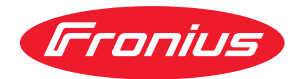

# Operating Instructions

Fronius Datamanager 2.0 Fronius Datamanager Box 2.0

PL Instrukcja obsługi

# Spis treści

#### Informacje ogólne

| Informacje ogólne                                                                                         | 7        |
|----------------------------------------------------------------------------------------------------|----------|
| Informacje ogólne                                                                                         | 9        |
| Informacje ogólne                                                                                         | 9        |
| Dostępne wersje urządzenia Fronius Datamanager 2.0                                                        | 9        |
| Kompatybilne podzespoły DATCOM                                                                            | 9        |
| Warunki eksploatacji                                                                                      | 10       |
| Wymagane oprogramowanie falownika                                                                         | 10       |
| Wskazówki dotyczące zakłóceń radiowych                                                                    | 11       |
| Zakres dostawy                                                                                            | 12       |
| Użycie etykiet samoprzylepnych                                                                            | 13       |
| Przykłady konfiguracji                                                                                    | 14       |
| Obliczenie objętości danych                                                                               | 16       |
| Informacje ogólne                                                                                         | 16       |
| Obliczenie ilości danych                                                                                  | 16       |
| Ogólne informacje dla administratora sieci                                                                | 17       |
| Warunki                                                                                                   | 17       |
| Ogólne ustawienia zapory firewall                                                                         | 17       |
| Wysyłanie komunikatów serwisowych w przypadku połączenia internetowego DSL                                | 18       |
| Użycie platformy "Fronius Solar.web" i wysyłanie komunikatów serwisowych                                  | 18       |
| Elementy obsługi, przyłącza i wskaźniki                                                                   | 19       |
| Bezpieczeństwo                                                                                            | 19       |
| Elementy obsługi, przyłącza i wskażniki                                                                   | 20       |
| Schemat załączania wejść/wyjść                                                                            | 25       |
| Dane techniczne                                                                                           | 27       |
| Dane techniczne                                                                                           | 27       |
| Instalacja urządzenia "Fronius Datamanager 2.0" w falowniku                                               | 31       |
| Informacje ogolne                                                                                         | 31       |
| Bezpieczenstwo.                                                                                           | 31       |
| Pozycja instatacyjna karty rozszerzen z urządzeniem Fronius Datamanager 2.0                               | 31<br>77 |
| Informacia ogólna                                                                                         | 33<br>77 |
| Fronius IG, Fronius IG, Plus, Fronius IG, Plus V, Fronius CI : montaž i podłaczenie anteny                | 33<br>77 |
| Fronius IG USA, Fronius IG Plus USA, Fronius IG Plus V USA: montaż i podłączenie ante-                    | 33<br>34 |
| Instalacia urządzenia – Fronius Datamanager 2.0" w sieci – Fronius Solar Net"                             | 37       |
| Bezpieczeństwo                                                                                            | 37       |
| Instalacja falownika wyposażonego w urządzenie "Fronius Datamanager 2.0" w sieci "Fro-<br>nius Solar Net" | 37       |
| Instalacia urządzenia "Fronius Datamanager 2.0 Box" w sieci "Fronius Solar Net"                           | 38       |
| Okablowanie sieci "Fronius Solar Net"                                                                     | 40       |
| Uczestnik sieci Fronius Solar Net                                                                         | 40       |
| Okablowanie uczestników sieci Fronius Solar Net                                                           | 40       |
| Wymagania dotyczące przewodów wymiany danych do sieci Fronius Solar Net"                                  | 40       |
| Gotowe do użytku przewody wymiany danych                                                                  | 41       |
| Instalacja urządzenia "Fronius Datamanager 2.0" — przegląd                                                | 42       |
| Bezpieczeństwo                                                                                            | 42       |
| Pierwsze uruchomienie za pośrednictwem aplikacji Fronius Solar.start                                      | 42       |
| Pierwsze uruchomienie poprzez przeglądarkę internetową                                                    | 44       |
| Ustanawianie połączenia z urządzeniem "Fronius Datamanager 2.0"                                           | 49       |
| Ustanawianie połączenia z urządzeniem "Fronius Datamanager 2.0" z poziomu przeglądarki<br>internetowej    | 51       |
| Informacie ogólne                                                                                         | 51       |

| Warunki                                                                                                    | 51 |
|----------------------------------------------------------------------------------------------------|----|
| Ustanawianie połączenia z urządzeniem Fronius Datamanager 2.0 z poziomu przeglądarki                                         | 51 |
| internetowej                                                                                                    |    |
| Ustanawianie połączenia z urządzeniem "Fronius Datamanager 2.0" za pośrednictwem sieci                                       | 52 |
| Internet i platformy "Fronius Solar.web"                                                                                     |    |
| Informacje ogólne                                                                                                    | 52 |
| Opis funkcji                                                                                                    | 52 |
| Warunki                                                                                                    | 52 |
| Wywołanie danych z urządzenia "Fronius Datamanager 2.0" za pośrednictwem sieci Inter-<br>net i platformy "Fronius Solar.web" | 52 |
|                                                                                                    |    |

#### Dane bieżące, usługi i ustawienia urządzenia "Fronius Datamanager 2.0"

53

| Interfejs web urządzenia "Fronius Datamanager 2.0"                      | 55       |
|-------------------------------------------------------------------------|----------|
| Interfejs web urządzenia Fronius Datamanager 2.0 — przegląd             | 55       |
| Logowanie                                                               | 55       |
| Resetowanie hasła                                                       | 56       |
| Menu "Ustawienia"                                                       | 56       |
| Dalsze możliwości ustawień                                              | 57       |
| Dane bieżace w urzadzeniu "Fronius Datamanager 2.0"                     | 58       |
| Bieżący widok porównawczy                                               | 58       |
| Przegląd instalacji                                                     | 58       |
| Widok "Falowniki/Czuiniki"                                              | 58       |
| Usługi — Informacje systemowe                                           | 59       |
| Informacie systemowe                                                    | 59       |
| Usługi — Diagnostyka sieci                                              | 60       |
| Diagnostyka sieci                                                       | 60       |
| Usługi — Aktualizacia oprogramowania sprzetowego                        | 61       |
| Informacie ogólne                                                       | 61       |
| Automatyczne sprawdzanie dostepności aktualizacji                       | 61       |
| Reczne sprawdzanie dostepności aktualizacii                             | 61       |
| Aktualizacia oprogramowania sprzetowego za pośrednictwem sieci Internet | 61       |
| Aktualizacja oprogramowania sprzętowego za pośrednictwem sieci LAN      | 62       |
| Wywołanie Kreatora usług                                                | 63       |
| Wywołanie Kreatora                                                      | 63       |
| Ustawienia — Informacie ogólne                                          | 6/i      |
| Infogól                                                                 | 6/i      |
| Ustawienia — Hasła                                                      | 65       |
| Informacie ogólne                                                       | 65       |
| Hasła                                                                   | 65       |
| Ustawienia — sieć                                                       | 66       |
| Internet przez sięć WiFi                                                | 66       |
| Internet przez sieć I AN                                                | 66       |
| Sieć lokalna za pośrednictwem punktu dostepowego                        | 67       |
| Ustawienia — platforma, Eronius Solar web"                              | 68       |
| Solar web                                                               | 68       |
| Pojemność namieci                                                       | 68       |
| Obliczanie pojemności namieci                                           | 68       |
| Przykład obliczenia                                                     | 60       |
| Listawienia — nrzynisanie IO                                            | 71       |
| Informacie ogólne                                                       | 71       |
| WYŁ – Demand Response Modes (DRM)                                       | 71       |
| Sterowanie WE/WV                                                        | 70       |
| Zarządzanie obciażaniem                                                 | 77       |
| Ustawienia — zarządzanie obciążeniem                                    | 73       |
|                                                                         | 74       |
| Zarządzanie obciażeniem                                                 | 74       |
| Listawienia — usługa Push                                               | 14<br>75 |
| letua Pueh                                                              | 10       |
| Ustawienia — Modhus                                                     | 76       |
| Informacie ogólne                                                       | 76       |
| Wiesei informacii datvozaovch funkcii Madhua                            | 70       |
| więcej mornacji dotyczących runcji nodbus                               | 70       |

| Wysyłanie danych przez Modbus                                                    | 76 |
|----------------------------------------------------------------------------------|----|
| Ogranicz sterowanie                                                              | 78 |
| Zapisywanie lub cofanie zmian                                                    | 78 |
| Ustawienia — Falowniki                                                           | 79 |
| Falownik                                                                         | 79 |
| Ustawienia — urządzenia "Fronius Sensor Card"                                    | 80 |
| Urządzenia "Sensor Card"                                                         | 80 |
| Ustawienia — Liczniki                                                            | 81 |
| Informacje ogólne                                                                | 81 |
| Fronius Smart Meter                                                              | 81 |
| Podłączenie urządzenia Fronius Smart Meter do urządzenia Fronius Datamanager 2.0 | 82 |
| Falownik So                                                                      | 82 |
| Ustawienia — Edytor EVU                                                          | 84 |
| Informacje ogólne                                                                | 84 |
| Edytor ZE – sterowanie we/wy                                                     | 84 |
| Schemat podłączenia — 4 przekaźniki                                              | 85 |
| Schemat podłączenia — 3 przekaźniki                                              | 86 |
| Schemat podłączenia — 1 przekaźnik                                               | 87 |
| Schemat podłączenia — alternatywa z 2 przekaźnikami                              | 89 |
| Przykład zastosowania z 2 odbiornikiem sterowania zdalnego                       | 90 |
| Łączenie odbiornika zdalnego sterowania z kilkoma falownikami                    | 92 |
| Edytor ZE - WYJ Demand Response Modes (DRM)                                      | 93 |
| Edytor ZE – dynamiczne ograniczenie mocy                                         | 93 |
| Edytor EVU — Priorytety sterowania                                               | 94 |
|                                                                                  |    |

Informacje ogólne

# Informacje ogólne

| nformacjeFronius Datamanager 2.0 to rejestrator danych zdolny do pracy w siogólnefunkcjonalność urządzeń Fronius Com Card, Fronius Power Controlnius Datalogger Web i Fronius Modbus Card na jednej karcie rozszelInterfejs web urządzenia Fronius Datamanager 2.0 zapewnia łatwy pstalacji fotowoltaicznej.Interfejs można wywołać z poziomu przeglądarki internetowej za pobezpośredniego połączenia sieciowego lub, po odpowiedniej konfigupośrednictwem sieci Internet. |                                                                                                    |                            | 2.0 to rejestrator danych zdolny do pracy w sieci, łączący<br>zeń Fronius Com Card, Fronius Power Control Card, Fro-<br>Fronius Modbus Card na jednej karcie rozszerzeń.<br>nia Fronius Datamanager 2.0 zapewnia łatwy przegląd in-<br>ej.<br>łać z poziomu przeglądarki internetowej za pośrednictwem<br>zenia sieciowego lub, po odpowiedniej konfiguracji, za<br>nternet. |
|----------------------------------------------------------------------------------------------------|----------------------------------------------------------------------------------------------------|----------------------------|----------------------------------------------------------------------------------------------------|
|                                                                                                    | rmą Fronius Solar.web, za pośrednictwem sieci Internet lub<br>web można wywoływać bieżące albo archiwalne dane insta-<br>ez konieczności czasochłonnej konfiguracji. Dane są auto-<br>urządzenia Fronius Datamanager 2.0 do platformy Fronius<br>Fronius Solar.web jest wyposażona w łatwy do konfiguracji<br>instalacji z funkcją automatycznego alarmowania. Alarmo-<br>się za pośrednictwem wiadomości SMS, poczty e-mail lub                                                                                                    |                            |                                                                                                    |
| Dostępne wersje<br>urządzenia Fro-<br>nius Datamana-<br>ger 2.0                                                                                                    | <ul> <li>Urządzenie Fronius Datamanager 2.0 jest dostępne w następujących wersjach:</li> <li>bez funkcji Fronius Com Card<br/>(do falowników Fronius Galvo, Fronius Symo i Fronius Primo);</li> <li>z funkcją Fronius Com Card<br/>(do falowników Fronius IG, Fronius IG Plus, Fronius IG Plus V,<br/>Fronius IG Plus A, Fronius CL, Fronius CL USA i Fronius IG 300 - 500);</li> <li>z obudową wyposażoną w przyłącza Fronius Solar Net IN i Fronius Solar Net<br/>OUT<br/>(urządzenie Fronius Datamanager Box 2.0, np. do falowników bez gniazd kart<br/>rozszerzeń lub instalacji PV wyposażonych w osobne urządzenie Fronius Da-<br/>tamanager 2.0).</li> <li>O ile falownik nie jest seryjnie wyposażony w urządzenie Fronius Datamanager<br/>2.0, istniejące falowniki można wyposażyć w kartę rozszerzeń Fronius Datamana-<br/>ger 2.0 w późniejszym czasie.</li> </ul> |                            |                                                                                                    |
| Kompatybilne<br>podzespoły DAT-<br>COM                                                                                                    | Zainstalowana w<br>ger 2.0" lub osoł<br>z następującymi                                                                                                    | r falow<br>one ur<br>podze | vniku karta rozszerzeń z urządzeniem "Fronius Datamana-<br>ządzenie "Fronius Datamanager Box 2.0" można użytkować<br>espołami DATCOM:                                                                                                    |
|                                                                                                    | - maks.<br>100                                                                                                    | х                          | falownikami Fronius<br>(łącznie z falownikami, które są wyposażone w urządze-<br>nie "Fronius Datamanager 2.0");                                                                                                    |
|                                                                                                    | - maks. 10                                                                                                    | х                          | urządzeniami "Fronius Sensor Card" lub "Fronius Sen-<br>sor Box";                                                                                                    |
|                                                                                                    | - maks. 10                                                                                                    | х                          | urządzeniami "Fronius Public Display Card" lub "Fronius<br>Public Display Box";                                                                                                    |
|                                                                                                    | - maks. 1                                                                                                    | х                          | urządzeniem "Fronius Interface Card" lub "Fronius In-<br>terface Box";                                                                                                    |
|                                                                                                    | - maks.<br>200                                                                                                    | х                          | urządzeniami "Fronius String Control".                                                                                                    |

| Warunki eksplo-<br>atacji | <ul> <li>Aby zapewnić bezawaryjną wymianę danych za pośrednictwem sieci Internet, ko-<br/>nieczne jest odpowiednie połączenie z siecią Internet:</li> <li>W przypadku rozwiązań przewodowych, firma Fronius zaleca, aby prędkość<br/>pobierania danych wynosiła co najmniej 512 kb/s, a prędkość wysyłania da-<br/>nych<br/>co najmniej 256 kb/s.</li> <li>W przypadku rozwiązań opartych o mobilne usługi internetowe, firma Fronius<br/>zaleca stosowanie minimum standardu 3G przy odpowiedniej sile sygnału.</li> </ul>                                                                                                    |
|---------------------------|----------------------------------------------------------------------------------------------------|
|                           | Te dane w żadnym przypadku nie stanowią gwarancji prawidłowego działania.<br>Duża liczba błędów w trakcie transmisji danych, wahania podczas odbioru lub<br>przerwy w transferze mogą negatywnie wpływać na pracę urządzenia Fronius Da-<br>tamanager 2.0 w sieci.<br>Firma Fronius zaleca przetestowanie połączeń na miejscu przy zachowaniu mini-<br>malnych wymogów.                                                                                                    |
|                           | <ul> <li>W przypadku zastosowania z przedłużaczem anteny.</li> <li>W celu połączenia falownika z Internetem za pośrednictwem sieci WiFi zalecamy wykonanie następujących czynności: <ul> <li>Przetestować siłę sygnału dokładnie w miejscu, w którym zostanie zamontowany falownik z uaktywnioną kartą Datamanager 2.0.</li> <li>Korzystając ze smartfona, laptopa lub tabletu, nawiązać połączenie z siecią WiFi i przetestować połączenie.</li> <li>Po wywołaniu nieodpłatnej strony sieci web "www.speedtest.net" można sprawdzić, czy połączenie jest zgodne z zalecaną przez nas prędkością pobierania co najmniej 512 kb/s oraz prędkością wysyłania 256 kb/s.</li> </ul> </li> </ul> |
|                           | Ponieważ urządzenie Fronius Datamanager 2.0 spełnia funkcję rejestratora da-<br>nych, w sieci Fronius Solar Net Ring nie może być obecny inny rejestrator danych.<br>Do jednej sieci Fronius Solar Net Ring można podłączyć tylko jedno urządzenie<br>Fronius Datamanager 2.0.<br>Urządzenia Fronius Datamanager 2.0 ewentualnie zainstalowane w falownikach<br>Fronius Galvo i Fronius Symo muszą działać w trybie Slave.                                                                                                    |
|                           | <ul> <li>Niżej podanych podzespołów DATCOM nie można używać razem z urządzeniem<br/>Fronius Datamanager 2.0 w sieci Fronius Solar Net Ring:</li> <li>Fronius Power Control Card / Box,</li> <li>Fronius Modbus Card,</li> <li>Fronius Datalogger Web,</li> <li>Fronius Personal Display DL Box,</li> <li>Fronius Datalogger easy / pro,</li> <li>Fronius Datamanager,</li> <li>Fronius Datamanager 2.0 Box.</li> </ul>                                                                                                    |
|                           | <ul> <li>W celu użytkowania urządzenia Fronius Datamanager 2.0</li> <li>w falowniku musi być zainstalowana karta rozszerzeń<br/>lub</li> <li>urządzenie Fronius Datamanager Box 2.0 musi być obecne w sieci Fronius<br/>Solar Net Ring.</li> </ul>                                                                                                    |
|                           | Karta rozszerzen Fronius Datamanager 2.0 i Fronius Com Card nie mogą być<br>użytkowane jednocześnie w tym samym falowniku.                                                                                                    |

Wymagane opro-<br/>gramowanie fa-<br/>lownikaUżytkowanie urządzenia "Fronius Datamanager 2.0" wymaga następującej wersji<br/>oprogramowania:

| Falownik                     | wymagana wersja oprogramowania zgodnie<br>z wyświetlaczem<br>(MainControl) |
|------------------------------|----------------------------------------------------------------------------|
| Fronius IG 15–60             | wersja 2.9.4 lub wyższa                                                    |
| Fronius IG 2000–<br>5100     | od numeru seryjnego 19153444                                               |
| Fronius IG 300–500           | wersja 3.6.4.0 lub wyższa                                                  |
| Fronius IG Plus 35–<br>150   | wersja 4.22.00 lub wyższa                                                  |
| Fronius IG-TL *              | -                                                                          |
| Fronius CL                   | wersja 4.22.00 lub wyższa                                                  |
| Fronius Agilo *              | -                                                                          |
| Fronius Agilo Outdo-<br>or * | -                                                                          |
| Fronius Agilo TL *           | -                                                                          |
| Fronius Galvo                | -                                                                          |
| Fronius Symo                 | -                                                                          |
| Fronius Symo Hybrid          | -                                                                          |
| Fronius Primo                | -                                                                          |
| Fronius Eco                  | -                                                                          |

\* Tylko w połączeniu z urządzeniem Fronius Datamanager Box 2.0

Odpowiednia wersja oprogramowania falownika jest dostępna do bezpłatnego pobrania na naszej stronie internetowej http://www.fronius.com.

Aby uzyskać dodatkowe informacje, prosimy o kontakt pod adresem pv-support@fronius.com.

| Wskazówki do-<br>tyczące<br>zakłóceń radio- | Karta rozszerzeń "Fronius Datamanager 2.0" i urządzenie "Fronius Datamanager<br>Box 2.0" są wyposażone w moduł transmisji radiowej. |
|---------------------------------------------|----------------------------------------------------------------------------------------------------|
| wych                                        | Moduły radiowe podlegają na terenie USA obowiązkowi oznaczenia zgodnie z za-<br>sadami FCC:                                         |

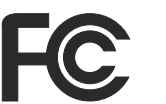

#### FCC

To urządzenie zostało przetestowane i jest zgodne z wartościami granicznymi dla urządzenia cyfrowego klasy B zgodnie z częścią 15 postanowień FCC. Te wartości graniczne mają zapewniać wystarczającą ochronę przed szkodliwymi zakłóceniami w pomieszczeniach mieszkalnych. To urządzenie wytwarza oraz wykorzystuje energię o wysokiej częstotliwości i może powodować zakłócenia w komunikacji radiowej, jeżeli nie będzie użytkowane zgodnie z instrukcjami. Nie ma jednak żadnej gwarancji, że nie wystąpią zakłócenia w określonych instalacjach.

Jeżeli to urządzenie wywołuje zakłócenia w odbiorze sygnału radiowego lub telewizyjnego, które można stwierdzić przez wyłączenie i włączenie urządzenia, zaleca się użytkownikowi zlikwidowanie tych zakłóceń przez wykonanie jednego lub większej liczby niżej wymienionych działań:

- Skierować antenę odbiorczą w inną stronę lub ustawić ją w innej pozycji.
- Zwiększyć odległość między urządzeniem i odbiornikiem.
- Podłączyć urządzenie do innego obwodu prądowego, do którego nie jest podłączony odbiornik.
- W celu uzyskania dalszego wsparcia technicznego należy skontaktować się ze sprzedawcą lub wykwalifikowanym specjalistą z dziedziny transmisji radiowej lub telewizyjnej.

#### FCC ID: PV7-WIBEAR11N-DF1

#### **Industry Canada RSS**

Niniejsze urządzenie spełnia bezlicencyjne normy Industry Canada RSS. Wymagane jest spełnienie następujących warunków eksploatacji:

(1) Urządzenie nie może wywoływać szkodliwych zakłóceń.

(2) Urządzenie musi być odporne na wpływ oddziałujących na niego zakłóceń, łącznie z takimi, które mogłyby doprowadzić do zakłócenia jego pracy.

IC ID: 7738A-WB11NDF1

O ile producent wyraźnie na to nie zezwolił, zmiany lub modyfikacje modułu radiowego są zabronione i powodują utratę uprawnień użytkownika do eksploatacji instalacji.

#### Zakres dostawy karta rozszerzeń "Fronius Datamanager 2.0";

- 1 karta rozszerzeń "Fronius Datamanager 2.0";
- 1 opornik końcowy sieci "Fronius Solar Net";
- 1 wtyczka 16-stykowa;
- 1 naklejka FCC, 3-częściowa.

Dodatkowo, w zależności od falownika:

| - | 1 antena;                        | Fronius Galvo |
|---|----------------------------------|---------------|
| - | 1 opornik końcowy sieci "Fronius | Fronius Symo  |
|   | Solar Net";                      | Fronius Primo |

| -<br>-<br>-      | 1 antena;<br>1 kabel antenowy RG58 1 m;<br>1 kątownik mocujący;<br>1 dwustronna taśma samoprzy-<br>lepna;                          | Fronius IG<br>Fronius IG Plus<br>Fronius IG Plus V                             |
|------------------|----------------------------------------------------------------------------------------------------|--------------------------------------------------------------------------------|
| -<br>-<br>-      | 1 antena;<br>1 kabel antenowy RG58 dł. 3 m;<br>1 kątownik mocujący;<br>1 dwustronna taśma samoprzy-<br>lepna;                      | Fronius IG 300–500<br>Fronius CL<br>Fronius CL — USA                           |
| -<br>-<br>-<br>- | 1 antena;<br>1 kabel antenowy RG58 0,4 m;<br>1 dławik kablowy 3/4 in.;<br>1 nakrętka sześciokątna 3/4 in.;<br>1 uszczelka 3/4 in.; | Fronius IG 2000–5100 — USA<br>Fronius IG Plus — USA<br>Fronius IG Plus V — USA |

#### Fronius Datamanager Box 2.0

- 1 urządzenie "Fronius Datamanager 2.0" z uchwytem ściennym;
- 2 oporniki końcowe sieci "Fronius Solar Net";
- 1 wtyczka 16-stykowa;
- 1 antena;
- 1 kabel antenowy RG58 dł. 3 m;
- 1 kątownik mocujący;
- 1 dwustronna taśma samoprzylepna;
- 2 kołki montażowe + wkręty;
- 1 załącznik "Okablowanie DATCOM".

#### Użycie etykiet samoprzylepnych

**WAŻNE!** O ile 3-częściowe etykiety samoprzylepne należące do zakresu dostawy urządzenia Fronius Datamanager 2.0 nie zostały już naklejone fabrycznie, należy nakleić je na falowniku.

Umiejscowienie etykiet samoprzylepnych na falowniku:

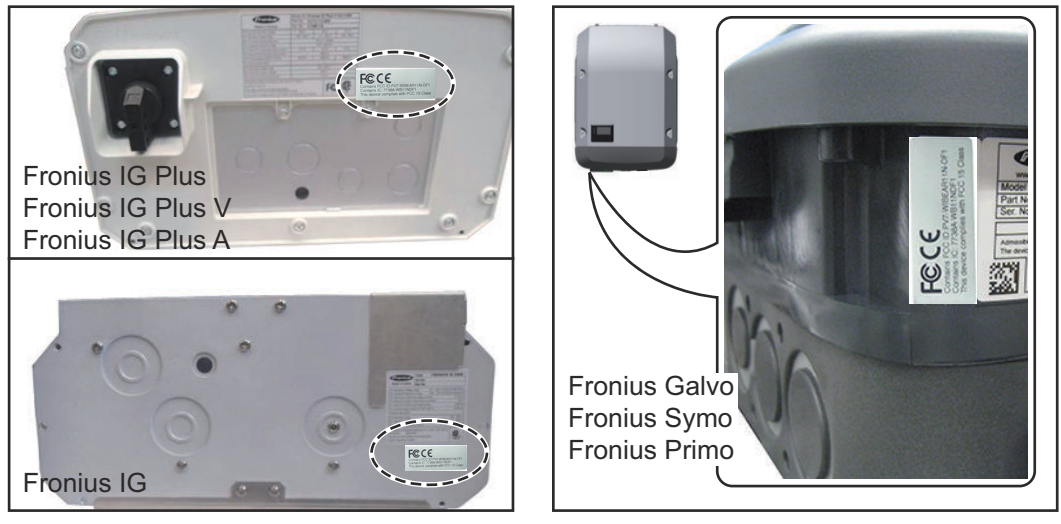

W falownikach Fronius Galvo, Fronius Symo i Fronius Primo informacje z etykiety samoprzylepnej są podana również na tabliczce znamionowej.

Użycie etykiet samoprzylepnych:

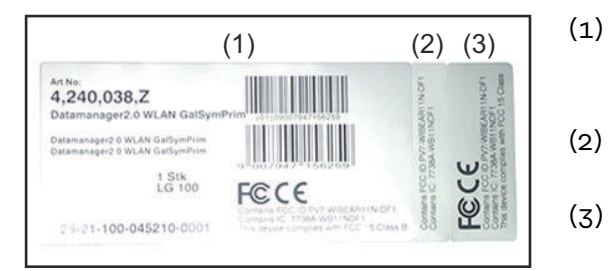

- Na opakowaniu kartonowym falownika lub urządzenia Fronius Datamanager 2.0
- ) Na karcie rozszerzeń Fronius Datamanager 2.0
- ) Na falowniku

#### Przykłady konfiguracji

#### Falownik z kartą rozszerzeń Fronius Datamanager 2.0 połączony w sieć z komputerem PC:

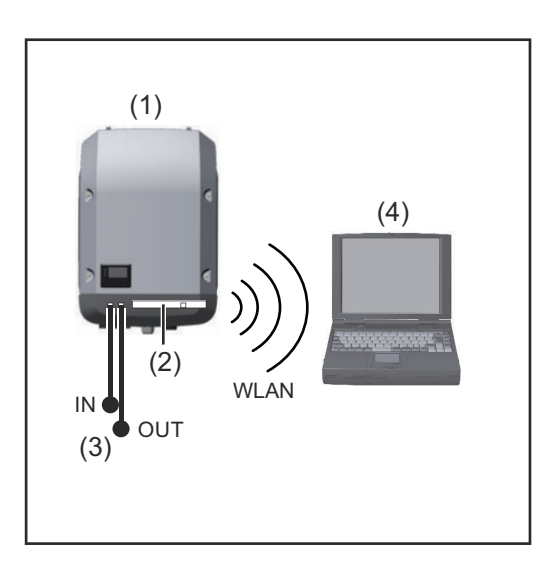

- (1) Falownik
- (2) Fronius Datamanager 2.0
- (3) Opornik końcowy sieci Fronius Solar Net
- (4) Komputer PC / laptop

**WAŻNE!**W przypadku połączenia falownika z urządzeniem Fronius Datamanager 2.0 w sieć z komputerem PC, do każdego wolnego przyłącza IN lub OUT należy podłączyć po jednym oporniku końcowym sieci Fronius Solar Net.

Falownik wyposażony w kartę rozszerzeń Fronius Datamanager 2.0 połączony w sieć z innymi falownikami, urządzeniem Fronius Sensor Box i komputerem PC:

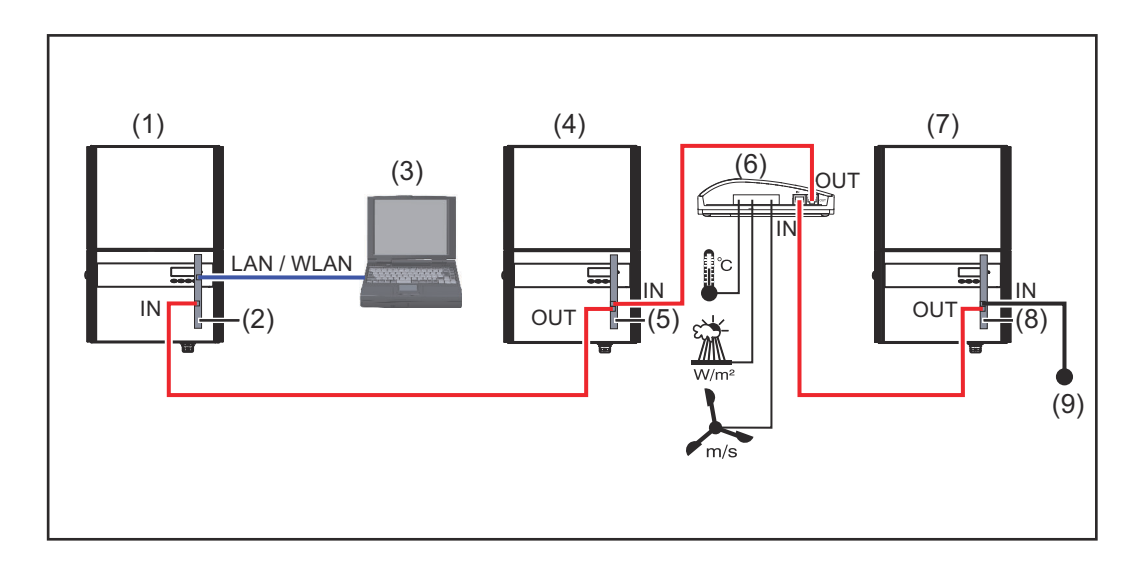

- (1)Falownik wyposażony(6)w urządzenie(7)
- (2) Fronius Datamanager 2.0
- (3) Komputer PC / laptop
- (4) Falownik wyposażony w urządzenie
- (5) Fronius Com Card

- ) Fronius Sensor Box
- (7) Falownik
- (8) Fronius Com Card
- (9) Opornik końcowy sieci Fronius Solar Net

W przypadku połączenia w sieć większej liczby podzespołów DATCOM z urządzeniem Fronius Datamanager 2.0:

Połączyć kablem wymiany danych przyłącze IN urządzenia Fronius Datamanager 2.0 z przyłączem OUT następnego podzespołu DATCOM. Do wolnego przyłącza IN ostatniego podzespołu DATCOM należy podłączyć opornik końcowy sieci Fronius Solar NET.

W przypadku następujących falowników, falownik wyposażony w urządzenie Fronius Datamanager 2.0 musi być podłączony zawsze na początku lub na końcu łańcucha urządzeń:

Fronius IG, Fronius IG Plus, Fronius IG Plus V, Fronius IG Plus A, Fronius CL, Fronius CL USA i Fronius IG 300 - 500.

# 2 falowniki wyposażone w urządzenie Fronius Com Card lub funkcję Com Card połączone w sieć z urządzeniem Fronius Datamanager Box 2.0 i smartfonem:

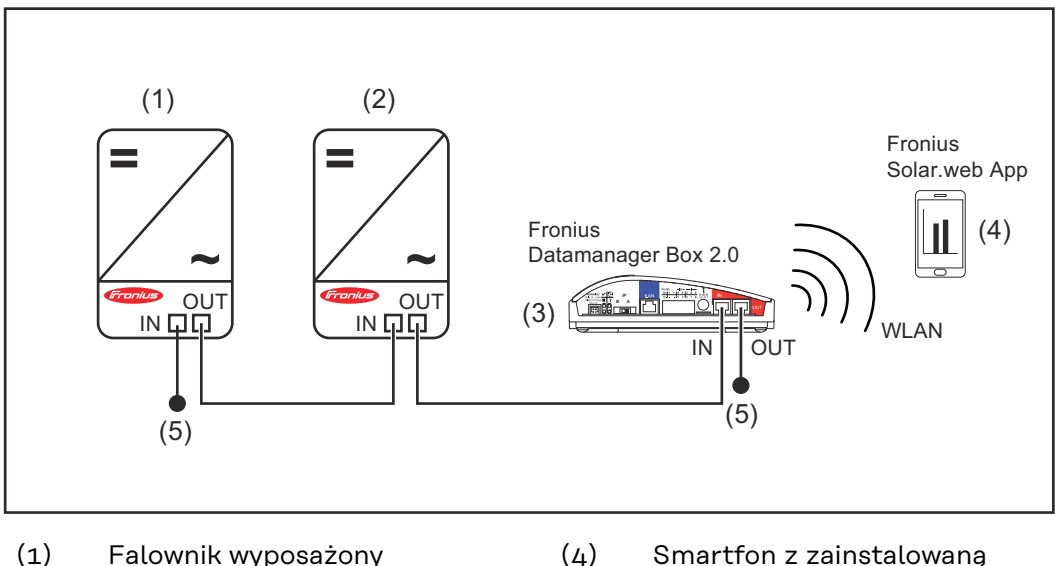

- (1) Falownik wyposażony
   w urządzenie Fronius Com
   Card lub funkcję Com Card
- Falownik wyposażony
   w urządzenie Fronius Com
   Card lub funkcję Com Card
- (3) Fronius Datamanager Box 2.0.
- (4) Smartfon z zainstalowaną aplikacją Fronius Solar.web
   (5) Opornik końcowy sieci Fronius Solar Net

W przypadku połączenia w sieć większej liczby podzespołów DATCOM z urządzeniem Fronius Datamanager Box 2.0, okablowanie podzespołów DATCOM należy realizować zawsze od przyłącza IN do przyłącza OUT kolejnego podzespołu DAT-COM.

Do wolnych przyłączy IN i OUT ostatniego podzespołu DATCOM należy podłączyć oporniki końcowe sieci Fronius Solar NET.

## Obliczenie objętości danych

Informacje Podczas pracy urządzenia Fronius Datamanager 2.0 rejestrowane są dane, które ogólne muszą być przesyłane za pośrednictwem sieci Internet. Konieczne jest obliczenie ilości danych w celu wybrania odpowiedniego łącza internetowego. Obliczenie ilości Poniższe informacje służą do obliczenia ilości danych w miesiącu podczas eksplodanych atacji urządzenia Fronius Datamanager 2.0. oprogramowaoprogramowanie sprzętowe nie sprzętowe do wersji 3.17 od wersji Przesyłana ilość danych na godzinę 3.25.2 Łącznie 8 MB 350 MB + na każdy dodatkowy falownik Fronius 5 MB + na każdy dodatkowy Fronius Smart Meter 7 MB oprogramowaoprogramowa-Przesyłana ilość danych codziennie / co tynie sprzętowe nie sprzętowe dzień do wersji 3.17 od wersji (bez trybu nocnego) 3.25.2 350 MB Łącznie 307 kB + na każdy dodatkowy falownik Fronius 520 kB + na każdy dodatkowy Fronius Smart Meter 769 kB oprogramowaoprogramowa-Przesyłana ilość danych codziennie / co tynie sprzętowe nie sprzętowe dzień od wersji do wersji 3.17 (aktywny tryb nocny) 3.25.2 Łącznie 100 kB 350 MB + na każdy dodatkowy falownik Fronius 520 kB + na każdy dodatkowy Fronius Smart Meter 769 kB Obliczenie liczby sektorów pamięci na dzień zgodnie z rozdziałem "Obliczenie pojemności pamięci" na stronie 68.

Ilość danych może ulec zwiększeniu na skutek następujących czynników:

- Zerwane połączenia
- Ponowne uruchomienie falownika
- Aktualizacje oprogramowania sprzętowego
- Zdalne sterowanie (VPP, Cloud Control)
- Diagnostyka usterek przez pracowników pomocy technicznej
- Zdalne monitorowanie instalacji poprzez witrynę Fronius Solar.web

**WAŻNE!** Fronius zaleca zawarcie umowy na łącze internetowe bez limitu, aby uniknąć kosztów za dodatkowe ilości danych.

# Ogólne informacje dla administratora sieci

| Warunki                             | Konfiguracja urządzenia Fronius Datamanager 2.0 do pracy w sieci zakłada znajo-<br>mość wiedzy dotyczącej technologii sieciowych.                                                                                                    |  |  |  |  |  |
|-------------------------------------|----------------------------------------------------------------------------------------------------|--|--|--|--|--|
|                                     | Jeżeli urządzenie Fronius Datamanager 2.0 jest zintegrowane z istniejącą siecią,<br>należy dostosować adresowanie urządzenia Fronius Datamanager 2.0 do danej<br>sieci.                                                                                                    |  |  |  |  |  |
|                                     | np.: zakres adresów sieciowych = 192.168.1.x, maska podsieci = 255.255.255.0                                                                                                    |  |  |  |  |  |
|                                     | <ul> <li>Urządzeniu Fronius Datamanager 2.0 przypisać adres IP z zakresu od<br/>192.168.1.1 do 192.168.1.254.</li> <li>Nie można wybrać adresu IP, który jest już używany w sieci.</li> <li>Maska podsieci musi odpowiadać istniejącej sieci (np. 255.255.255.0).</li> </ul>                                                                                                    |  |  |  |  |  |
|                                     | Jeżeli urządzenie Fronius Datamanager 2.0 ma wysyłać do platformy Fronius So-<br>lar.web komunikaty serwisowe lub dane, wprowadzić adres bramy oraz serwera<br>DNS. Za pośrednictwem adresu bramy urządzenie Fronius Datamanager 2.0 uzy-<br>skuje połączenie z siecią Internet. Jako adresu bramy można użyć np. adresu IP<br>routera DSL.                                                                                                    |  |  |  |  |  |
|                                     | <ul> <li>WAŻNE!</li> <li>Adres IP urządzenia Fronius Datamanager 2.0 nie może być taki sam jak adres IP komputera PC / laptopa!</li> <li>Urządzenie Fronius Datamanager 2.0 nie może samodzielnie nawiązać połączenia z siecią Internet. W przypadku łącza DSL połączenie z siecią Internet jest nawiązywane przez router.</li> </ul>                                                                                                    |  |  |  |  |  |
| Ogólne ustawie-<br>nia zapory fire- | Router DSL umożliwia wysyłanie danych do sieci Internet i dlatego w normalnym<br>przypadku nie trzeba go konfigurować.                                                                                                    |  |  |  |  |  |
| wall                                | Adresy serwera transmisji danych<br>Na wypadek użycia zapory sieciowej dla połączeń wychodzących, w celu umożli-<br>wienia transmisji danych trzeba zezwolić na korzystanie z poniższych protokołów,<br>adresów serwera i portów:<br>- Tcp fronius-se-iot-dm-1.azure.devices.net:8883<br>- Tcp fronius-se-iot-dm-1.azure.devices.net:443<br>- Tcp fronius-se-iot-dm-2.azure.devices.net:443<br>- Tcp fronius-se-iot-dm-2.azure.devices.net:443<br>- Tcp fronius-se-iot-dm-1.telemetry.azure.devices.net:8883<br>- Tcp fronius-se-iot-dm-1.telemetry.azure.devices.net:443<br>- Tcp fronius-se-iot-dm-1.telemetry.azure.devices.net:443<br>- Tcp fronius-se-iot-dm-2.telemetry.azure.devices.net:443<br>- Tcp fronius-se-iot-dm-2.telemetry.azure.devices.net:443<br>- Tcp fronius-sei-solarweb.com:443<br>- Tcp fronius-sei-solarweb.com:443<br>- Tcp fronius-sei-solarweb.com:443<br>- Upd/Tcp 0.time.fronius.com:123 |  |  |  |  |  |
|                                     | Jeśli obowiązujące reguły zapory firewall blokują połączenie z modułem monito-                                                                                                    |  |  |  |  |  |

rowania instalacji Fronius, należy dodać następujące reguły zapory firewall:

|                                                                                                   |                                                                                                    | 49049/UDP                                                                                                    | 80/TCP *)                                                                          |
|---------------------------------------------------------------------------------------------------|----------------------------------------------------------------------------------------------------|----------------------------------------------------------------------------------------------------|------------------------------------------------------------------------------------|
|                                                                                                   |                                                                                                    | wyjście                                                                                                    | wejście                                                                            |
|                                                                                                   | Wysyłanie komunikatów serwisowych                                                                                                    | x                                                                                                    | -                                                                                  |
|                                                                                                   | Połączenie z urządzeniem Datamanager za<br>pośrednictwem platformy Fronius Solar.web                                                                                                    | x                                                                                                    | -                                                                                  |
|                                                                                                   | Połączenie z urządzeniem Datamanager za<br>pośrednictwem Fronius Solar.access lub Fro-<br>nius Solar.service                                                                                                    | -                                                                                                    | x                                                                                  |
|                                                                                                   | Dostęp do interfejsu web urządzenia Datama-<br>nager                                                                                                    | -                                                                                                    | x                                                                                  |
|                                                                                                   | Zaporę firewall należy skonfigurować tak, aby adı<br>stalacji firmy Fronius mógł wysyłać dane do portu<br>larweb.com".                                                                                                    | res IP modułu mo<br>u 49049/UDP dor                                                                             | onitorowania in-<br>meny "fdmp.so-                                                 |
|                                                                                                   | *) Zalecamy zezwolenie na uzyskiwanie dostępu o<br>torowania instalacji tylko z zabezpieczonych sieci<br>pośrednictwem Internetu (np. tymczasowo w celu<br>wych), skonfigurować router sieciowy tak, aby zap<br>zewnętrznego były przekierowywane do portu 80<br>Uwaga — falownik jest wtedy widoczny w Interne<br>sieciowych. | lo interfejsu web<br>i. Gdyby był konie<br>u przeprowadzeni<br>bytania do dowolr<br>/TCP.<br>cie i może stać si | modułu moni-<br>czny dostęp za<br>la prac serwiso-<br>nego portu<br>ę celem ataków |
| Wysyłanie komu-<br>nikatów serwiso-<br>wych w przypad-<br>ku połączenia in-<br>ternetowego<br>DSL | W przypadku typowego połączenia internetowego<br>"Fronius Solar.web" i wysyłanie komunikatów serv<br>bez dodatkowej konfiguracji routera, ponieważ po<br>a siecią Internet są otwarte.                                                                                                    | o DSL, dostęp do<br>wisowych są przew<br>ołączenia między                                                       | platformy<br>vażnie możliwe<br>siecią LAN                                          |
| Użycie platformy<br>"Fronius So-<br>lar.web" i wy-                                                | Aby skorzystać z platformy "Fronius Solar.web" l<br>we, musi być zapewnione połączenie internetowe                                                                                                    | ub wysyłać komu                                                                                                 | nikaty serwiso-                                                                    |
| syłanie komuni-<br>katów serwiso-<br>wych                                                         | Urządzenie "Fronius Datamanager 2.0" nie może<br>nia z siecią Internet. W przypadku łącza DSL poła<br>wiązywane przez router.                                                                                                    | samodzielnie nav<br>ączenie z siecią Ir                                                                         | viązać połącze-<br>iternet jest na-                                                |

## Elementy obsługi, przyłącza i wskaźniki

#### Bezpieczeństwo

#### **NIEBEZPIECZEŃSTWO!**

#### Niebezpieczeństwo powodowane przez błędną obsługę.

Mogą wystąpić poważne uszczerbki na zdrowiu i straty materialne.

- Z opisanych funkcji można korzystać dopiero po dokładnym przeczytaniu i zrozumieniu instrukcji obsługi.
- Z opisanych funkcji można korzystać dopiero po dokładnym zapoznaniu się z instrukcjami obsługi wszystkich komponentów systemu, w szczególności z przepisami dotyczącymi bezpieczeństwa, i zrozumieniu ich treści!

Elementy obsługi, przyłącza i wskaźniki

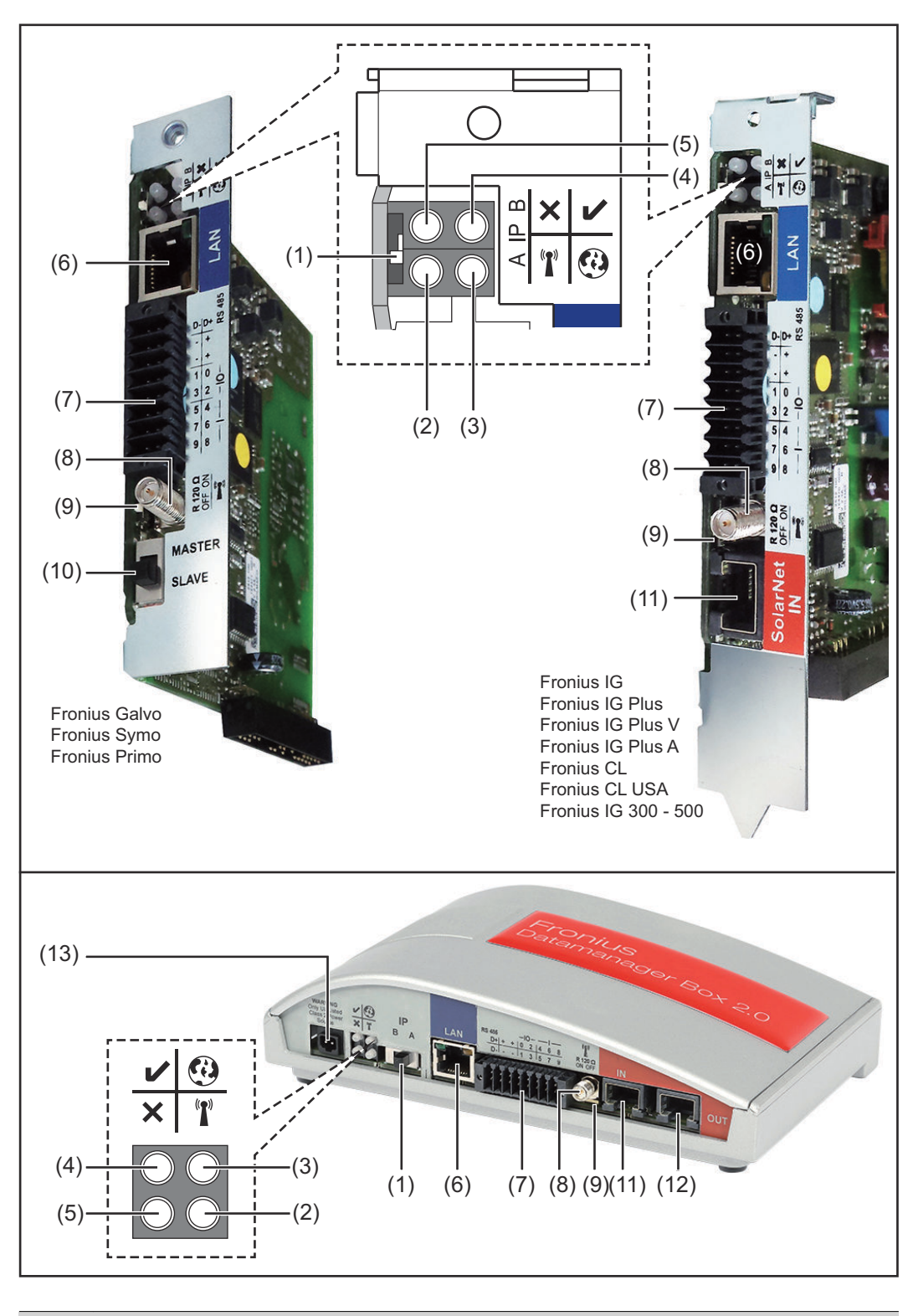

#### Nr Funkcja

(1) Przełącznik adresów IP do przełączania adresów IP:

| Nr  | Funkcia                                                                                                    |   |
|-----|----------------------------------------------------------------------------------------------------|---|
|     |                                                                                                    |   |
| A   | zadany adres IP i otwarcie punktu dostępowego WIFI                                                                                                    |   |
|     | Aby umożliwić ustanowienie bezpośredniego połączenia z kompute-<br>rem PC za pośrednictwem sieci LAN, urządzenie Fronius Datamana-<br>ger 2.0 pracuje ze stałym adresem IP 169.254.0.180.                                                                                                    |   |
|     | Gdy przełącznik adresu IP jest ustawiony w pozycji A, dodatkowo zo-<br>staje otwarty punkt dostępowy do bezpośredniego połączenia WiFi<br>z urządzeniem Fronius Datamanager 2.0.                                                                                                    |   |
|     | Dane dostępowe do tego punktu dostępowego:<br>Nazwa sieci: FRONIUS_240.XXXXXX<br>Klucz: 12345678                                                                                                    |   |
|     | <b>WAŻNE!</b><br>W przypadku kart plug-in Fronius Datamanager 2.0 zakupionych po<br>czerwcu 2024 r. należy wprowadzić indywidualne hasło na wyświetla-<br>czu falownika.                                                                                                    |   |
|     | <ul> <li>Dostęp do urządzenia Fronius Datamanager 2.0 jest możliwy:</li> <li>przez nazwę DNS "http://datamanager";</li> <li>przez adres IP 169.254.0.180 interfejsu LAN;</li> <li>przez adres IP 192.168.250.181 punktu dostępowego WiFi.</li> </ul>                                                                                                    |   |
| В   | przypisany adres IP                                                                                                    |   |
|     | Urządzenie Fronius Datamanager 2.0 pracuje z przypisanym adre-<br>sem IP; ustawienie fabryczne "dynamiczny" (DHCP).                                                                                                    |   |
|     | Adres IP można ustawić w interfejsie web urządzenia Fronius Data-<br>manager 2.0.                                                                                                    |   |
|     | Przełącznik adresów IP w urządzeniu Fronius Datamanager 2.0<br>w wersji na karcie rozszerzeń jest umiejscowiony pod diodami,<br>a w wersji Fronius Datamanager Box 2.0 osobno.                                                                                                    |   |
| (2) | <ul> <li>Dioda świecąca WiFi</li> <li>miga zielonym światłem: urządzenie Fronius Datamanager 2.0 znajduje się w trybie serwisowym (przełącznik adresów IP w urządzeniu Fronius Datamanager 2.0 w wersji na karcie rozszerzeń jest ustawiony w pozycji A lub tryb serwisowy został uaktywniony z poziomu wyświetlacza falownika, punkt dostępowy WiFi jest otwarty);</li> <li>świeci zielonym światłem: gdy połączenie WiFi jest aktywne;</li> <li>miga na zmianę zielonym i czerwonym światłem: przekroczenie czasu otwarcia punktu dostępowego WiFi po otwarciu (1 godzina);</li> <li>świeci czerwonym światłem: przy braku połączenia WiFi;</li> <li>miga czerwonym światłem: błąd połączenia WiFi;</li> <li>nie świeci: gdy urządzenie Fronius Datamanager 2.0 znajduje się w trybie "Slave".</li> </ul> | T |
| (3) | <ul> <li>Dioda połączenia z platformą Solar.web</li> <li>świeci zielonym światłem: przy obecności połączenia z platformą<br/>Fronius Solar.web;</li> </ul>                                                                                                    | • |

- świeci czerwonym światłem: w przypadku wymaganego, ale nie-istniejącego połączenia z platformą Fronius Solar.web; nie świeci: gdy nie jest wymagane połączenie z platformą Fronius -
- -Solar.web;

| Nr  | Funkcja                                                                                                    |  |  |
|-----|----------------------------------------------------------------------------------------------------|--|--|
| (4) | <ul> <li>Dioda zasilania</li> <li>świeci zielonym światłem: w przypadku wystarczającego zasilania przez sieć Fronius Solar Net; urządzenie Fronius Datamanager 2.0 jest gotowe do pracy;</li> <li>nie świeci: w przypadku wadliwego lub nieprawidłowego zasilania przez sieć Fronius Solar Net — wymagane zasilanie zewnętrzne lub gdy urządzenie Fronius Datamanager 2.0 znajduje się w trybie "Slave";</li> <li>miga czerwonym światłem: w trakcie procesu aktualizacji.</li> </ul> |  |  |
|     | <ul> <li>WAŻNE! Nie przerywać zasilania w trakcie procesu aktualizacji.</li> <li>świeci czerwonym światłem: proces aktualizacji się nie powiódł.</li> </ul>                                                                                                    |  |  |
| (5) | <ul> <li>Dioda połączenia ×</li> <li>świeci zielonym światłem: w przypadku prawidłowego połączenia w obrębie sieci Fronius Solar Net;</li> <li>świeci czerwonym światłem: w przypadku przerwania połączenia w obrębie sieci Fronius Solar Net;</li> <li>nie świeci: gdy urządzenie Fronius Datamanager 2.0 znajduje się w trybie "Slave".</li> </ul>                                                                                                    |  |  |
| (6) | <b>Przyłącze LAN</b><br>interfejs sieci Ethernet oznakowane niebieskim kolorem, służące do<br>podłączenia przewodu sieci Ethernet                                                                                                    |  |  |
| (7) | I/O         wejścia i wyjścia cyfrowe $$ $$ $$ $$ $$ $$ $$ $$ $$ $$ $$ $$ $$ $$ $$ $$ $$ $$ $$ $$ $$ $$ $$ $$ $$ $$ $$ $$ $$ $$ $$ $$ $$ $$ $$ $$ $$ $$ $$ $$ $$ $$ $$ $$ $$ $$ $$ $$ <                                                                                                    |  |  |

#### Port Modbus RTU 2-przewodowy (RS485):

- D- Dane Modbus -
- D+ Dane Modbus +

| Nr  | Funkcia                                                                                                    |
|-----|----------------------------------------------------------------------------------------------------|
|     | Wew./zew. Zasilanie                                                                                                    |
|     | - GND                                                                                                    |
|     | + U <sub>int</sub> / U <sub>ext</sub>                                                                                                    |
|     | Wyjście napięcia wewnętrznego 10,8 V / 12,8 V                                                                                                    |
|     | lub                                                                                                    |
|     | wejście zewnętrznego napięcia zasilającego<br>>12,8–24 V DC (+20%)                                                                                                    |
|     | 10,8 V:<br>Fronius IG, Fronius IG Plus, Fronius IG Plus V,<br>Fronius IG Plus A, Fronius CL, Fronius CL USA i<br>Fronius IG 300 – 500                                                                                                    |
|     | 12, 8 V:<br>Fronius Galvo, Fronius Symo                                                                                                    |
|     | <b>Wejścia cyfrowe:</b> 0–3, 4–9<br>Poziom napięcia: low = min. 0 V – maks. 1,8 V; high = min. 3 V –<br>maks. 24 V DC (+ 20%)<br>Prądy wejściowe: w zależności od napięcia wejściowego; rezystancja<br>na wejściu = 46 kΩ                    |
|     | <b>Wyjścia cyfrowe:</b> 0–3<br>Możliwości włączania przy zasilaniu kartą rozszerzeń Fronius Data-<br>manager 2.0: 3,2 W, 10,8 / 12,8 V w sumie dla wszystkich 4 wyjść cy-<br>frowych                                                         |
|     | 10,8 V:<br>Fronius IG, Fronius IG Plus, Fronius IG Plus V, Fronius IG Plus A,<br>Fronius CL, Fronius CL USA i Fronius IG 300 – 500                                                                                                    |
|     | 12, 8 V:<br>Fronius Galvo, Fronius Symo                                                                                                    |
|     | Możliwości włączania w przypadku zasilania przez zewnętrzny zasi-<br>lacz o napięciu min. 12,8 – maks. 24 V DC (+20%), podłączonym do<br>Uint / Uext i GND: 1 A, 12,8–24 V DC (w zależności od zasilacza<br>zewnętrznego) na wyjście cyfrowe |
|     | Przyłączenie do wejść/wyjść odbywa się za pomocą dostarczonej przeciwwtyczki.                                                                                                    |
| (8) | Cokół anteny<br>do przykracenie optopy sieci W/iEi lub przedłużecze optopy sieci W/i                                                                                                    |

do przykręcenia anteny sieci WiFi lub przedłużacza anteny sieci Wi-Fi, w zależności od falownika

#### Nr Funkcja

#### (9) Przełącznik terminowania portu Modbus (do Modbus RTU) wewnętrzne odłączenie magistrali rezystancją 120 Ω (tak/nie)

Przełącznik w pozycji "on": terminator 120  $\Omega$  aktywny Przełącznik w pozycji "off" (wył.): brak aktywnego terminatora

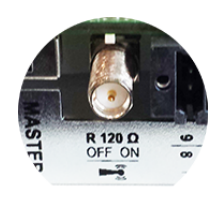

**WAŻNE!** W magistrali RS485 musi być aktywny terminator w pierwszym i ostatnim urządzeniu.

(10) Przełącznik Master/Slave sieci Fronius Solar Net do przełączania z trybu "Master" na tryb "Slave" w obrębie sieci Fronius Solar Net Ring

**WAŻNE!** W trybie "Slave" wszystkie diody urządzenia Fronius Datamanager 2.0 w wersji na karcie rozszerzeń są wyłączone.

#### (11) Przyłącze Solar Net IN

Wejście sieci Fronius Solar Net oznakowane czerwonym kolorem, do połączenia z innymi podzespołami DATCOM (np. falownikiem, kartami czujników itp.)

Tylko w przypadku urządzenia Fronius Datamanager 2.0 z funkcją Fronius Com Card!

(dla falowników Fronius IG, Fronius IG Plus, Fronius IG Plus V, Fronius IG Plus A, Fronius CL, Fronius CL USA i Fronius IG 300 – 500)

#### (12) Przyłącze Solar Net OUT

Wyjście sieci Fronius Solar Net oznakowane czerwonym kolorem, służące do połączenia z innymi podzespołami DATCOM (np. falownikami, kartami czujników itp.)

Tylko w przypadku urządzenia Fronius Datamanager Box 2.0!

#### (13) Przyłącze zasilania zewnętrznego

do podłączenia zasilania zewnętrznego, gdy zasilanie dostarczane przez sieć Fronius Solar Net jest niewystarczające (np. gdy do sieci Fronius Solar Net podłączono zbyt dużo podzespołów DATCOM)

**WAŻNE!** Aby było możliwe doprowadzenie zewnętrznego zasilania do urządzenia Fronius Datamanager Box 2.0, zasilacz musi posiadać bezpieczną izolację między częściami przewodzącymi napięcie sieciowe (SELV lub Class 2 dla Stanów Zjednoczonych / Kanady). Moc wyjściowa zasilacza może wynosić maks. 15 VA / 1,25 A. Gdy zasilanie jest wystarczające, dioda "Zasilanie" (4) świeci zielonym światłem.

Do zasilania zewnętrznego wolno stosować wyłącznie zasilacze firmy Fronius!

Tylko w przypadku urządzenia Fronius Datamanager Box 2.0!

#### Schemat załączania wejść/wyjść

#### Zasilanie przez urządzenie Fronius Datamanager 2.0 w wersji na karcie rozszerzeń:

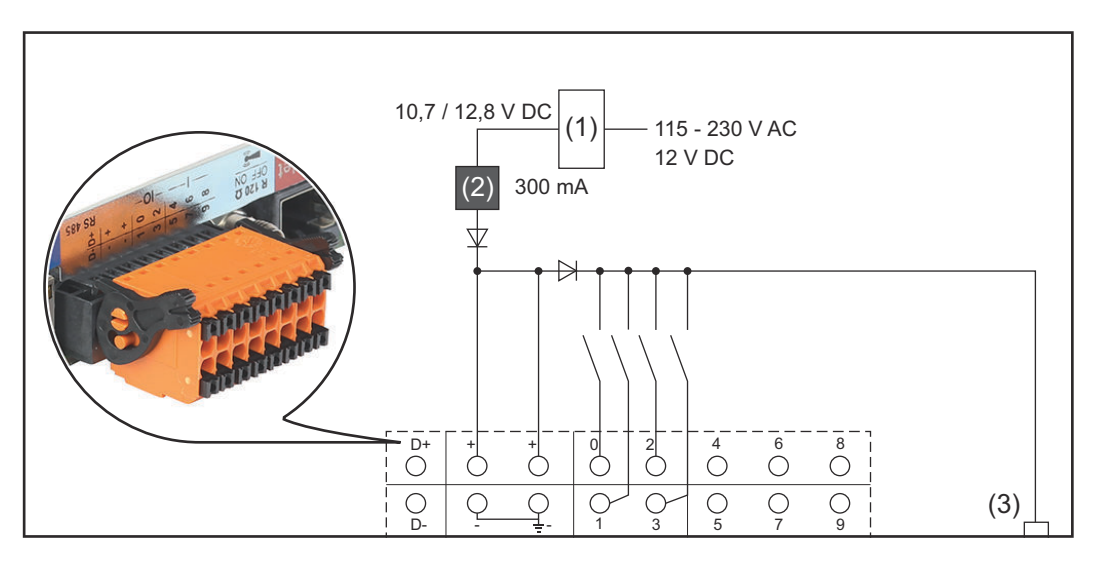

- (1) Zasilacz
   (tylko w przypadku urządzenia Fronius Datamanager 2.0 z funkcją Fronius Com Card)
- (2) Ogranicznik prądu
- (3) Przyłącze "Solar Net IN"

#### 115–230 V AC:

Fronius IG, Fronius IG Plus, Fronius IG Plus V, Fronius IG Plus A, Fronius CL, Fronius CL USA i Fronius IG 300 – 500

#### 12,8 V DC:

Fronius Galvo, Fronius Symo, Fronius Primo

#### Zasilanie przez zasilacz zewnętrzny:

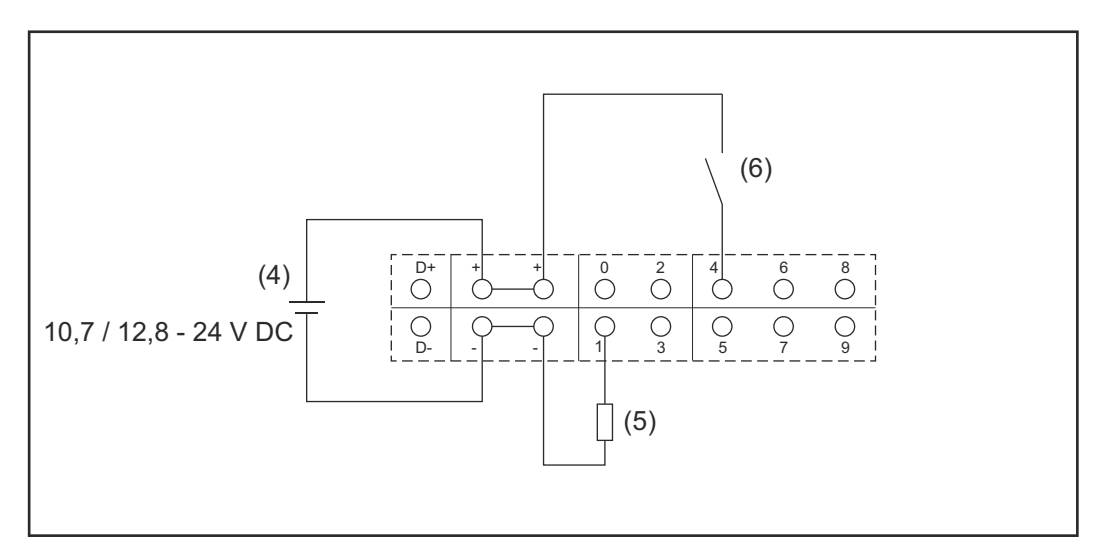

- (4) Zasilacz zewnętrzny
- (5) Obciążenie
- (6) Włącznik

W przypadku zasilania przez zewnętrzny zasilacz, musi on być oddzielony galwanicznie. 10,7 V DC:

Fronius IG, Fronius IG Plus, Fronius IG Plus V, Fronius IG Plus A, Fronius CL, Fronius CL USA, Fronius IG 300 – 500

12, 8 V DC: Fronius Galvo, Fronius Symo, Fronius Primo

# Dane techniczne

|  | Dane | tech | niczne |
|--|------|------|--------|
|--|------|------|--------|

| Pojemność pamięci                                                                                                    | maks. 4096 dni                                                              |
|----------------------------------------------------------------------------------------------------|-----------------------------------------------------------------------------|
| Napięcie zasilające<br>w przypadku wersji z funkcją Fronius<br>Com Card<br>w przypadku wersji bez funkcji Fronius<br>Com Card      | 115–230 V AC<br>12 V DC                                                     |
| Zużycie energii                                                                                                    | < 2 W                                                                       |
| Wymiary                                                                                                    |                                                                             |
| Karta rozszerzeń                                                                                                    | 132 x 103 x 22 mm<br>5,2 x 4,1 x 0,9 in.                                    |
| Wersja Box                                                                                                    | 190 x 114 x 53 mm<br>4,69 x 4,49 x 2,09 in.                                 |
| Stopień ochrony w wersji Box                                                                                                    | IP 20                                                                       |
| Przyłącze zewnętrznego zasilania<br>(wersja Box)                                                                                   | 12 V DC, maks. 1 A, Class 2                                                 |
| Przekrój przewodu do przyłącza<br>zewnętrznego zasilania (wersja Box)                                                              | 0,13–1,5 mm²<br>AWG 16–24 (Stany Zjednoczone /<br>Kanada)                   |
| Ethernet (LAN)                                                                                                    | RJ 45, 100 Mb                                                               |
| WiFi                                                                                                    | IEEE 802.11b/g/n Client                                                     |
| RS 422 (Fronius Solar Net)                                                                                                    | RJ 45                                                                       |
| Temperatura otoczenia                                                                                                    |                                                                             |
| Karta rozszerzeń                                                                                                    | od -20 do +65°C<br>od -4 do +149°F                                          |
| Wersja Box                                                                                                    | od 0 do 50°C<br>od 32 do 122°F                                              |
| Moc Fronius Solar Net                                                                                                    | ok. 3 W<br>maks. 3 podzespoły DATCOM*                                       |
| Specyfikacje przyłączy wejść/wyjść                                                                                                 |                                                                             |
| Poziom napięcia wejść cyfrowych                                                                                                    | low = min. 0 V – maks. 1,8 V<br>high = min. 3 V – maks. 24 V (+20%)         |
| Prądy wejściowe wejść cyfrowych                                                                                                    | w zależności od napięcia wejściowe-<br>go;<br>rezystancja wejściowa = 46 k0 |
|                                                                                                    |                                                                             |
| Możliwości przełączania wyjść cyfro-<br>wych w przypadku zasilania przez<br>urządzenie Fronius Datamanager na<br>karcie rozszerzeń | 3,2 W                                                                       |

| Fronius IG, Fronius IG Plus, Fronius<br>IG Plus V, Fronius IG Plus A, Fronius<br>CL, Fronius CL USA i Fronius IG 300<br>– 500 | 10,8 V                                                                                                    |
|----------------------------------------------------------------------------------------------------|----------------------------------------------------------------------------------------------------|
| Fronius Galvo, Fronius Symo, Fronius<br>Primo                                                                                 | 12,8 V<br>w sumie dla wszystkich 4 wyjść cy-<br>frowych<br>(z wyłączeniem innych uczestników<br>sieci Solar Net) |
| Możliwości załączania wyjść cyfrowych<br>w przypadku zasilania przez zasilacz<br>zewnętrzny min. 10,7 – maks. 24 V DC         | 1 A, 10,7–24 V DC<br>(w zależności od zasilacza<br>zewnętrznego)<br>na wyjście cyfrowe                           |
| maks. załączalne obciążenia indukcyj-<br>ne na wyjściach cyfrowych                                                            | 76 mJ<br>(na wyjście)                                                                                            |
| Modbus RTU                                                                                                    | RS485 2-przewodowy                                                                                               |
| Ustawienia fabryczne interfejsu<br>RS485:<br>Prędkość<br>Ramki danych                                                         | 9600 bodów<br>1 bit startowy<br>8 bitów danych<br>brak parzystości<br>1 bit stopu                                |
| * W przypadku wystarczającego zasila                                                                                          | nia w sieci Fronius Solar Net                                                                                    |

W przypadku wystarczającego zasilania w sieci Fronius Solar Net w każdym podzespole DATCOM świeci zielona dioda. Jeżeli zielona dioda nie świeci, do przyłącza zasilacza 12 V podzespołu DATCOM należy podłączyć zasilacz dostępny w firmie Fronius. Ewentualnie sprawdzić połączenia przewodowe i wtykowe.

Przykłady zewnętrznych podzespołów DATCOM: Fronius String Control, Fronius Sensor Box itp.

| WLAN                  |                                                                                                    |
|-----------------------|----------------------------------------------------------------------------------------------------|
| Zakres częstotliwości | 2412–2462 MHz                                                                                                    |
| Używane kanały / moc  | Kanał: 1–11 b,g,n HT20<br>Kanał: 3–9 HT40<br><18 dBn                                                                                                    |
| Modulacja             | 802.11b: DSSS (1 Mb/s DBPSK<br>2 Mb/s DQPSK, 5,5/11 Mb/s CCK<br>802.11g: OFDM (6/9 Mb/s BPSK<br>12/18 Mb/s QPSK, 24/36 Mb/s 16<br>QAM, 48/54 Mb/s 64-QAM<br>802.11n: OFDM (6,5 BPSK, QPSK<br>16-QAM, 64-QAM |

WLAN

# Instalacja urządzenia "Fronius Datamanager 2.0"

### Instalacja urządzenia "Fronius Datamanager 2.0" w falowniku

Informacje Zasadniczo instalację kart rozszerzeń w falowniku należy wykonać zgodnie z inogólne strukcją obsługi danego falownika. Przestrzegać przepisów dotyczących bezpieczeństwa oraz zasad bezpieczeństwa zawartych w instrukcjach obsługi falowników.

#### Bezpieczeństwo

z F

#### A **NIEBEZPIECZEŃSTWO!**

#### Niebezpieczeństwo stwarzane przez napięcie sieciowe i napięcie prądu stałego z modułów solarnych.

Porażenie prądem elektrycznym może spowodować śmierć.

- Część przyłączeniowa może być otwierana wyłącznie przez instalatorów z uprawnieniami elektrotechnicznymi.
- Odrębna sekcja modułów mocy może być odłączana od części przyłączeniowej wyłącznie w stanie pozbawionym napięcia.
- Odrębna sekcja modułów mocy może być otwierana wyłącznie przez personel techniczny przeszkolony przez firmę Fronius.
- Przed rozpoczęciem wszelkich prac przy połączeniach należy zadbać o to, aby obwody pradu przemiennego i prądu stałego przed falownikiem były pozbawione napięcia, np.:
- Wyłączyć bezpiecznik automatyczny prądu przemiennego, aby pozbawić falownik napięcia.
- Przykryć moduły solarne.
- Przestrzegać 5 zasad bezpieczeństwa!

#### **NIEBEZPIECZEŃSTWO!**

Niebezpieczeństwo stwarzane przez napięcie resztkowe z kondensatorów. Porażenie prądem elektrycznym może spowodować śmierć.

Odczekać, aż kondensatory się rozładują.

Obchodząc się z opcjonalnymi kartami rozszerzeń, należy przestrzegać ogólnych zasad dotyczących wyładowań elektrostatycznych.

| Pozycja instala-<br>cyjna karty roz-<br>szerzeń | W zależności od falownika, pozycja montażu karty rozszerzeń z urządzeniem Fro-<br>nius Datamanager 2.0 jest zadana: |                                                                                                 |  |
|-------------------------------------------------|----------------------------------------------------------------------------------------------------|-------------------------------------------------------------------------------------------------|--|
| z urządzeniem<br>Evenius Detemo                 | Falownik                                                                                                    | Pozycja instalacyjna                                                                            |  |
| Fronius Datama-<br>nager 2.0                    | Fronius IG 15–60                                                                                                    | Gniazdo ENS <sup>*)</sup>                                                                       |  |
|                                                 | Fronius IG 300-500                                                                                                  | Gniazdo ENS <sup>*)</sup>                                                                       |  |
|                                                 | Fronius IG Plus,<br>Fronius IG Plus V                                                                               | najbardziej na prawo, z wyjątkiem sytuacji, gdy zainstalo-<br>wana jest karta rozszerzeń NL-MON |  |
|                                                 | Fronius CL                                                                                                    | najbardziej na prawo, z wyjątkiem sytuacji, gdy zainstalo-<br>wana jest karta rozszerzeń NL-MON |  |
|                                                 | Fronius Galvo                                                                                                    | bez znaczenia                                                                                   |  |

| Falownik      | Pozycja instalacyjna |
|---------------|----------------------|
| Fronius Symo  | bez znaczenia        |
| Fronius Primo | bez znaczenia        |

 W przypadku, gdy w gnieździe ENS jest obecna karta rozszerzeń ENS: Włożyć kartę rozszerzeń Fronius Datamanager 2.0 do kolejnego gniazda po prawej stronie, za gniazdem ENS.

#### WAŻNE!

Należy pozostawić wolne kolejne gniazdo! Nie wyjmować ewentualnie zainstalowanej karty rozszerzeń ENS!

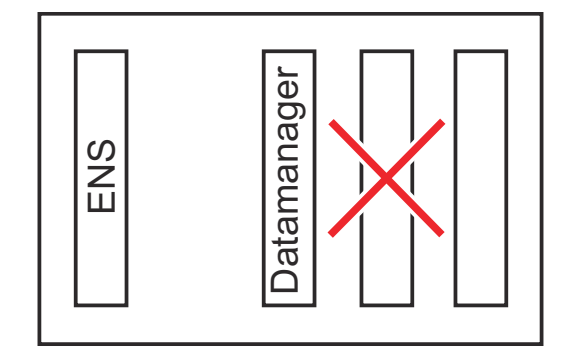

# Montaż i podłączenie anteny WLAN

Informacje ogólne W zależności od modelu falownika, antenę sieci WLAN należy zamontować w falowniku lub na zewnątrz falownika.

**WAŻNE!** Falownik należy otwierać tylko zgodnie z informacjami zawartymi w jego instrukcji obsługi! Przestrzegać przepisów dotyczących bezpieczeństwa!

Fronius IG, Fronius IG Plus, Fronius IG Plus V, Fronius CL: montaż i podłączenie anteny

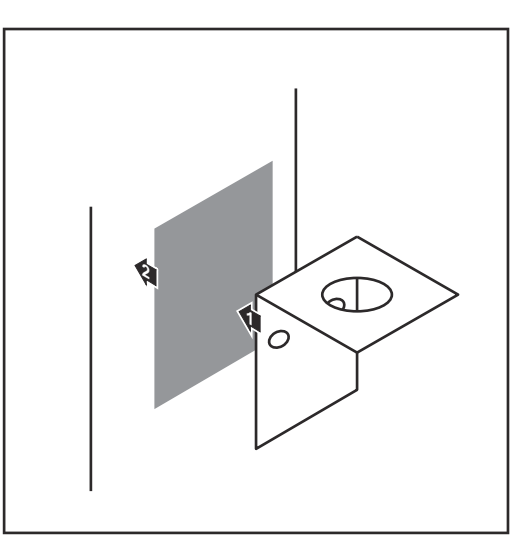

Kątownik mocujący przykleić za pomocą dwustronnej taśmy samoprzylepnej na zewnątrz obudowy falownika lub odpowiednio do miejsca montażu kabla anteny w pobliżu falownika

**WAŻNE!** Dwustronna taśma samoprzylepna uzyskuje swoją wytrzymałość dopiero po upływie 24 godzin.

**WAŻNE!** Kątownika mocującego nie można przykręcać do obudowy falownika.

Możliwe jest przykręcenie kątownika mocującego w pobliżu falownika. Wkręty nie należą do zakresu dostawy i instalator musi dobrać je samodzielnie.

- Podłączyć kabel antenowy do cokołu anteny na karcie rozszerzeń "Fronius Datamanager 2.0".
- Przeprowadzić kabel anteny na zewnątrz przez otwór DATCOM falownika.
- 4 W miarę możliwości zamocować kabel w uchwycie odciążającym
- 5 Zamknąć lub uszczelnić otwór DATCOM zgodnie z instrukcją obsługi falownika.

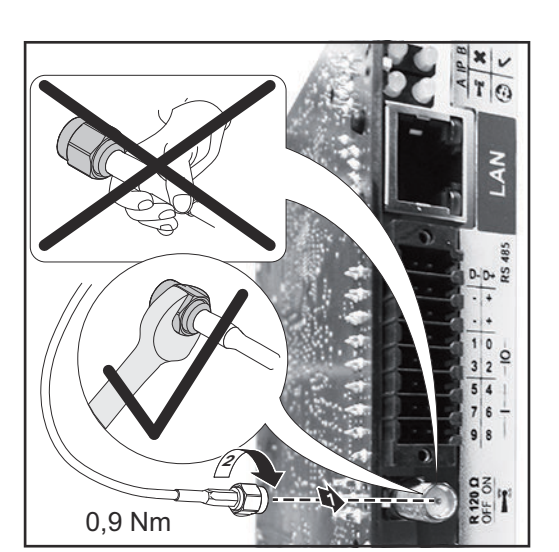

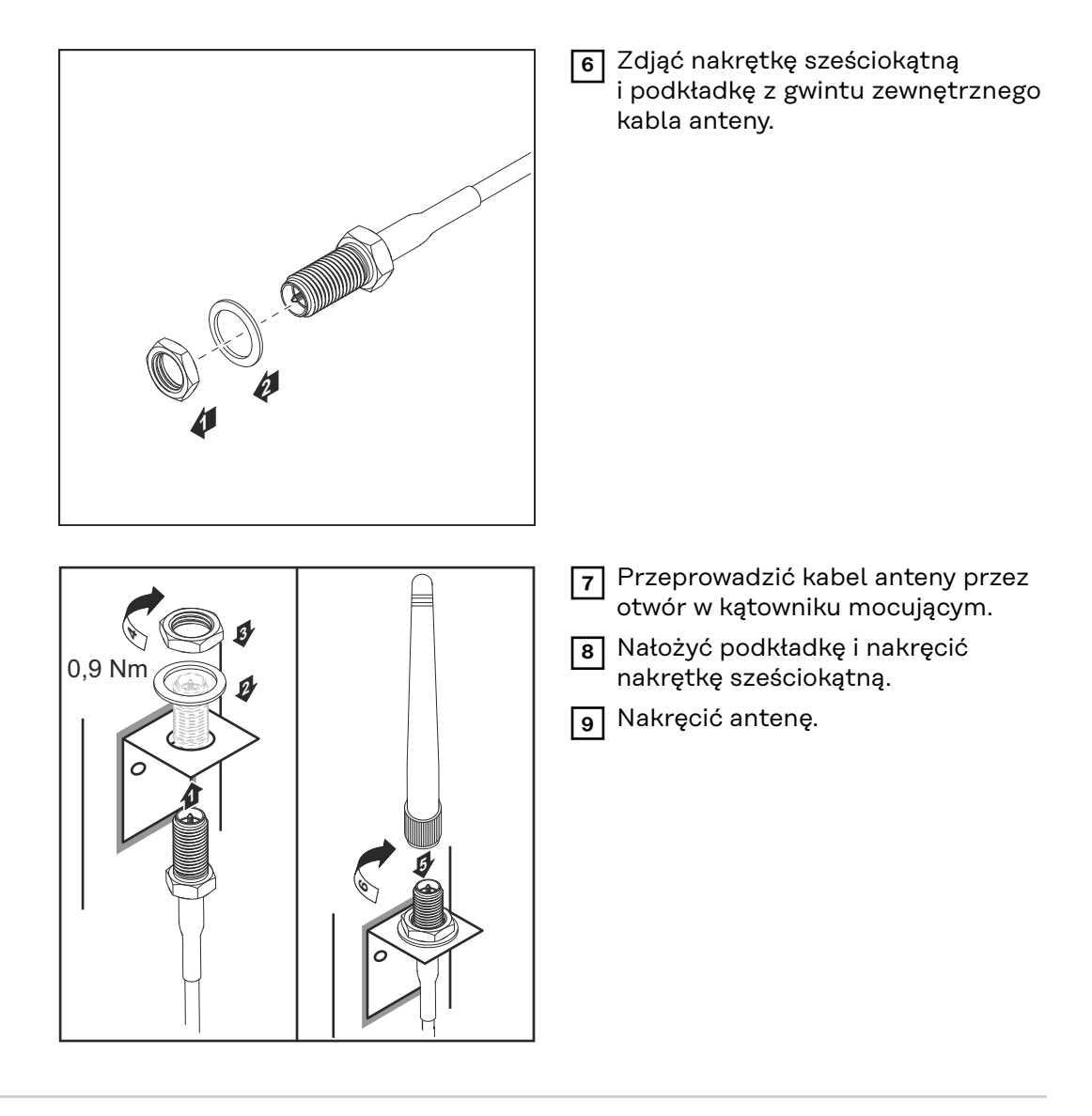

Fronius IG USA, Fronius IG Plus USA, Fronius IG Plus V USA: montaż i podłączenie anteny

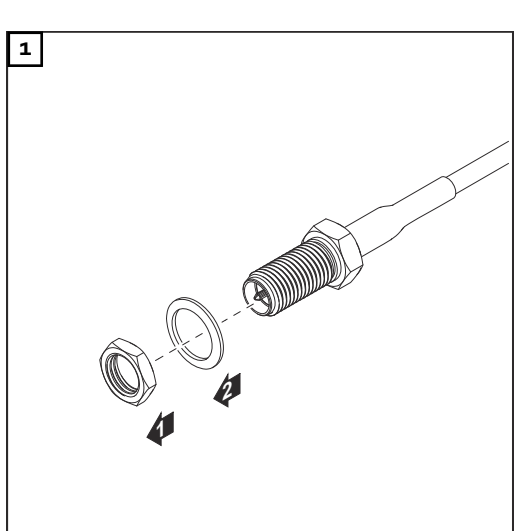

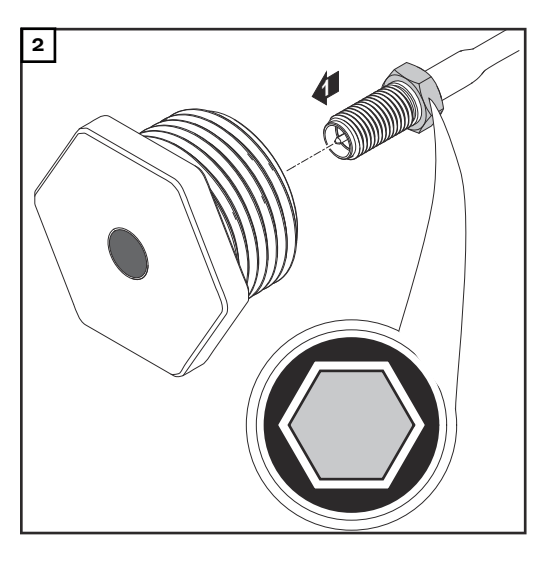

#### **≜** OSTROŻNIE!

#### Niebezpieczeństwo wywołania zwarcia przez odłamane kawałki metalu oderwane od miejsc przewidywanych pęknięć.

Odłamane kawałki metalu we wnętrzu falownika mogą doprowadzić do zwarć, jeżeli falownik znajduje się pod napięciem. Podczas odłamywania w miejscach przewidzianych pęknięć należy zwracać uwagę, aby:

- odłamane kawałki metalu nie wpadły do falownika;
- kawałki metalu, które wpadły do falownika, zostały natychmiast usunięte.

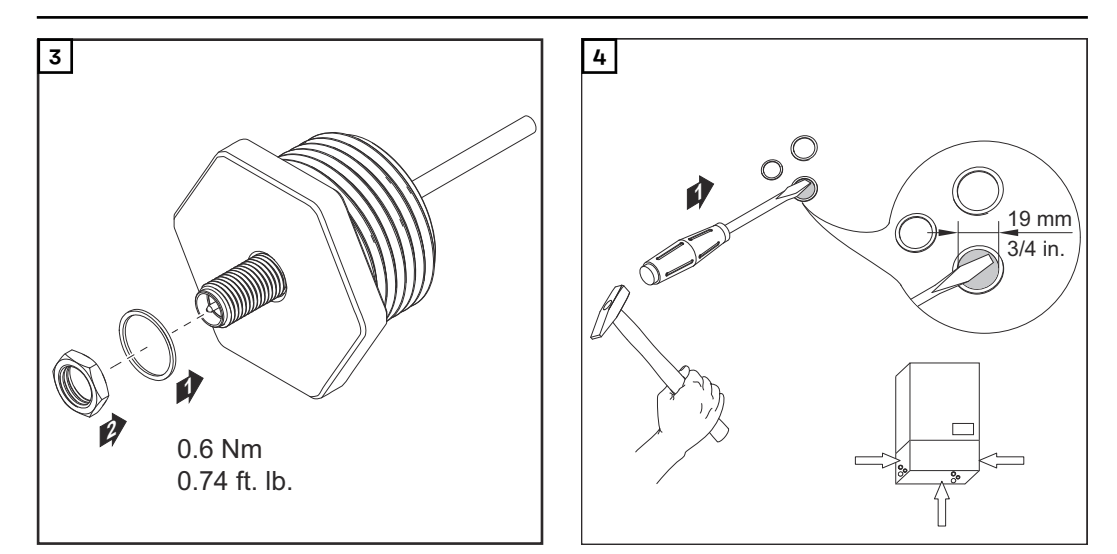

#### WSKAZÓWKA!

Aby zagwarantować szczelność w przypadku montażu dławika anteny w obudowie falownika, pierścień uszczelniający należy zamontować w dławiku anteny.

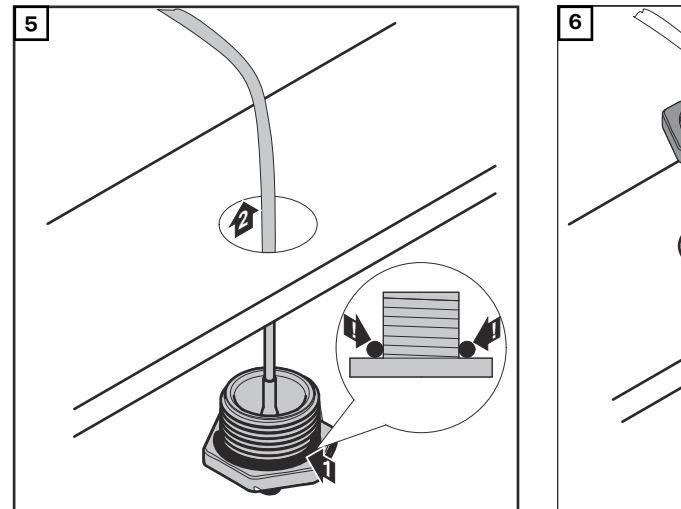

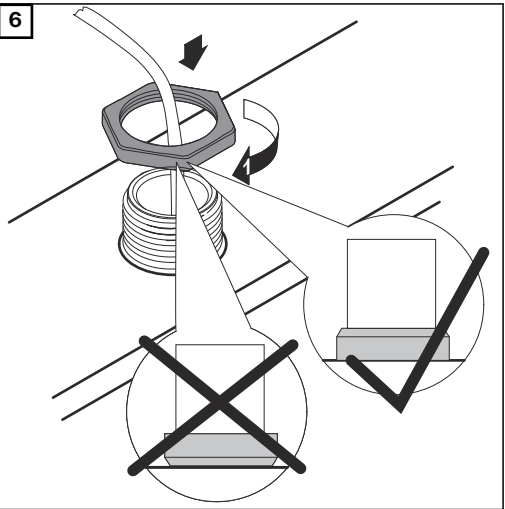

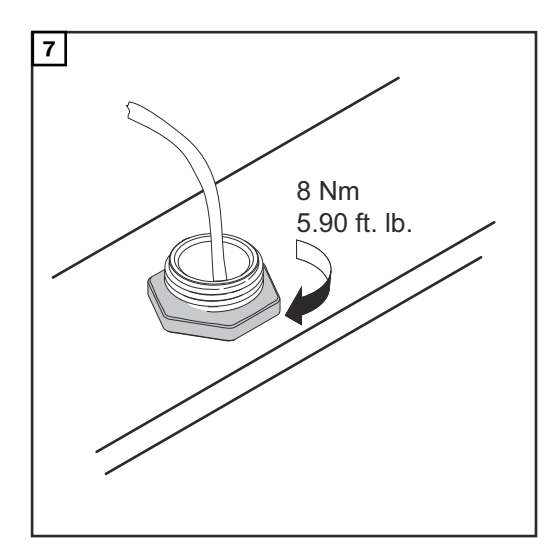

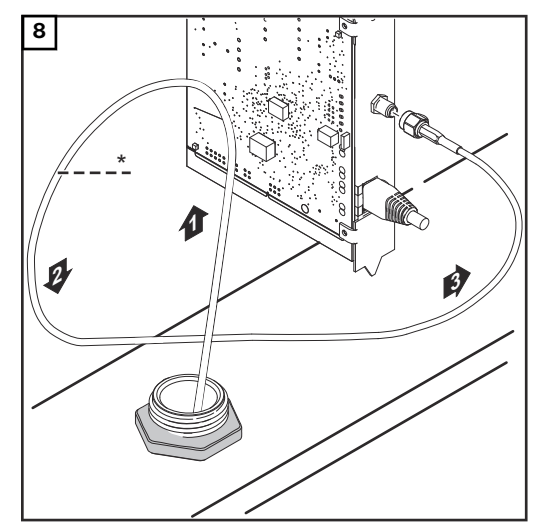

\* promień zgięcia kabla anteny: min. 25,4 mm / 1 in.

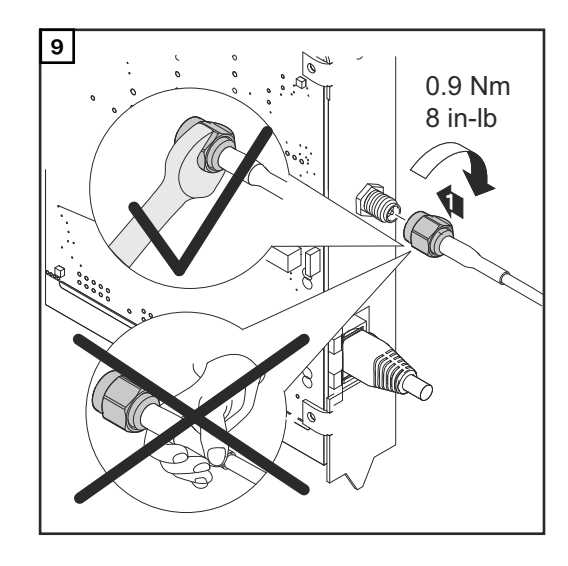

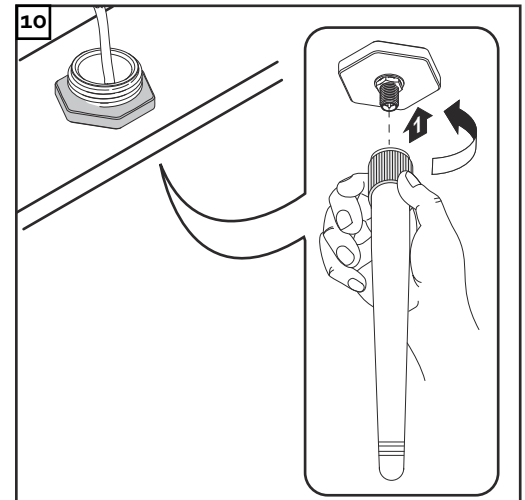
### Instalacja urządzenia "Fronius Datamanager 2.0" w sieci "Fronius Solar Net"

#### Bezpieczeństwo

**≜** OSTROŻNIE!

Niebezpieczeństwo powstania poważnych strat materialnych w odniesieniu do podzespołów DATCOM lub komputera PC / laptopa wskutek nieprawidłowego podłączenia kabla sieci Ethernet lub sieci "Solar Net" do urządzenia "Fronius Datamanager 2.0

- Kabel sieci Ethernet należy podłączać wyłącznie do przyłącza "LAN" (oznakowanego niebieskim kolorem).
- Kabel sieci "Solar Net" należy podłączać wyłącznie do przyłącza "Solar Net IN" (oznakowanego czerwonym kolorem).

Instalacja falownika wyposażonego w urządzenie "Fronius Datamanager 2.0" w sieci "Fronius Solar Net" Fronius IG, Fronius IG Plus, Fronius IG Plus V, Fronius IG Plus A, Fronius CL, Fronius CL USA i Fronius IG 300 – 500:

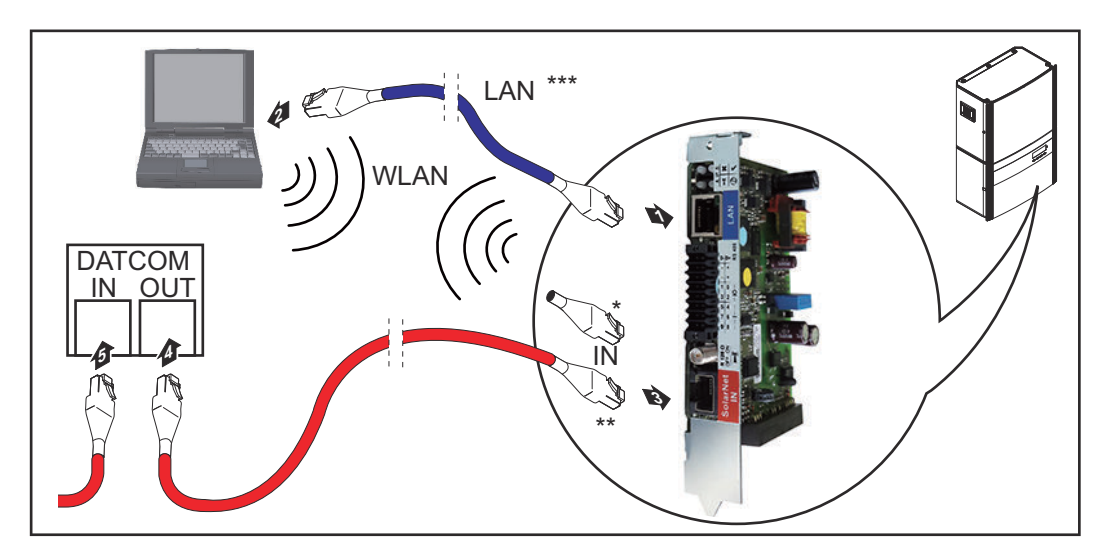

Fronius Galvo, Fronius Symo, Fronius Primo:

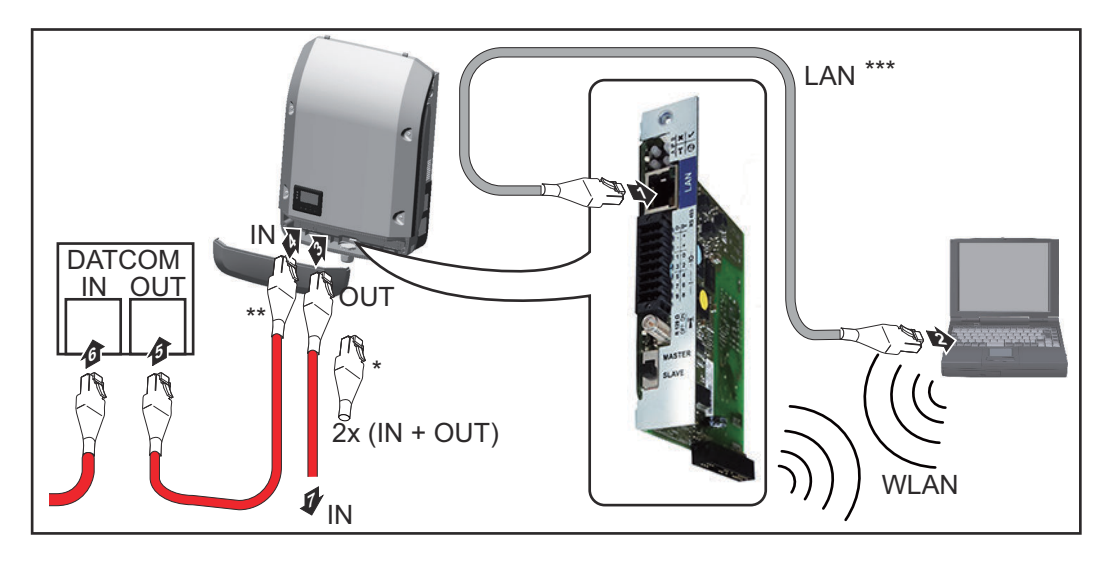

- \* Opornik końcowy sieci "Fronius Solar Net", jeżeli tylko jeden falownik wyposażony w urządzenie "Fronius Datamanager 2.0" jest połączony w sieć z komputerem PC
- \*\* Kabel sieci "Fronius Solar Net", jeżeli falownik wyposażony w urządzenie "Fronius Datamanager 2.0" jest połączony w sieć z komputerem PC i kolejnymi podzespołami DATCOM
- \*\*\* Kabel sieci Ethernet nie jest objęty zakresem dostawy urządzeń "Fronius Datamanager 2.0" / "Fronius Datamanager Box 2.0"

Połączenie między urządzeniem "Fronius Datamanager 2.0" i komputerem PC za pośrednictwem sieci LAN lub WLAN

- Kabel sieci Ethernet należy wprowadzić i ułożyć wewnątrz falownika zgodnie z informacjami zawartymi w instrukcji obsługi, podobnie jak kabel wymiany danych
- 2 Podłączyć kabel sieci Ethernet do przyłącza "LAN".
  - Podłączyć kabel sieci Ethernet do odpowiedniego przyłącza sieciowego w komputerze PC / laptopie.
- 4 Jeżeli tylko jeden falownik wyposażony w urządzenie "Fronius Datamanager 2.0" ma być połączony w sieć z komputerem PC:

w modelach Fronius IG, Fronius IG Plus, Fronius IG Plus V, Fronius IG Plus A, Fronius CL, Fronius CL USA, Fronius IG 300–500: podłączyć opornik końcowy sieci "Fronius Solar Net" do przyłącza "Solar Net IN".

W modelach Fronius Galvo, Fronius Symo, Fronius Primo: podłączyć po jednym oporniku końcowym sieci "Fronius Solar Net" do przyłącza "Solar Net IN" i "Solar Net OUT".

Jeżeli oprócz falownika wyposażonego w urządzenie "Fronius Datamanager 2.0" w sieci mają być obecne także inne podzespoły DATCOM: Do przyłącza "Solar Net IN" urządzenia "Fronius Datamanager 2.0" podłączyć kabel sieci "Fronius Solar Net".

5 Okablować ze sobą kolejne podzespoły DATCOM

**WAŻNE!** Do wolnego przyłącza "IN" ostatniego podzespołu DATCOM należy podłączyć opornik końcowy sieci "Fronius Solar Net".

Instalacja urządzenia "Fronius Datamanager 2.0 Box" w sieci "Fronius Solar Net"

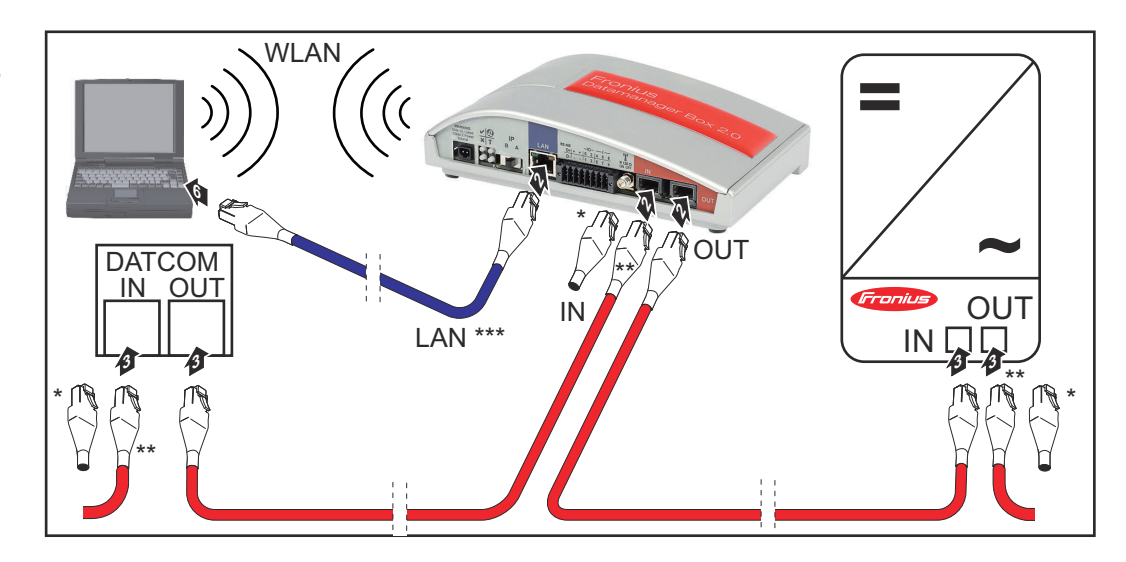

| * | Opornik końcowy sieci "Fronius Solar Net" w ostatnim podzespole DAT- |
|---|----------------------------------------------------------------------|
|   | СОМ                                                                  |

- \*\* Kabel sieci "Fronius Solar Net", jeżeli urządzenie "Fronius Datamanager
   2.0 Box" jest połączone w sieć z komputerem PC i kolejnymi podzespołami
   DATCOM
- \*\*\* Kabel sieci Ethernet nie jest objęty zakresem dostawy urządzeń "Fronius Datamanager 2.0" / "Fronius Datamanager Box 2.0"

Połączenie między urządzeniem "Fronius Datamanager 2.0" i komputerem PC za pośrednictwem sieci LAN lub WLAN

- 1 Podłączyć kabel sieci Ethernet do przyłącza "LAN".
- Podłączyć kabel sieci Ethernet do odpowiedniego przyłącza sieciowego w komputerze PC / laptopie.
- 3 Podłączyć kabel sieci "Fronius Solar Net" do przyłącza "Solar Net OUT" urządzenia "Fronius Datamanager Box 2.0".
- [4] Podłączyć kabel sieci "Fronius Solar Net" zgodnie z instrukcją obsługi do przyłącza "Solar Net IN" falownika.
- 5 Okablować ze sobą kolejne podzespoły DATCOM

**WAŻNE!** Do wolnego przyłącza "IN" lub "OUT" ostatniego podzespołu DAT-COM należy podłączyć opornik końcowy sieci "Fronius Solar Net".

# Okablowanie sieci "Fronius Solar Net"

| Uczestnik sieci<br>Fronius Solar<br>Net                                                     | Falc<br>pod<br>CO1                                 | wniki wyposażone w ur<br>zespoły DATCOM posia<br>1 będą dalej określane                                  | ządzenie Fro<br>adające zewn<br>jako "uczest  | onius Datamana<br>nętrzną obudow<br>nicy sieci Froni | ager, Fronius Com Card,<br>/ę lub inne podzespoły DAT-<br>us Solar Net".         |
|---------------------------------------------------------------------------------------------|----------------------------------------------------|----------------------------------------------------------------------------------------------------|-----------------------------------------------|------------------------------------------------------|----------------------------------------------------------------------------------|
| Okablowanie<br>uczestników sie-<br>ci Fronius Solar<br>Net                                  | Poła<br>pom<br>wtyc<br>Całł<br>mał                 | ączenie służące do wym<br>nocą połączenia 1:1 za p<br>czek RJ-45.<br>kowita długość przewoc<br>s 1000 m. | iiany danych<br>bośrednictwe<br>dów w sieci " | w sieci "Froniu<br>em 8-stykoweg<br>Fronius Solar N  | s Solar Net" odbywa się za<br>o kabla wymiany danych i<br>Iet Ring" może wynosić |
| Wymagania do-<br>tyczące prze-<br>wodów wymiany<br>danych do sieci<br>Fronius Solar<br>Net" | Do dekra<br>ekra<br>EN5<br>WA                      | okablowania uczestnikó<br>inowane przewody CAT<br>i0173.<br><b>ŻNE!</b> Nie stosować prze                | w sieci Fron<br>5 (nowe) i C<br>wodów U/U     | ius Solar Net m<br>AT5e (stare) zg<br>TP zgodnych z  | nożna stosować wyłącznie<br>rodne z normą ISO 11801 i<br>ISO/IEC-11801!          |
|                                                                                             | Do                                                 | zwolone przewody:                                                                                        |                                               |                                                      |                                                                                  |
|                                                                                             | -                                                  | S/STP                                                                                                    | - F/FTP                                       |                                                      | - F/UTP                                                                          |
|                                                                                             | -                                                  | F/STP                                                                                                    | - SF/FT                                       | Р                                                    | - U/FTP                                                                          |
|                                                                                             | -                                                  | S/FTP                                                                                                    | - S/UTP                                       |                                                      | - U/STP                                                                          |
|                                                                                             | Pon<br>uwa                                         | ieważ żyły w przewodac<br>gę na prawidłowe przyc                                                         | ch sieci Ethe<br>Izielenie skre               | rnet także są sł<br>ęconych par żył                  | kręcone, należy zwracać<br>z zgodnie z TIA/EIA-568B:                             |
|                                                                                             | Kontakt sieci Fronius So-<br>lar Net Nr pary Kolor |                                                                                                    |                                               |                                                      |                                                                                  |
|                                                                                             | 1                                                  | +12 V                                                                                                    | 3                                             | 0                                                    | biały z pomarańczowym<br>paskiem                                                 |
|                                                                                             | 2                                                  | GND                                                                                                    | 3                                             | 0                                                    | pomarańczowy z białym<br>paskiem<br>lub pomarańczowy                             |
|                                                                                             | 3                                                  | TX+ IN, RX+ OUT                                                                                          | 2                                             | 0                                                    | biały z zielonym paskiem                                                         |
|                                                                                             | 4                                                  | RX+ IN, TX+ OUT                                                                                          | 1                                             | 0                                                    | niebieski z białym pa-<br>skiem<br>lub niebieski                                 |
|                                                                                             | 5                                                  | RX- IN, TX- OUT                                                                                          | 1                                             |                                                      | biały z niebieskim pa-<br>skiem                                                  |
|                                                                                             | 6                                                  | TX- IN, RX- OUT                                                                                          | 2                                             | 0                                                    | zielony z białym paskiem<br>lub zielony                                          |
|                                                                                             | 7                                                  | GND                                                                                                    | 4                                             |                                                      | biały z brązowym pa-<br>skiem                                                    |

| Kontakt sieci Fronius So-<br>lar Net |       | Nr pary | Kolor |                                              |
|--------------------------------------|-------|---------|-------|----------------------------------------------|
| 8                                    | +12 V | 4       |       | brązowy z białym pa-<br>skiem<br>lub brązowy |

Okablowanie zgodnie z TIA/EIA-568B

- Przestrzegać prawidłowego przyporządkowania żył.
- W przypadku samoczynnego uziemienia (np. w panelach krosowniczych) należy zwracać uwagę, aby ekran był uziemiony tylko po jednej stronie przewodu.

Zasadniczo w przypadku okablowania strukturalnego należy przestrzegać niżej podanych norm:

- dla Europy EN50173-1,
- dla świata ISO/IEC 11801:2002,
- dla Ameryki Północnej TIA/EIA 568.

Obowiązują uregulowania dotyczące zastosowania przewodów miedzianych.

Gotowe do użyt-<br/>ku przewody wy-<br/>miany danychW firmie Fronius dostępne są następujące, gotowe do użytku przewody wymiany<br/>danych:<br/>- przewód CAT5 1 m ..., 43,0004,2435<br/>- przewód CAT5 20 m ..., 43,0004,2434

- przewód CAT5 60 m ..., 43,0004,2436

Wymienione przewody to 8-stykowe przewody sieciowe LAN 1:1, ekranowane i skręcone, włącznie z wtyczkami RJ-45.

**WAŻNE!** Przewody transmisji danych nie są odporne na działanie promieniowania UV. W przypadku układania przewodów transmisji danych na wolnym powietrzu należy zapewnić im ochronę przed promieniowaniem słonecznym.

### Instalacja urządzenia "Fronius Datamanager 2.0" — przegląd

#### Bezpieczeństwo

#### **NIEBEZPIECZEŃSTWO!**

#### Niebezpieczeństwo powodowane przez błędną obsługę.

Mogą wystąpić poważne uszczerbki na zdrowiu i straty materialne.

- Z opisanych funkcji można korzystać dopiero po dokładnym przeczytaniu i zrozumieniu instrukcji obsługi.
- Z opisanych funkcji można korzystać dopiero po dokładnym zapoznaniu się z instrukcjami obsługi wszystkich komponentów systemu, w szczególności z przepisami dotyczącymi bezpieczeństwa, i zrozumieniu ich treści!

Instalowanie urządzenia Fronius Datamanager 2.0 wymaga wiedzy w zakresie technologii sieciowych.

#### Pierwsze uruchomienie za pośrednictwem aplikacji Fronius Solar.start

Aplikacja Fronius Solar.start znacznie ułatwia pierwsze uruchomienie urządzenia Fronius Datamanager 2.0. Aplikacja Fronius Solar.start jest dostępna w sklepach z aplikacjami.

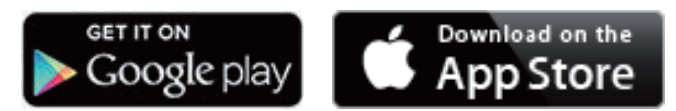

Aby dokonać pierwszego uruchomienia urządzenia Fronius Datamanager 2.0:

- karta rozszerzeń Fronius Datamanager 2.0 musi być zainstalowana w falowniku lub
- w sieci pierścieniowej Fronius Solar Net musi być obecne urządzenie Fronius Datamanager Box 2.0.

**WAŻNE!** W celu nawiązania połączenia z urządzeniem Fronius Datamanager 2.0, w każdym urządzeniu końcowym (np. laptopie, tablecie itp.) należy dokonać następujących ustawień:

Opcja "Uzyskaj adres IP automatycznie (DHCP)" musi być aktywna

1 Falownik wyposażony w urządzenie Fronius Datamanager 2.0 lub Fronius Datamanager Box 2.0 podłączyć do sieci Fronius Solar Net

**WAŻNE!** Falowniki Fronius IG, Fronius IG Plus, Fronius IG Plus V, Fronius IG Plus A, Fronius CL, Fronius CL USA i Fronius IG 300–500 muszą znajdować się zawsze na początku lub na końcu sieci pierścieniowej Fronius Solar Net.

2 Tylko w przypadku falowników Fronius Galvo / Fronius Symo / Fronius Primo i połączenia większej liczby falowników w sieci Fronius Solar Net: Ustawić we właściwej pozycji przełącznik Master/Slave sieci Fronius Solar Net na karcie rozszerzeń Fronius Datamanager 2.0

- falownik wyposażony w urządzenie Fronius Datamanager 2.0 = Master
- wszystkie inne falowniki wyposażone w urządzenie Fronius Datamanager
   2.0 = Slave (diody na kartach rozszerzeń Fronius Datamanager 2.0 nie świecą)

3 Przełączyć urządzenie w tryb serwisowy

Falownik z kartą rozszerzeń Fronius Datamanager 2.0:

Ustawić przełącznik adresu IP na karcie Fronius Datamanager 2.0 w pozy-\_ cji A

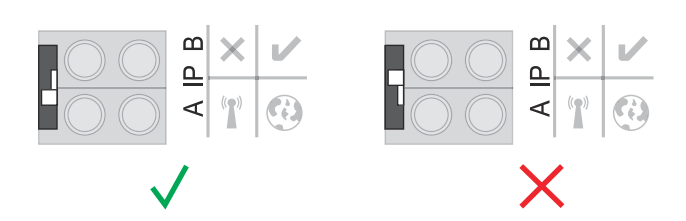

#### lub

Włączyć punkt dostępowy WIFI w menu Setup falownika (możliwość wykonania tej funkcji jest zależna od oprogramowania falownika)

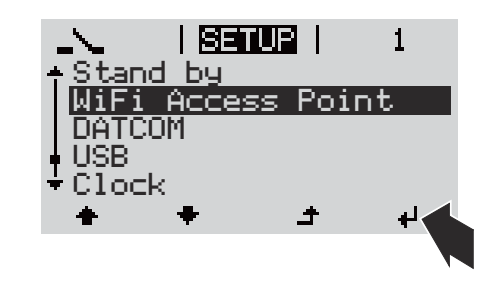

Fronius Datamanager Box 2.0:

Ustawić przełącznik adresu IP we Fronius Datamanager Box 2.0 w pozycji \_ А

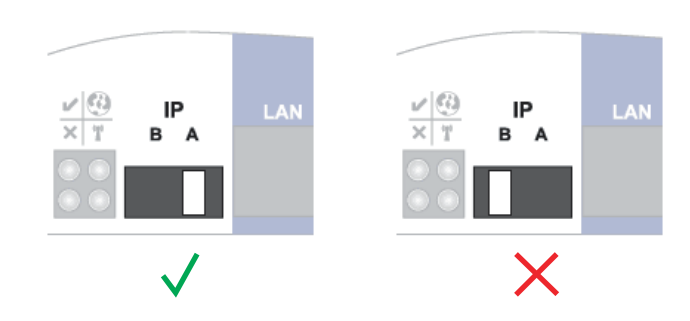

Falownik / Fronius Datamanager Box 2.0 utworzy punkt dostępowy WLAN. Punkt dostępowy WLAN pozostaje otwarty przez 1 godzinę.

4 Pobrać aplikację Fronius Solar.start

| Fronius |  |
|---------|--|

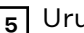

5 Uruchomić aplikację Fronius Solar.start

Wyświetli się ekran startowy Kreatora uruchamiania.

| Monitorowanie instalacji                                                                                            | 6 🛛 pi                                                                   |
|----------------------------------------------------------------------------------------------------|--------------------------------------------------------------------------|
| Serdecznie witamy w<br>Wystarczy wykonać zaledwie kilka czynności,                                                  | Kreatorze uruchamiania.<br>aby uzyskać dostęp do możliwości komfortowego |
| monitorow                                                                                                    |                                                                          |
|                                                                                                    |                                                                          |
| ASYSTENT PLATFORMY SOLAR WEB                                                                                        | ASYSTENT TECHNIKA                                                        |
| Połącz instalację z platformą Fronius Solar.web<br>i skorzystaj z aplikacji przeznaczonej na telefony<br>komórkowe. | DALSZE USTAWIENIA                                                        |
|                                                                                                    | ! Tylko dla przeszkolonego personelu lub specjalistów!                   |
|                                                                                                    | Anuluj                                                                   |

Kreator techniczny jest przeznaczony dla instalatora i zawiera ustawienia zgodne z obowiązującymi normami. **Uruchomienie Kreatora technicznego jest opcjonalne.** 

W przypadku uruchomienia Kreatora technicznego należy koniecznie zanotować nadane hasło serwisowe. Hasło serwisowe jest wymagane do ustawienia opcji menu "Edytor EVU" i "Liczniki".

Jeżeli Kreator techniczny nie zostanie uruchomiony, nie zostaną ustawione żadne zasady redukcji mocy.

#### Uruchomienie Kreatora Solar.web jest obowiązkowe!

**6** W razie potrzeby uruchomić Kreatora technicznego i postępować zgodnie z instrukcjami

7 Uruchomić Kreatora Solar.web i postępować zgodnie z instrukcjami

Zostanie wyświetlony ekran startowy platformy Fronius Solar.web. albo

Zostanie wyświetlony interfejs web Fronius Datamanager 2.0.

Pierwsze uruchomienie poprzez przeglądarkę internetową Aplikacja Fronius Solar.start znacznie ułatwia pierwsze uruchomienie urządzenia Fronius Datamanager 2.0. Aplikacja Fronius Solar.start jest dostępna w sklepach z aplikacjami.

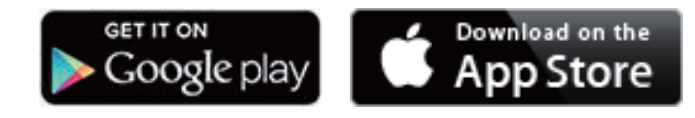

Aby dokonać pierwszego uruchomienia urządzenia Fronius Datamanager 2.0:

- karta rozszerzeń Fronius Datamanager 2.0 musi być zainstalowana w falowniku albo
- urządzenie Fronius Datamanager Box 2.0 musi być obecne w sieci Fronius Solar Net Ring.

**WAŻNE!** W celu nawiązania połączenia z urządzeniem Fronius Datamanager 2.0, w każdym urządzeniu końcowym (np. laptopie, tablecie itp.) wprowadzić następujące ustawienia:

Opcja "Uzyskaj adres IP automatycznie (DHCP)" musi być aktywna

#### **NIEBEZPIECZEŃSTWO!**

# Niebezpieczeństwo stwarzane przez napięcie sieciowe i napięcie prądu stałego z modułów fotowoltaicznych.

Porażenie prądem elektrycznym może spowodować śmierć.

- Przed otwarciem falownika odczekać, aż kondensatory się rozładują.
- Falownik otwierać tylko zgodnie z informacjami zawartymi w instrukcji obsługi falownika.
- Przestrzegać przepisów dotyczących bezpieczeństwa oraz wskazówek bezpieczeństwa zawartych w instrukcji obsługi falownika.

IFalownik wyposażony w urządzenie Fronius Datamanager 2.0 lub Fronius Datamanager Box 2.0 podłączyć do sieci Fronius Solar Net

**WAŻNE!** Falowniki Fronius IG, Fronius IG Plus, Fronius IG Plus V, Fronius IG Plus A, Fronius CL, Fronius CL USA i Fronius IG 300–500 muszą znajdować się zawsze na początku lub na końcu sieci pierścieniowej Fronius Solar Net.

Dotyczy tylko falowników Fronius Galvo / Fronius Symo / Fronius Primo i połączenia w sieć większej liczby falowników w sieci Fronius Solar Net: Ustawić we właściwej pozycji przełącznik Master/Slave sieci Fronius Solar Net na karcie rozszerzeń urządzenia Fronius Datamanager 2.0.

- falownik wyposażony w urządzenie Fronius Datamanager 2.0 = Master

wszystkie inne falowniki wyposażone w urządzenie Fronius Datamanager
 2.0 = Slave (diody na kartach rozszerzeń Fronius Datamanager 2.0 nie świecą)

3 Przełączyć urządzenie w tryb serwisowy.

Falownik z kartą rozszerzeń Fronius Datamanager 2.0:

 Ustawić przełącznik adresu IP na karcie Fronius Datamanager 2.0 w pozycji A

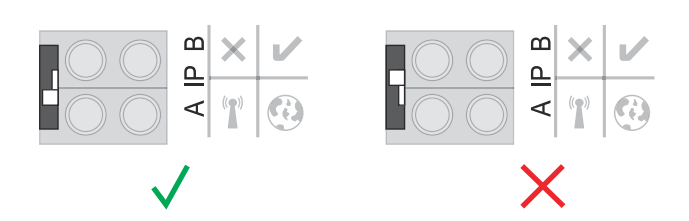

#### lub

 Włączyć punkt dostępowy WIFI w menu Setup falownika (możliwość wykonania tej funkcji jest zależna od oprogramowania falownika).

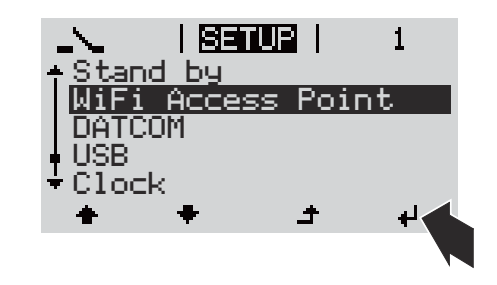

Fronius Datamanager Box 2.0:

 Ustawić przełącznik adresu IP we Fronius Datamanager Box 2.0 w pozycji A

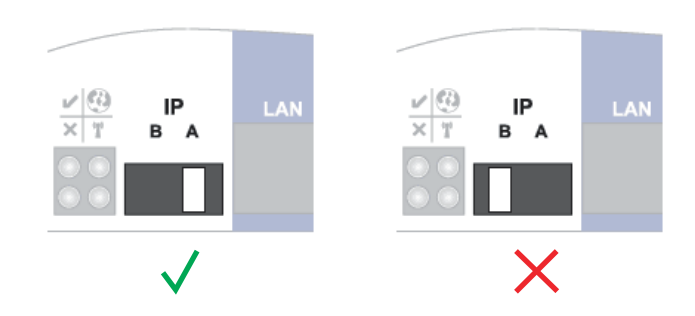

Falownik / Fronius Datamanager Box 2.0 utworzy punkt dostępowy WLAN. Punkt dostępowy WiFi pozostaje otwarty przez 1 godzinę.

4 Połączyć urządzenie końcowe z punktem dostępowym WLAN.

SSID = FRONIUS\_240.xxxxx (5–8 znaków).

- Wyszukać sieć o nazwie "FRONIUS\_240.xxxx".
- Ustanowić połączenie z tą siecią
- Wprowadzić hasło na wyświetlaczu falownika.

(lub połączyć urządzenie końcowe i falownik kablem Ethernet)

 5 Wpisać w pasku adresu przeglądarki internetowej: http://datamanager lub 192.168.250.181 (adres IP połączenia WiFi) lub 169.254.0.180 (adres IP połączenia LAN)

#### Wyświetli się ekran startowy Kreatora uruchamiania.

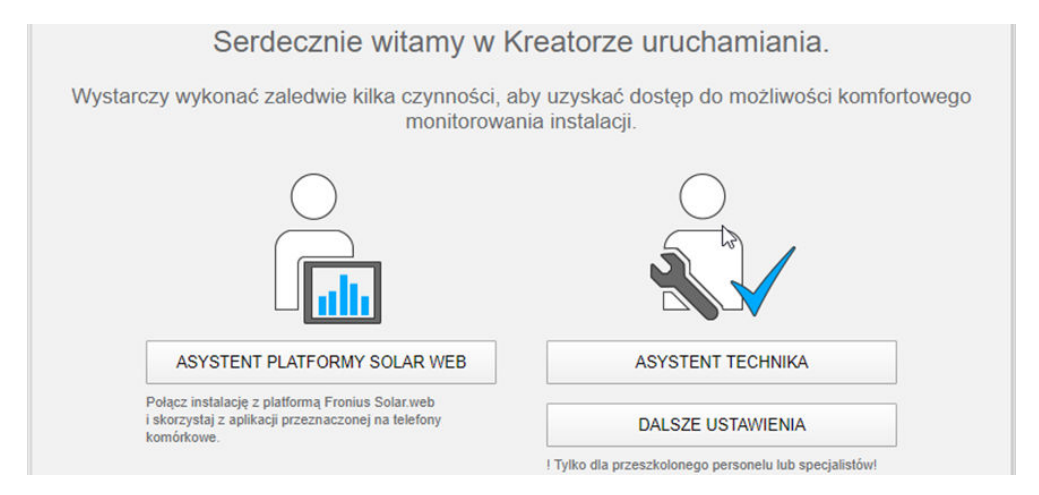

Kreator techniczny jest przeznaczony dla instalatora i zawiera ustawienia zgodne z obowiązującymi normami.

Jeżeli nastąpi uruchomienie Kreatora technicznego, należy koniecznie zanotować nadane hasło serwisowe. Hasło serwisowe jest wymagane do ustawienia opcji menu "Edytor EVU" i "Liczniki".

Jeżeli Kreator techniczny nie zostanie uruchomiony, nie zostaną ustawione żadne założenia dotyczące redukcji mocy.

Uruchomienie kreatora platformy Fronius Solar.web jest obowiązkowe!

6 W razie potrzeby uruchomić Kreatora technicznego i postępować zgodnie z instrukcjami

7 Uruchomić Kreatora Solar.web i postępować zgodnie z instrukcjami

Zostanie wyświetlony ekran startowy platformy Fronius Solar.web. albo

Zostanie wyświetlony interfejs web Fronius Datamanager 2.0.

# Ustanawianie połączenia z urządzeniem "Fronius Datamanager 2.0"

### Ustanawianie połączenia z urządzeniem "Fronius Datamanager 2.0" z poziomu przeglądarki internetowej

| Informacje<br>ogólne | Połączenie z urządzeniem "Fronius Datamanager 2.0" z poziomu przeglądarki in-<br>ternetowej jest przydatne przede wszystkim do wywoływania bieżących wartości<br>przez wielu użytkowników komputerów PC podłączonych do jednej sieci LAN (np.<br>w sieciach firmowych, szkołach itp.).<br>W interfejsie web urządzenia "Fronius Datamanager 2.0" można np. odczytać<br>wartość dochodu dziennego i łącznego albo porównać falowniki. |
|----------------------|----------------------------------------------------------------------------------------------------|
| Warunki              | <ul> <li>połączenie przynajmniej za pośrednictwem technologii LAN lub WLAN;</li> <li>przeglądarka internetowa (np. Microsoft Internet Explorer IE &gt;/= 9.0, Firefox 4, Google Chrome itp.);</li> <li>komputer PC / laptop podłączony do tego samego segmentu sieci co urządzenie "Fronius Datamanager 2.0".</li> </ul>                                                                                                    |
| Ilstanawiania        | L Uruchomić przeglądarke internetowa                                                                                                    |

Ustanawianie połączenia z urządzeniem **Fronius Datama**nager 2.0 z poziomu przeglądarki internetowej

Uruchomić przeglądarkę internetową. [1]

W pasku adresu podać adres IP lub nazwę hosta oraz nazwę domeny 2 urządzenia Fronius Datamanager 2.0.

Zostanie wyświetlony interfejs web urządzenia Fronius Datamanager 2.0.

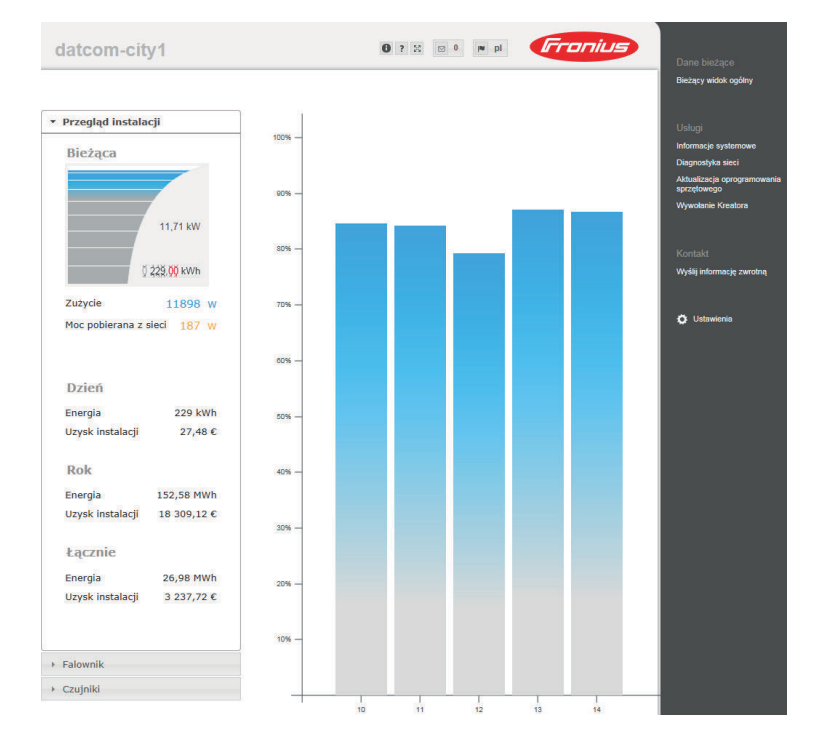

### Ustanawianie połączenia z urządzeniem "Fronius Datamanager 2.0" za pośrednictwem sieci Internet i platformy "Fronius Solar.web"

| Informacje<br>ogólne                                                                                         | Połączenie z urządzeniem "Fronius Datamanager 2.0" za pośrednictwem sieci In-<br>ternet oraz platformy "Fronius Solar.web" umożliwia wywoływanie archiwalnych<br>oraz bieżących danych instalacji fotowoltaicznej z każdego miejsca na kuli ziem-<br>skiej.<br>Ponadto możliwe jest udostępnienie gościom wglądu w informacje dotyczące in-<br>stalacji fotowoltaicznej oraz porównanie danych z większej liczby instalacji.                                                                                                    |
|----------------------------------------------------------------------------------------------------|----------------------------------------------------------------------------------------------------|
| Opis funkcji                                                                                                 | Urządzenie "Fronius Datamanager 2.0" jest połączone z siecią Internet (np. za<br>pośrednictwem routera DSL). Urządzenie "Fronius Datamanager 2.0" regularnie<br>loguje się do platformy "Fronius Solar.web" i codziennie wysyła zapisywane przez<br>siebie dane.<br>Platforma "Fronius Solar.web" może aktywnie nawiązywać kontakt z urządzeniem<br>"Fronius Datamanager 2.0", np. w celu wyświetlenia bieżących danych.                                                                                                    |
| Warunki                                                                                                    | <ul> <li>dostęp do sieci Internet;</li> <li>przeglądarka internetowa;</li> <li>WAŻNE! Urządzenie "Fronius Datamanager 2.0" nie może samodzielnie nawiązać połączenia z siecią Internet. W przypadku łącza DSL połączenie z siecią Internet jest nawiązywane przez router.</li> <li>zarejestrowanie instalacji fotowoltaicznej w platformie "Fronius Solar.web".</li> <li>W celu wywołania bieżących danych w platformie "Fronius Solar.web", w urządzeniu "Fronius Datamanager 2.0" należy zaznaczyć pole "tak" w pozycji "Wysyłaj bieżące dane do platformy «Solar.web»".</li> <li>W celu wywołania danych archiwalnych w platformie "Fronius Solar.web", w urządzeniu "Fronius Datamanager 2.0" należy zaznaczyć pole "tak" w pozycji "Wysyłaj bieżące dane do platformy «Solar.web»".</li> </ul> |
| Wywołanie da-<br>nych z urządze-<br>nia "Fronius Da-<br>tamanager 2.0"<br>za pośrednic-<br>twem sieci Inter- | Aby wywołać bieżące i archiwalne dane z urządzenia "Fronius Datamanager 2.0"<br>za pomocą platformy "Fronius Solar.web":<br>Uruchomić platformę "Fronius Solar.web": http://www.solarweb.com.<br>Bliższe informacje dotyczące platformy "Fronius Solar.web" zgodnie z po-                                                                                                    |

Bliższe informacje dotyczące platformy "Fronius Solar.web" zgodnie z pomocą online.

net i platformy

"Fronius Solar.web"

# Dane bieżące, usługi i ustawienia urządzenia "Fronius Datamanager 2.0"

### Interfejs web urządzenia "Fronius Datamanager 2.0"

Interfejs web urządzenia Fronius Datamanager 2.0 przegląd W interfejsie web urządzenia Fronius Datamanager 2.0 wyświetlane są następujące dane:

- (1) Bieżący widok porównawczy wszystkich falowników w sieci Fronius Solar Net Ring
- (2) Przegląd instalacji: Bieżący / Dzienny / Roczny / Łączny
- (3) Falownik
- (4) Czujniki
- (5) Usługi Informacje systemowe, Diagnostyka sieci, Aktualizacja oprogramowania sprzętowego, Wywołanie Kreatora
- (6) KontaktWyślij informację zwrotną
- (7) Menu "Ustawienia"
- (8) Dalsze możliwości ustawień

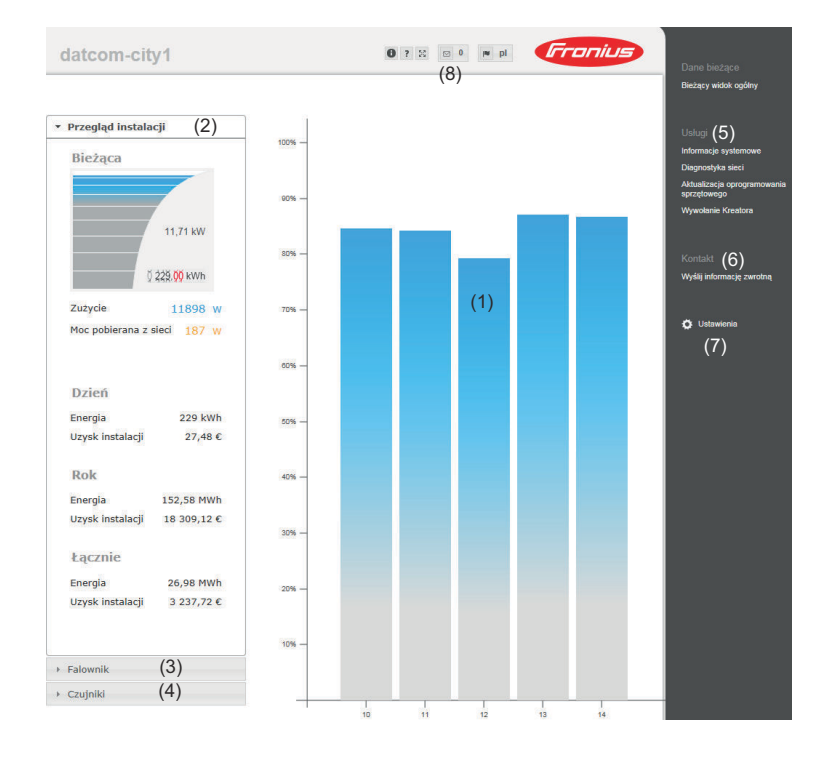

#### Logowanie

Możliwości ustawień w interfejsie web urządzenia Fronius Datamanager 2.0 zależą od uprawnień użytkownika (patrz rozdział **Ustawienia — Hasła** na stronie **65**).

#### Logowanie nazwą użytkownika i hasłem:

- **1** Wybrać użytkownika do zalogowania.
- 2 Wprowadzić hasło wybranego użytkownika.
- 3 Kliknąć przycisk Login.

ResetowanieFunkcja Zapomniane hasło? w oknie logowania umożliwia zresetowanie hasła dla<br/>wybranego użytkownika.

#### Poprosić o klucz odblokowujący i zapisać nowe hasło:

- **1** Wybrać użytkownika, którego hasło ma zostać zresetowane.
- Zanotować numer "Challenge" (sześciocyfrowy) oraz ID rejestratora danych (pod symbolem ), patrz rozdział Dalsze możliwości ustawień na stronie 57).
- 3 Skontaktować się ze wsparciem technicznym Fronius i podać numer "Challenge" oraz ID rejestratora danych.
- **4** Klucz odblokowujący otrzymany od wsparcia technicznego Fronius wprowadzić w polu **Klucz**.
- 5 Wprowadzić nowe hasło w polach wprowadzania Hasło oraz Powtórz hasło.
- 6 Kliknąć przycisk Zapisz.

Nowe hasło jest zapisane.

Menu "Ustawie-<br/>nia"Po kliknięciu pozycji "Ustawienia" na stronie internetowej urządzenia Fronius Da-<br/>tamanager 2.0 otwiera się menu "Ustawienia".<br/>W menu "Ustawienia" można skonfigurować urządzenie Fronius Datamanager

2.0.

| INFORMACJE OGÓLNE *  | Ustawianie i wgląd w pozycje menu – informacje ogólne                                                                              |
|----------------------|----------------------------------------------------------------------------------------------------|
| HASŁA                |                                                                                                    |
| SIEĆ                 | Ustanawianie połączenia z urządzeniem Fronius Da-<br>tamanager 2.0                                                                 |
|                      | 2 Kliknąć pozycję Ustawienia                                                                                                    |
| GPIO                 | <ul> <li>Zalogować się, podając nazwę użytkownika (admin<br/>lub service) (patrz rozdział Logowanie na stronie 55)</li> </ul>      |
| ZARZĄDZANIE          | 4 Kliknąć odpowiednią pozycję w menu.                                                                                              |
| USŁUGA PUSH          | Zostaje otwarta wybrana pozycja menu.                                                                                              |
| MODBUS               | 5 Wykonać odpowiednie czynności w danej pozycji me-<br>nu.                                                                         |
| FALOWNIK             | 6 Jeżeli dostępny jest przycisk wykonywania czynności<br>(np. "Zapisz", "Synchronizuj" itp.), należy go kliknać.                   |
| KARTY FRONIUS SENSOR | (                                                                                                    |
| LICZNIK **           | Spowoduje to zatwierdzenie zmian w danych.                                                                                         |
| EDYTOR EVU **        |                                                                                                    |
| —<br>"Ustawienia"    | <ul> <li>* wybrana pozycja menu</li> <li>** Pozycje menu "Liczniki" i "Edytor ZE" są chronio-<br/>ne hasłem serwisowym.</li> </ul> |

Dalsze możli-<br/>wości ustawieńW interfejsie web urządzenia Fronius Datamanager 2.0 w prawym górnym obsza-<br/>rze znajdują się następujące, pozostałe opcje ustawień:

| 0 ? % |                                                                                                    |
|-------|----------------------------------------------------------------------------------------------------|
| 0     | Informacje systemowe:<br>ID rejestratora danych, wersja oprogramowania, wyszukiwanie aktu-<br>alizacji oprogramowania sprzętowego, połączenie z siecią Fronius<br>Solar Net, połączenie z platformą Fronius Solar.web |
| ?     | Pomoc:<br>- Instrukcja obsługi oprogramowania<br>- Fronius Solar-Channel                                                                                                    |
| 23    | Poszerzanie zawartości:<br>zakres menu "Dane bieżące / Ustawienia" zostaje rozwinięty                                                                                                    |
| ☑ 0   | Wyświetlanie powiadomień                                                                                                    |
| l∎ de | Język:<br>do ustawiania wersji językowej                                                                                                    |
|       | Interfejs web urządzenia Fronius Datamanager 2.0 jest wyświetlany<br>albo w języku używanej przeglądarki internetowej, albo w języku,<br>który ostatnio wybrano.                                                      |

# Dane bieżące w urządzeniu "Fronius Datamanager 2.0"

| Bieżący widok<br>porównawczy | W bieżącym widoku porównawczym prezentowane jest porównanie wielu falow-<br>ników tej samej instalacji fotowoltaicznej.<br>Bieżąca moc prądu przemiennego jest przedstawiana jako wartość procentowa<br>mocy modułu solarnego podłączonego do danego falownika, w formie wykresu<br>słupkowego. Każdy falownik jest przedstawiony za pomocą osobnego wykresu<br>słupkowego. Kolory słupków sygnalizują zakresy mocy falowników: |                                                                                                    |  |  |
|------------------------------|----------------------------------------------------------------------------------------------------|----------------------------------------------------------------------------------------------------|--|--|
|                              |                                                                                                    |                                                                                                    |  |  |
|                              | niebieski:                                                                                                    | moc falownika odpowiada średniej mocy wszystkich falowników;                                                                       |  |  |
|                              | żółty:                                                                                                    | moc falownika nieznacznie odbiega od średniej mocy wszystkich<br>falowników<br>(50–90% średniej);                                  |  |  |
|                              | czerwony:                                                                                                    | moc falownika znacznie odbiega od średniej mocy wszystkich fa-<br>lowników albo w falowniku wystąpiła usterka<br>(< 50% średniej). |  |  |
| Przegląd instala-<br>cji     | Przegląd insta<br>- bieżące da<br>- aktywne u                                                                                                    | lacji obejmuje:<br>Ine dotyczące mocy instalacji fotowoltaicznej;<br>rządzenia;                                                    |  |  |

- energię wyprodukowaną na dzień, na rok i łącznie;
  - uzysk dzienny, roczny i łączny.

Wartości dotyczące zużycia i zasilania sieci będą wyświetlane wyłącznie wtedy, gdy w falowniku zostanie skonfigurowany licznik i będzie on przesyłać prawidłowe dane.

Widok "Falowni-<br/>ki/Czujniki"Widok "Falowniki"ki/Czujniki"W widoku "Falowniki" wyświetlane są wszystkie falowniki obecne w systemie.<br/>Klikając falownik lub odpowiedni wykres słupkowy na widoku porównawczym wy-<br/>wołuje się bieżące dane falownika.

#### Widok "Czujniki"

W widoku "Czujniki" wyświetlane są wszystkie urządzenia Sensor Card / Box obecne w systemie.

# Usługi — Informacje systemowe

| Informacje sys-<br>temowe | Ekran "Informacje systemowe" zawiera różne informacje o systemie.                                                                                                    |
|---------------------------|----------------------------------------------------------------------------------------------------|
| temowe                    | <ul> <li>Dodatkowo dostępne są następujące przyciski:</li> <li>Przycisk Restart rejestratora danych<br/>do ponownego uruchomienia urządzenia Datamanager / modułu monitorowa-<br/>nia instalacji</li> <li>Przycisk Przywróć ustawienia fabryczne mający następujące możliwości wy-<br/>boru: <ul> <li>wszystkie ustawienia poza sieciowymi<br/>do przywracania ustawień fabrycznych urządzenia Datamanager (moduł<br/>monitorowania instalacji).<br/>Ustawienia sieci oraz wszystkie pozycje zabezpieczone przez użytkownika<br/>serwisowego (Edytor ZE, ustawienia liczników i hasło serwisowe) pozo-<br/>stają bez zmian</li> <li>wszystkie ustawienia<br/>do przywrócenia ustawień urządzenia Datamanager (moduł monitorowa-<br/>nia instalacji) i ustawień sieci do stanu fabrycznego.<br/>Wszystkie pozycje zabezpieczone przez użytkownika serwisowego (Edy-<br/>tor ZE, ustawienia liczników i hasło serwisowego (Edy-<br/>tor ZE, ustawienia liczników i hasło serwisowego (Edy-<br/>tor ZE, ustawienia liczników i hasło serwisowego (Edy-<br/>tor ZE, ustawienia liczników i hasło serwisowe) pozostają bez zmian</li> </ul> </li> </ul> |
|                           |                                                                                                    |

**WAŻNE!** Jeżeli w managerze danych (moduł monitorowania instalacji) zostaną przywrócone ustawienia fabryczne, należy skontrolować ustawienia daty i czasu.

## Usługi — Diagnostyka sieci

**Diagnostyka sie**ci W pozycji "Usługi/Diagnostyka sieci" dostępne są funkcje, które służą do diagnostyki i usuwania problemów z siecią. Można tu wydać polecenia "ping" i "traceroute".

#### Polecenie "ping"

za pomocą polecenia "ping" można sprawdzić, czy "host" jest dostępny i ile czasu zajmuje transmisja danych.

Wysłanie polecenia "ping":

**1** W polu **Host**: podać nazwę hosta lub adres IP.

2 Kliknąć przycisk **ping**.

- Polecenie "ping" zostanie wysłane.
- Pojawią się uzyskane dane.

#### Polecenie traceroute

za pomocą polecenia "traceroute" można sprawdzić, przez jakie punkty pośrednie dane są przesyłane do "hosta".

Wysłanie polecenia "traceroute":

**1** W polu **Host**: podać nazwę hosta lub adres IP.

2 Kliknąć przycisk traceroute.

- Polecenie "traceroute" zostanie wysłane.
- Pojawią się uzyskane dane.

# Usługi — Aktualizacja oprogramowania sprzętowego

| Informacje<br>ogólne                                                                | Po wybraniu pozycji "Usługi / Aktualizuj oprogramowanie sprzętowe" można zak-<br>tualizować oprogramowanie sprzętowe urządzenia Fronius Datamanager. Polece-<br>nie "Aktualizuj oprogramowanie sprzętowe" można wydać za pośrednictwem sieci<br>LAN lub sieci Internet.                                                                                                    |  |  |  |
|-------------------------------------------------------------------------------------|----------------------------------------------------------------------------------------------------|--|--|--|
| Automatyczne<br>sprawdzanie<br>dostępności ak-<br>tualizacji                        | WAŻNE! Aby skorzystać z opcji automatycznego wyszukiwania aktualizacji, ko-<br>nieczne jest połączenie z siecią Internet.<br>Jeżeli jest zaznaczona opcję <b>Automatycznie sprawdzaj dostępność aktualizacji,</b><br>urządzenie Datamanager będzie raz dziennie automatycznie sprawdzać<br>dostępność aktualizacji oprogramowania. Jeżeli są dostępne nowe aktualizacje<br>oprogramowania, będą one wyświetlane jako wiadomości obok pozostałych możli<br>wości ustawień interfejsu web.                                                                                                    |  |  |  |
| Ręczne spraw-<br>dzanie<br>dostępności ak-<br>tualizacji                            | Jeżeli opcja <b>Automatycznie sprawdzaj dostępność aktualizacji</b> jest nieaktywna,<br>nie będzie automatycznie sprawdzana dostępność aktualizacji.<br>Aby ręcznie sprawdzić dostępność aktualizacji, należy kliknąć przycisk<br><b>Sprawdź teraz</b> .                                                                                                    |  |  |  |
| Aktualizacja<br>oprogramowania<br>sprzętowego za<br>pośrednictwem<br>sieci Internet | <ol> <li>W przeglądarce internetowej otworzyć interfejs web urządzenia Fronius Datamanager.</li> <li>Z menu "Usługi" wybrać opcję "Aktualizuj oprogramowanie sprzętowe".</li> <li>Wybrać Wykonaj aktualizację za pośrednictwem sieci Internet.</li> <li>Kliknąć przycisk Rozpocznij aktualizację.</li> <li>Zostanie wyświetlone pytanie bezpieczeństwa dotyczące aktualizacji.</li> <li>Kliknąć przycisk Tak.</li> <li>Rozpocznie się aktualizacja, postęp aktualizacji będzie widoczny w postaci paska i wartości procentowej.</li> <li>Po pomyślnej aktualizacji kliknąć przycisk Zastosuj/Zapisz ✓ kliknąć</li> <li>Jeżeli połączenie z serwerem się nie powiedzie:</li> <li>Na czas aktualizacji, wyłączyć zaporę firewall.</li> <li>Ponowić aktualizację.</li> </ol> |  |  |  |
|                                                                                     | <ul> <li>Opcja Użyj serwera proxy podczas aktualizacji musi być aktywna.</li> <li>Należy wprowadzić żądane dane.</li> </ul>                                                                                                    |  |  |  |

| Aktualizacja<br>oprogramowania  | Należy nawiązać połączenie między komputerem PC / laptopem a urządze-<br>niem Fronius Datamanager za pośrednictwem sieci LAN.  |
|---------------------------------|----------------------------------------------------------------------------------------------------|
| sprzętowego za<br>pośrednictwem | Pobrać aktualną wersję oprogramowania sprzętowego ze strony internetowej firmy Fronius.                                        |
| SIECI LAN                       | 3 Uruchomić pobrany plik z aktualizacją na komputerze PC / laptopie.                                                           |
|                                 | Nastąpi uruchomienie serwera sieciowego, z którego urządzenie Fronius Da-<br>tamanager pobierze potrzebne pliki.               |
|                                 | 4 W przeglądarce internetowej otworzyć interfejs web urządzenia Fronius Data-<br>manager.                                      |
|                                 | 5 Z menu Usługi wybrać opcję Aktualizuj oprogramowanie sprzętowe.                                                              |
|                                 | 6 Wybrać Wykonaj aktualizację za pośrednictwem sieci LAN.                                                                      |
|                                 | 7 Wprowadzić adres IP komputera PC / laptopa.                                                                                  |
|                                 | 8 Kliknąć przycisk <b>Rozpocznij aktualizację</b> .                                                                            |
|                                 | Zostanie wyświetlone pytanie bezpieczeństwa dotyczące aktualizacji.                                                            |
|                                 | 9 Kliknąć przycisk <b>Tak</b> .                                                                                                |
|                                 | Rozpocznie się aktualizacja, postęp aktualizacji będzie widoczny w postaci<br>paska i wartości procentowej.                    |
|                                 | 10 Po pomyślnej aktualizacji kliknąć przycisk "Zastosuj/Zapisz" 🗹 kliknąć                                                      |
|                                 | Aktualizacja zostanie zakończona, gdy dioda "Zasilanie" ponownie zaświeci zielo-<br>nym światłem.                              |
|                                 | Jeżeli połączenie z serwerem się nie powiedzie:<br>- Na czas aktualizacji wyłączyć zaporę firewall.<br>- Ponowić aktualizację. |

Wywołanie Kre-<br/>atoraW pozycji Wywołaj kreatora można ponownie wywołać i uruchomić Kreatora So-<br/>lar.web i Kreatora technicznego.

## Ustawienia — Informacje ogólne

Inf.ogól

W pozycji "Wynagrodzenie" można wprowadzić stawkę rozliczeniową za kWh, walutę i koszty uzyskania za kWh w celu obliczenia dochodu. Dochód jest wyświetlany w bieżącym widoku ogólnym.

W pozycji "Czas systemowy" można wprowadzić datę, godzinę i minuty. Kliknięcie przycisku **Synchronizuj** powoduje dostosowanie czasu wyświetlanego w polach wprowadzania interfejsu web urządzenia Datamanager do czasu systemu operacyjnego.

Aby zaakceptować czas, kliknąć przycisk Zastosuj / zapisz 🗹 .

W pozycji "Ustawienia strefy czasowej" można ustawić region i miejscowość dla danej strefy czasowej.

Wprowadzenie danych do pól oznaczonych "\*" jest obowiązkowe.

# Ustawienia — Hasła

| Informacje<br>ogólne | Ustawienie haseł pozwala regulować dostęp do urządzenia "Fronius Datamanager<br>2.0".<br>Dostępne są 3 typy haseł:<br>- hasło administratora,<br>- hasło serwisowe,<br>- hasło użytkownika.                                                                                                    |
|----------------------|----------------------------------------------------------------------------------------------------|
| Hasła                | Hasło administratora<br>Nazwa użytkownika = admin                                                                                                    |
|                      | Hasło administratora ustawione podczas uruchamiania daje użytkownikowi<br>uprawnienia do odczytu i ustawiania parametrów. Użytkownik może użyć opcji<br><b>Ustawienia</b> i konfigurować dowolne ustawienia z wyjątkiem <b>Edytora ZE</b> i <b>licz-</b><br><b>ników</b> .                                                                                                    |
|                      | W przypadku nadania hasła administratora użytkownik, jeżeli chce użyć opcji<br>"Ustawienia", musi podać nazwę użytkownika oraz hasło.                                                                                                    |
|                      | Hasło serwisowe<br>nazwa użytkownika = service                                                                                                    |
|                      | Hasło serwisowe jest zwykle nadawane w Kreatorze Uruchamiania przez tech-<br>ników serwisowych lub instalatorów instalacji i zapewnia dostęp do parametrów<br>charakterystycznych dla danej instalacji. Podanie hasła serwisowego jest koniecz-<br>ne w przypadku wprowadzania ustawień <b>liczników i Edytora ZE</b> . Dopóki nie ma<br>nadanego hasła serwisowego, nie ma możliwości dostępu do pozycji menu <b>Liczni-<br/>ki i Edytor ZE</b> . |
|                      | <b>Hasło użytkownika</b><br>Po zaznaczeniu pola wyboru <b>Zabezpieczenie lokalnych stron instalacji</b> wyświe-<br>tlane jest hasło użytkownika, <b>nazwa użytkownika</b> = user.                                                                                                    |
|                      | Jeżeli nadano hasło użytkownika, użytkownik otrzyma tylko prawo do odczytu da-<br>nych. Użytkownik nie może otworzyć pozycji menu <b>Ustawienia</b> .                                                                                                    |
|                      | W przypadku nadania hasła użytkownika, użytkownik przy każdym połączeniu<br>musi podać nazwę użytkownika i hasło.                                                                                                    |
|                      |                                                                                                    |

# Ustawienia — sieć

#### Internet przez sieć WiFi

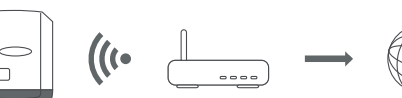

Wyświetlane są wykryte sieci.

Kliknięcie przycisku "Odśwież"  $^{\circ}$  powoduje ponowne wyszukanie dostępnych sieci WiFi.

Ukryte sieci można dodać w menu Ustawienia sieci WiFi > Dodaj sieć WiFi.

Przycisk **Konfiguruj** – do zapisywania wybranej sieci WiFi. Po kliknięciu przycisku otworzy się okno **Połączenie WiFi**.

Przycisk Usuń – do kasowania zapisanej sieci WiFi.

Przycisk **Konfiguruj IP WiFi** – Po kliknięciu przycisku otworzy się okno **Konfiguracja IP** z identycznymi możliwościami ustawiania jak w przypadku połączenia LAN.

Przycisk **Połącz przez WPS** – do połączenia z siecią WiFi za pośrednictwem WPS bez podawania hasła sieci WiFi:

- 1. Uaktywnić funkcję WPS w routerze WiFi (patrz dokumentacja routera WiFi).
- 2. Kliknąć przycisk Połącz przez WPS
- 3. Nastąpi automatyczne nawiązanie połączenia WiFi.

#### Internet przez sieć LAN

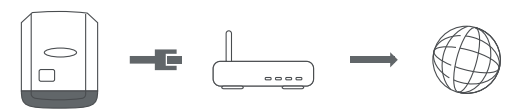

Możliwości ustawień:

- Uzyskaj adres IP statycznie
   Użytkownik podaje stały adres IP urządzenia Datamanager (moduł monitorowania instalacji) oraz, również ręcznie, wprowadza adres maski podsieci, ad
  - res bramy i serwera DNS (podawane przez dostawcę usługi internetowej). Uzyskaj adres IP – dynamicznie

Urządzenie Datamanager (moduł monitorowania instalacji) automatycznie przydziela sobie adres IP z serwera DHCP (DHCP = Dynamic Host Configuration Protocol).

Serwer DHCP należy skonfigurować tak, aby urządzenie Datamanager (moduł monitorowania instalacji) zawsze otrzymywało ten sam adres IP. Dzięki temu zawsze wiadomo, pod jakim adresem IP dostępne jest urządzenie Datamanager (moduł monitorowania instalacji).

Jeżeli serwer DHCP obsługuje funkcję "DNS dynamic updates" (Automatyczne aktualizacje serwera DNS), w polu **Nazwa hosta** można nadać nazwę urządzeniu Datamanager (modułowi monitorowania instalacji). Połączenie z urządzeniem Datamanager (modułem monitorowania instalacji) można nawiązać przy użyciu nazwy zamiast adresu IP.

n p.: **Nazwa hosta** = nazwa wzorcowa, nazwa domeny = fronius.com Urządzenie Datamanager (moduł monitorowania instalacji) jest dostępne pod adresem "nazwa wzorcowa.fronius.com".

| Sieć lokalna za |
|-----------------|
| pośrednictwem   |
| punktu dostępo- |
| wego            |

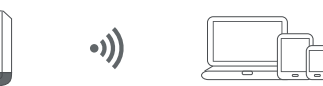

Manager danych (moduł monitorowania instalacji) służy jako punkt dostępowy. Komputer lub urządzenie mobilne łączy się bezpośrednio z managerem danych (moduł monitorowania instalacji). Nie ma możliwości połączenia z Internetem.

# Ustawienia — platforma "Fronius Solar.web"

| Solar.web                          | Po wybraniu pozycji menu <b>Fronius Solar.web</b> można nawiązać bezpośrednie<br>połączenie z platformą Fronius Solar.web.                                                                                                    |  |  |
|------------------------------------|----------------------------------------------------------------------------------------------------|--|--|
|                                    | Wybór odstępów między zapisami w polach <b>Cykl wysyłania zapytań falownika</b> i <b>Cykl wysyłania zapytań kart Fronius Sensor Card</b> ma wpływ na potrzebne po-<br>jemności pamięci.                                                                                                    |  |  |
|                                    | Przycisk <b>Zarejestruj w Solar.web</b> – kliknięcie przycisku spowoduje otwarcie stro-<br>ny startowej platformy Fronius Solar.web i automatyczne wysłanie do niej istot-<br>nych danych.                                                                                                    |  |  |
|                                    | Cloud Control<br>Wirtualna elektrownia to połączenie kilku generatorów w sieć. Taką siecią można<br>sterować za pośrednictwem chmury przez Internet. Warunkiem koniecznym jest<br>aktywne połączenie internetowe falownika. Przesyłane są dane instalacji.<br>Jeśli funkcja Zezwalaj na sterowanie w chmurze dla wniosków operatora sieci/<br>dostawcy energii jest aktywna (wymagany dostęp do usługi), funkcja Zezwalaj na<br>sterowanie w chmurze dla wirtualnych elektrowni jest automatycznie aktywowa<br>na i nie można jej dezaktywować.<br>Funkcja Zezwalaj na sterowanie w chmurze dla wniosków operatora sieci/<br>dostawcy energii może być obowiązkowa dla prawidłowego działania instalacji. |  |  |
| Pojemność pa-<br>mięci             | W przypadku instalacji fotowoltaicznej z jednym falownikiem, pojemność pamięci<br>rejestratora danych "Fronius Datamanager" przy 15-minutowym odstępie między<br>zapisami wynosi maks. 5 lat i 7 miesięcy.<br>Pojemność pamięci rejestratora danych "Fronius Datamanager Web" zmienia się<br>odpowiednio w zależności od liczby falowników podłączonych do systemu lub<br>Fronius Sensor Card / Box.                                                                                                    |  |  |
| Obliczanie po-<br>jemności pamieci | <ol> <li>Określić punkty rejestracji danych dla falownika i Fronius Sensor Card / Box.</li> </ol>                                                                                                    |  |  |
| Jenniosei panniçei                 | Czas trwania rejestracji<br>Liczba punktów rejestracji<br>danych na dzień = Odstęp między kolejnymi<br>zapisami [min]                                                                                                    |  |  |
|                                    | Czas trwania rejestracji [min]<br>- dla falownika: np. 14 godzin = 840 minut,<br>- dla Fronius Sensor Card / Fronius Sensor Box: 24 godziny = 1440 mi-<br>nut                                                                                                    |  |  |
|                                    | 2 Obliczyć sumę punktów rejestracji danych                                                                                                    |  |  |
|                                    | Suma liczby punktów rejestracji danych =<br>= (liczba falowników x punkty rejestracji danych na dzień) + (liczba Fronius<br>Sensor Card / Box x liczba punktów rejestracji danych na dzień)                                                                                                    |  |  |
|                                    | 3 Określić liczbę sektorów pamięci na dzień.                                                                                                    |  |  |

|                          | Liczba sektorów pamięci na<br>dzień =<br>4 Zaokrąglić do liczb całkowitycl<br>5 Obliczyć pojemność pamięci. | Suma punktów rejestracji<br>danych                                 |                          |
|--------------------------|----------------------------------------------------------------------------------------------------|--------------------------------------------------------------------|--------------------------|
|                          |                                                                                                    | 114<br>:h.                                                         |                          |
|                          | Pojemność pamięci [dni] =                                                                                   | 2048<br>Liczba sektorów pamięci<br>na dzień =                      |                          |
| Przykład obli-<br>czenia | 2 falowniki, czas trwania rejestracj<br>1 Fronius Sensor Card, czas trwar                                   | ji danych = 14 godzin (840 min<br>nia rejestracji danych = 24 godz | ut)<br>ziny (1440 minut) |

Odstęp między zapisami = 15 minut

1. Liczba punktów rejestracji danych na dzień:

| Liczba punktów rejestra-    | 840 minut  | = 56 |
|-----------------------------|------------|------|
| cji danych falownika =      | 15 minut   | - 50 |
| Liczba punktów rejestra-    | 1440 minut |      |
| cji danych Sensor Card<br>= | 15 minut   | = 96 |

2. Suma liczby punktów rejestracji danych:

Suma liczby punktów rejestracji danych =  $(2 \times 56) + (1 \times 96) = 208$ 

(2 x 56) ... 2 falowniki, (1 x 96) ... 1 Sensor Card

3. Liczba sektorów pamięci na dzień:

| Liczba sektorów pamięci | 208 | = 1.825 |
|-------------------------|-----|---------|
| =                       | 114 | - 1,025 |

4. Po zaokrągleniu:

1,825 🖘 2

5. Pojemność pamięci [dni]:

| Pojemność | 2048 | = 1024 dni (= 2 lata, |
|-----------|------|-----------------------|
| pamięci = | 2    | 9 miesięcy, 18 dni)   |

| Polomność namiosi | 2048               |
|-------------------|--------------------|
| [dni] =           | Liczba sektorów    |
| []                | pamięci na dzień = |

# Ustawienia — przypisanie IO

| Informacje<br>ogólne            | W tym punkcie menu można skonfigurować właściwości poszczególnych wejść i<br>wyjść (I/O) falownika. W zależności od funkcjonalności i konfiguracji systemu<br>można wybrać tylko takie ustawienia, które są możliwe w danym systemie.              |  |
|---------------------------------|----------------------------------------------------------------------------------------------------|--|
|                                 | Aktywne wejście, które nie jest przypisane (jest "wolne"), pozostaje aktywne do<br>chwili ponownego uruchomienia falownika. Stan wyjścia zmienia się wskutek no-<br>wych parametrów zadanych dla przypisanych usług.                               |  |
|                                 |                                                                                                    |  |
| WYŁ. – Demand<br>Response Modes | Demand Response Modes dla Australii                                                                                                    |  |
| (DRM)                           | Tutaj można ustawić styki dla sterowania za pośrednictwem DRM:                                                                                                    |  |
|                                 | <b>WAŻNE!</b> Do sterowania falownikiem za pośrednictwem DRM wymagany jest<br>montaż w falowniku urządzenia Fronius DRM Interface (numer artykułu<br>4,240,005).<br>Montaż i instalacja opisano w instrukcji instalacji urządzonia Fronius DRM In- |  |

Montaż i instalację opisano w instrukcji instalacji urządzenia Fronius DRM Interface. Instrukcja instalacji urządzenia Fronius DRM Interface jest dostępna na stronie firmy Fronius pod adresem:

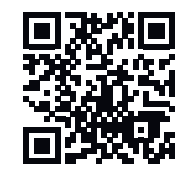

http://www.fronius.com/QR-link/4204102292

|                |                                                    |                                           | Styk          |
|----------------|----------------------------------------------------|-------------------------------------------|---------------|
| Mode<br>(tryb) | Opis                                               | Informacja                                | do-<br>myślny |
| DRMo           | Falownik odłącza się od sie-<br>ci                 | Otwarcie przekaźnika sieci                |               |
|                | REF GEN                                            | Zamknięty                                 | FDI           |
|                | COM LOAD                                           | zamknięty                                 | FDI           |
|                |                                                    | lub                                       |               |
|                |                                                    | kombinacje niepra-<br>widłowych DRM1–DRM8 |               |
| DRM1           | -P <sub>nom</sub> ≤ 0% bez odłączenia<br>od sieci  | ogranicza pobór mocy czyn-<br>nej         | 6             |
| DRM2           | -P <sub>nom</sub> ≤ 50%                            | ogranicza pobór mocy czyn-<br>nej         | 7             |
| DRM3           | -P <sub>nom</sub> ≤ 75% & +Q <sub>rel</sub> * ≥ 0% | ogranicza pobór mocy czyn-<br>nej         | 8             |
|                |                                                    | i                                         |               |
|                |                                                    | ustawia moc bierną                        |               |

| Mode<br>(tryb) | Opis                                               | Informacja                          | Styk<br>do-<br>myślny |
|----------------|----------------------------------------------------|-------------------------------------|-----------------------|
| DRM4           | -P <sub>nom</sub> ≤ 100%                           | Tryb normalny bez ograni-<br>czeń   | 9                     |
| DRM5           | +P <sub>nom</sub> ≤ 0% bez odłączenia<br>od sieci  | ogranicza oddawanie mocy<br>czynnej | 6                     |
| DRM6           | +P <sub>nom</sub> ≤ 50%                            | ogranicza oddawanie mocy<br>czynnej | 7                     |
| DRM7           | +P <sub>nom</sub> ≤ 75% & -Q <sub>rel</sub> * ≥ 0% | ogranicza oddawanie mocy<br>czynnej | 8                     |
|                |                                                    | i                                   |                       |
|                |                                                    | ustawia moc bierną                  |                       |
| DRM8           | +P <sub>nom</sub> ≤ 100%                           | Tryb normalny bez ograni-<br>czeń   | 9                     |
|                |                                                    |                                     |                       |

FDI w urządzeniu Fronius DRM Interface

\*

Wartości dla Q<sub>rel</sub> można ustawić w pozycji menu "Edytor ZE".

Możliwość sterowania zdalnego falownikiem odnosi się zawsze do znamionowej mocy urządzenia.

**WAŻNE!** Jeśli urządzenie Datamanager nie ma podłączonego sterowania DRM (DRED) i funkcja **WYJ. - Demand Response Mode (DRM)** jest aktywna, falownik przełącza się w tryb czuwania (Standby).

#### Sterowanie WE/WY

Tutaj można ustawić styki dla sterowania WE/WY Pozostałe ustawienia są dostępne w menu **Edytor ZE > Sterowanie we./wy.**.

| Sterowanie WE/WY                     | Styk<br>do-<br>myśln<br>y | Sterowanie WE/WY                                        | Styk<br>do-<br>myśln<br>y |
|--------------------------------------|---------------------------|---------------------------------------------------------|---------------------------|
| Sterowanie WE/WY 1<br>(opcjonalne)   | 2                         | Sterowanie WE/WY 6<br>(opcjonalne)                      | 7                         |
| Sterowanie WE/WY 2 (opcjo-<br>nalne) | 3                         | Sterowanie WE/WY 7 (opcjo-<br>nalne)                    | 8                         |
| Sterowanie WE/WY 3<br>(opcjonalne)   | 4                         | Sterowanie WE/WY 8<br>(opcjonalne)                      | 9                         |
| Sterowanie WE/WY 4<br>(opcjonalne)   | 5                         | Sterowanie WE/WY komuni-<br>kat zwrotny<br>(opcjonalne) | 0                         |
| Sterowanie WE/WY 5<br>(opcjonalne)   | 6                         |                                                         |                           |
| Zarządzanie ob- | Tutaj można wybrać do czterech pinów do zarządzania obciążeniem. Dalsze usta- |
|-----------------|-------------------------------------------------------------------------------|
| ciążeniem       | wienia zarządzania obciążeniem są dostępne w punkcie menu Zarządzanie ob-     |
|                 | ciążeniem.                                                                    |
|                 | Styk domyślny: 1                                                              |
|                 | Styk domyślny: 1                                                              |

# Ustawienia — zarządzanie obciążeniem

| Informacje<br>ogólne         | Za pomocą funkcji "Zarządzanie obciążeniem" można użyć wyjść I/O 0 – I/O 3<br>w taki sposób, aby sterowały jednym członem wykonawczym (np. przekaźnikiem,<br>stycznikiem).<br>Dzięki temu można sterować podłączonym odbiornikiem przez zadawanie mu<br>punktów włączania lub wyłączania zależnych od wysyłanej mocy.                                                                                                    |
|------------------------------|----------------------------------------------------------------------------------------------------|
| Zarządzanie ob-<br>ciążeniem | Sterowanie<br>nieaktywne: Sterowanie przez system zarządzania energią jest nieaktywne.<br>w zależności od wyprodukowanej mocy: Sterowanie przez system zarządzania<br>energią odbywa się w zależności od wyprodukowanej mocy<br>w zależności od nadwyżki mocy (w przypadku limitów zasilania sieci): Sterowanie<br>przez system zarządzania energią odbywa się w zależności od nadwyżki mocy<br>(w przypadku limitów zasilania sieci).<br>Tę opcję można wybrać wyłącznie wtedy, gdy podłączono licznik. Jeżeli wejścia/<br>wyjścia mają wyższy priorytet niż akumulator, ewentualną moc ładowania akumu-<br>latora traktuje się jako nadwyżkę. Nie należy wówczas ustalać progu<br>przełączającego na przejście sieci. |
|                              | Progi<br>wł.: do podawania limitu mocy czynnej, od której system uaktywnia wyjście I/O<br>wył.: do podawania limitu mocy czynnej, od której system dezaktywuje wyjście<br>I/O.<br>Jeżeli w pozycji Sterowanie wybrano opcję w zależności od nadwyżki mocy, w po-<br>zycji Progi dodatkowo pojawi się pole wyboru opcji dla Zasilania sieci i Poboru.                                                                                                    |
|                              | <b>Czasy pracy</b><br><b>Minimalny czas pracy na proces załączania</b> : Pole wprowadzania najkrótszego<br>czasu aktywności wyjścia I/O na proces włączania.<br><b>Maksymalny czas pracy na dzień</b> : Pole wprowadzania maksymalnego czasu<br>określającego, jak długo na dzień ma być uaktywnione wyjście I/O (uwzględniono<br>większą liczbę procesów włączania).                                                                                                    |
|                              | <b>Zadany czas pracy<br/>na dzień</b> : Pole wprowadzania minimalnego czasu aktywności wyjścia I/O na dzień.<br><b>osiągnięty do</b> : Pole wyboru czasu, jeżeli zadany czas pracy ma być osiągnięty<br>o określonym czasie                                                                                                    |
|                              | <b>Status</b><br>Przesunięcie wskaźnika myszy na pole statusu spowoduje wyświetlenie przyczyny<br>bieżącego statusu.                                                                                                    |
|                              | <b>WAŻNE!</b><br>W przypadku użycia większej liczby wyjść obciążenia, ich włączanie nastąpi<br>według priorytetu w minutowych odstępach (maks. 4 reguły = maks. 4 minuty).                                                                                                    |
|                              |                                                                                                    |

## Ustawienia — usługa Push

#### Usługa Push Dzięki tej fu

Dzięki tej funkcji można eksportować na zewnętrzny serwer dane bieżące i rejestrowane w różnych formatach lub z zastosowaniem różnych protokołów.

Dalsze informacje na temat funkcji usługi Push zawarto w następującej instrukcji obsługi:

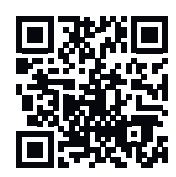

http://www.fronius.com/QR-link/4204102152

42,0410,2152 Fronius Push Service

### Ustawienia — Modbus

| Informacje | Za pośrednictwem interfejsu web urządzenia "Fronius Datamanager 2.0" możliwe  |
|------------|-------------------------------------------------------------------------------|
| ogólne     | jest wprowadzanie zmian w połączeniu Modbus z poziomu przeglądarki interneto- |
|            | wej, których nie da się zrealizować w ramach protokołu Modbus.                |

Więcej informacji dotyczących funkcji Modbus Więcej informacji dotyczących funkcji Modbus zawierają następujące instrukcje obsługi:

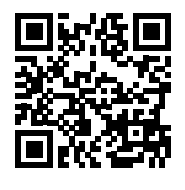

http://www.fronius.com/QR-link/4204102049

42,0410,2049 "Podłączenie do protokołu Modbus urządzenia «Fronius Datamanager»"

http://www.fronius.com/QR-link/4204102108

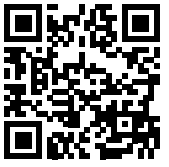

42,0410,2108 Fronius Datamanager Modbus RTU Quickstart Guide

#### Wysyłanie danych przez Modbus

**Transmisja danych za pośrednictwem Modbus** ustawiona na **wył.** Jeśli transmisja danych za pośrednictwem protokołu Modbus jest nieaktywna, nastąpi zresetowanie poleceń sterujących przesyłanych do falowników za pośrednictwem protokołu Modbus, czyli np. brak redukcji mocy lub brak zadanej mocy biernej.

**Transmisja danych za pośrednictwem Modbus** ustawiona na **tcp** Jeśli transmisja danych za pośrednictwem protokołu Modbus jest nieaktywna, nastąpi zresetowanie poleceń sterujących przesyłanych do falowników za pośrednictwem protokołu Modbus, czyli np. brak redukcji mocy lub brak zadanej mocy biernej.

Pole **Port Modbus** – numer portu TCP, który ma być używany do komunikacji Modbus. Ustawienia fabryczne: 502. Do tego celu nie można używać portu 80.

Pole **Offset adresu String Control** – wartość offsetu do adresowania Fronius String Controls za pośrednictwem protokołu Modbus.

Sunspec Model Type – do wyboru modeli danych falownika i licznika energii
float – wyświetlanie w postaci liczb zmiennoprzecinkowych
SunSpec Inverter Model I111, I112 lub I113
SunSpec Meter Model M211, M212 lub M213
int+SF – wyświetlanie w postaci liczb całkowitych ze współczynnikiem skalowania
SunSpec Inverter Model I101, I102 lub I103
SunSpec Meter Model M201, M202 lub M203

**WAŻNE!** Ponieważ różne modele dysponują różną liczbą rejestrów, zmiana typu danych powoduje także zmianę adresów rejestrów wszystkich kolejnych modeli.

**Tryb demonstracyjny** – tryb demonstracyjny służy do implementacji lub walidacji urządzenia Modbus Master. Umożliwia on odczyt danych falowników, liczników lub danych Fronius String Control bez faktycznego podłączenia lub uaktywnienia

konkretnych urządzeń. Dla wszystkich rejestrów zwracane są zawsze te same dane.

**Sterowanie falownikiem za pośrednictwem protokołu Modbus** Wybranie tej opcji umożliwia sterowanie falownikiem za pośrednictwem protokołu Modbus. Pojawi się pole wyboru **Ogranicz sterowanie**. Do sterowania falownikiem należą następujące funkcje:

- Wł. / Wył.
- Redukcja mocy
- Zadanie stałego współczynnika mocy cos phi
- Zadanie stałej mocy biernej

Transmisja danych za pośrednictwem Modbus ustawiona na rtu

Jeśli w menu **Ustawienia > Liczniki** w systemie jest skonfigurowany licznik energii Modbus (np. Fronius Smart Meter), nie można korzystać z ustawienia **rtu**. Wybór ustawienia **rtu** spowoduje automatycznie dezaktywowanie transmisji danych za pośrednictwem Modbus. Zmiana ta będzie widoczna po ponownym wczytaniu interfejsu web.

Licznik energii przyłączony za pośrednictwem interfejsu RS485 można również odczytywać, korzystając z protokołu Modbus TCP przy użyciu odpowiednich modeli SunSpec. Identyfikator Modbus ID dla licznika to 240.

Pole **Interfejs** – tutaj można wybrać interfejs protokołu Modbus O (rtuO | default) lub Modbus 1 (rtu1).

Pole **Offset adresu String Control** – wartość offsetu do adresowania Fronius String Controls za pośrednictwem protokołu Modbus. Dalsze informacje podano w rozdziale "ID urządzeń Modbus dla Fronius String Controls".

Sunspec Model Type – do wyboru modeli danych falownika float – wyświetlanie w formie liczb zmiennoprzecinkowych SunSpec Inverter Model I111, I112 lub I113 int+SF – wyświetlanie w postaci liczb całkowitych ze współczynnikiem skalowania SunSpec Inverter Model I101, I102 lub I103

**WAŻNE!** Ponieważ różne modele dysponują różną liczbą rejestrów, zmiana typu danych powoduje także zmianę adresów rejestrów wszystkich kolejnych modeli.

**Tryb demonstracyjny** – tryb demonstracyjny służy do implementacji lub walidacji urządzenia Modbus Master. Umożliwia on odczyt danych falowników, liczników lub danych Fronius String Control bez faktycznego podłączenia lub uaktywnienia konkretnych urządzeń. Dla wszystkich rejestrów zwracane są zawsze te same dane.

**Sterowanie falownikiem za pośrednictwem protokołu Modbus** Wybranie tej opcji umożliwia sterowanie falownikiem za pośrednictwem protokołu Modbus. Do sterowania falownikiem należą następujące funkcje:

- Wł. / Wył.
- Redukcja mocy
- Zadanie stałego współczynnika mocy cos phi
- Zadanie stałej mocy biernej

Priorytety sterowania

Priorytety sterowania określają, jaka usługa ma priorytet w danym sterowaniu falownikiem.

1 = najwyższy priorytet, 3 = najniższy priorytet

Priorytety sterowania można zmieniać tylko w pozycji menu Edytor ZE.

| Ogranicz stero-<br>wanie         | Opcja <b>Ogranicz sterowanie</b> jest dostępna wyłącznie w protokołach transmisji da-<br>nych TCP.<br>Służy do zapobiegania wydawaniu falownikowi poleceń sterujących przez osoby<br>nieupoważnione, zezwalając na sterowanie tylko dla określonych urządzeń.<br>Pole <b>Adres IP</b><br>Aby ograniczyć sterowanie falownikiem do jednego lub kilku urządzeń, w tym po-<br>lu podawane są adresy IP takich urządzeń, które mogą wysyłać polecenia do<br>urządzenia Fronius Datamanager. Przy większej liczbie wpisów należy oddzielić je<br>przecinkami. |  |  |  |  |
|----------------------------------|----------------------------------------------------------------------------------------------------|--|--|--|--|
|                                  | <ul> <li>Przykłady:</li> <li>jeden adres IP: 98.7.65.4 – sterowanie dozwolone tylko przez adres IP<br/>98.7.65.4</li> <li>więcej adresów IP: 98.7.65.4,222.44.33.1 – sterowanie dozwolone tylko przez<br/>adresy IP 98.7.65.4 i 222.44.33.1</li> <li>zakres adresów IP np. od 98.7.65.1 do 98.7.65.254 (notacja CIDR):<br/>98.7.65.0/24 – sterowanie dozwolone tylko przez adresy IP 98.7.65.1 –<br/>98.7.65.254</li> </ul>                                                                                                    |  |  |  |  |
| Zapisywanie lub<br>cofanie zmian | Zapisuje ustawienia i powoduje wyświetlenie komunikatu, że zapis odbył się pomyślnie.                                                                                                    |  |  |  |  |

Jeśli pozycja menu **Modbus** zostanie zamknięta bez zapisania, wszystkie wprowadzone zmiany zostaną cofnięte.

× Powoduje wyświetlenie zapytania, czy wprowadzone zmiany mają być rzeczywiście cofnięte, a następnie przywraca ostatnio zapisane wartości.

### Ustawienia — Falowniki

Falownik

W menu **Falownik** określa się parametry widoku porównawczego. Jeżeli pole wyboru **widoczny** jest zaznaczone, falownik będzie wyświetlany w widoku porównawczym.

## Ustawienia — urządzenia "Fronius Sensor Card"

Urządzenia "Sensor Card" W opcji Sensor Cards do każdej wartości urządzenia Sensor Card / Box można przyporządkować nazwę kanału (np.: "Prędkość wiatru").

## Ustawienia — Liczniki

| Informacje<br>ogólne   | <b>WAŻNE!</b> Ustawienia w pozycji menu <b>Liczniki</b> mogą konfigurować wyłącznie prze-<br>szkoleni pracownicy wykwalifikowani!                                                                                                    |
|------------------------|----------------------------------------------------------------------------------------------------|
|                        | W pozycji menu Liczniki konieczne jest podanie hasła serwisowego.                                                                                                    |
|                        | Można używać urządzeń "Fronius Smart Meter" w wersji trój- lub jednofazowej.<br>W obu przypadkach wyboru dokonuje się w pozycji menu <b>Fronius Smart Meter</b> .<br>Urządzenie "Fronius Datamanager" automatycznie określa typ licznika. |
|                        | Można wybrać licznik pierwotny i opcjonalnie kilka liczników wtórnych. Aby<br>umożliwić wybranie licznika pierwotnego, należy skonfigurować licznik wtórny.                                                                               |
| Fronius Smart<br>Meter | Jeśli jako licznik wybrano Fronius Smart Meter, to w polu <b>Ustawienia</b> musi być<br>ustawiona pozycja licznika.                                                                                                    |
|                        | <b>Pozycja licznika w punkcie zasilania sieci (1</b> a)<br>Nastąpi pomiar mocy i energii wprowadzanej do sieci. Na podstawie tych wartości<br>oraz danych instalacji określane jest zużycie.                                              |
|                        | <b>Pozycja licznika w punkcie rozgałęzienia poboru (</b> 1b)<br>Nastąpi bezpośredni pomiar zużytej mocy i energii. Na podstawie tych wartości<br>oraz danych instalacji określana jest moc i energia wprowadzana do sieci.                |
|                        |                                                                                                    |

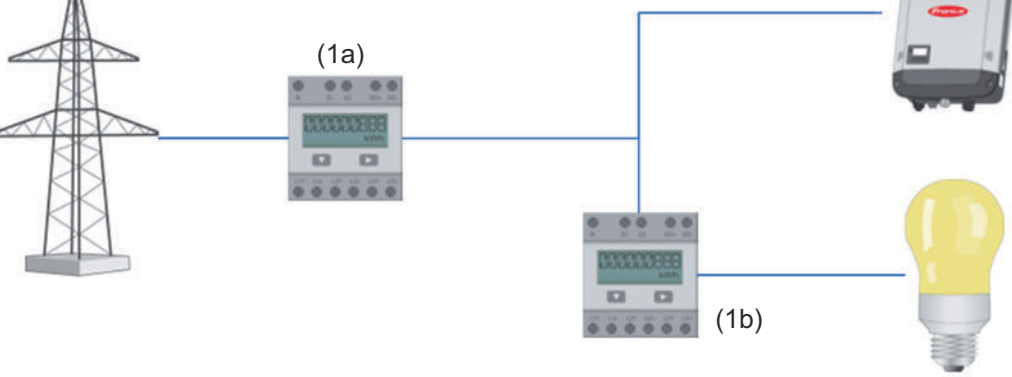

#### Licznik wtórny

Jeśli jako licznik wtórny wybrano licznik impulsowy Fronius Smart Meter, otwiera się okno do wpisania wartości **Nazwa** (dowolnie wybierana) oraz pole **Adres Modbus**. W polu Adres Modbus zostanie automatycznie zaproponowana wartość (następny wolny adres w zakresie adresów). Adres Modbus nie może być przypisany dwukrotnie. Kliknąć pole **Scan** po wprowadzeniu danych.

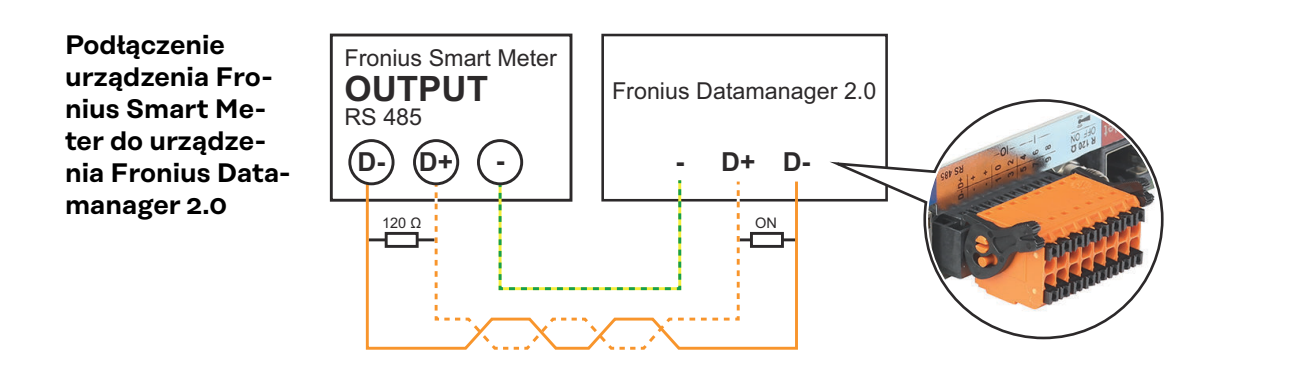

#### Falownik SO

Pozycja licznika w punkcie zasilania sieci (1a)

Nastąpi pomiar mocy i energii wprowadzanej do sieci. Na podstawie tych wartości oraz danych instalacji określane jest zużycie.

Licznik SO trzeba w tym miejscu skonfigurować tak, aby zliczał ilość energii wprowadzonej do sieci.

#### WAŻNE!

W przypadku licznika SO zainstalowanego w punkcie wprowadzania energii do sieci dane liczbowe nie będą wyświetlane w platformie Fronius Solar.web. Ta opcja jest przewidziana tylko do dynamicznego ograniczenia mocy. Wartości zużycia można w ograniczony sposób określić podczas zasilania sieci.

**Pozycja licznika w punkcie rozgałęzienia poboru** (1b) Nastąpi bezpośredni pomiar zużytej mocy i energii. Na podstawie tych wartości oraz danych instalacji będą określane moc i energia wprowadzone do sieci. Licznik SO musi być skonfigurowany w tym miejscu tak, aby zliczał energię zużytą.

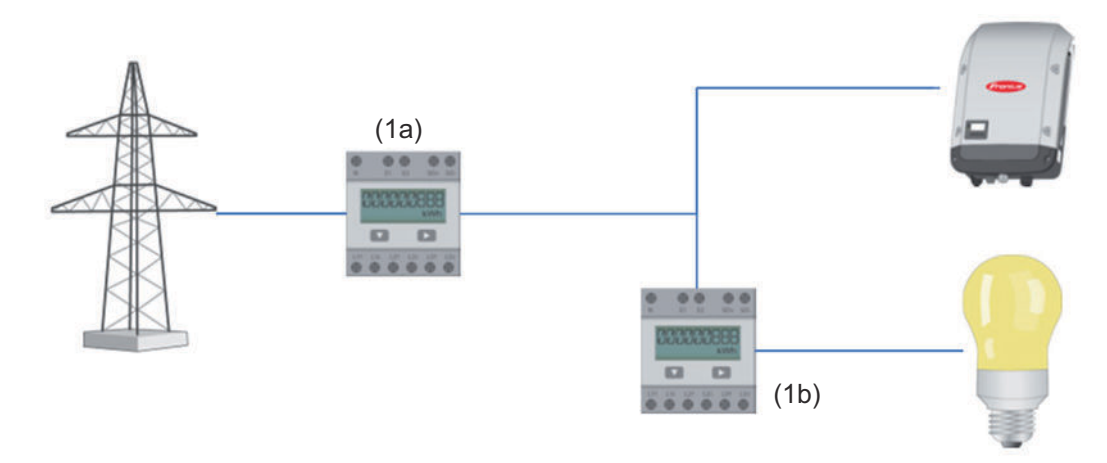

Licznik rejestrujący zużycie energii na potrzeby własne można podłączyć do falownika przez SO.

#### WAŻNE!

Licznik SO podłącza się do przełączalnego, wielofunkcyjnego złącza prądowego falownika. Podłączenie licznika SO do falownika może wymagać aktualizacji oprogramowania sprzętowego.

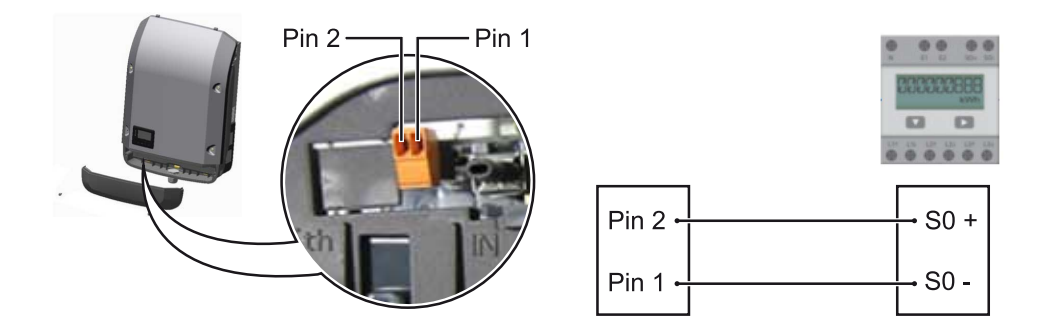

Wymagania dotyczące licznika SO:

- musi spełniać normę IEC62053-31 Class B,
- maks. napięcie 15 V DC,
- maks. energia w stanie włączonym 15 mA,
- min. energia w stanie włączonym 2 mA,
- maks. energia w stanie wyłączonym 0,15 mA.

#### Zalecana maks. liczba impulsów licznika SO:

| Moc fotowoltaiczna kWp<br>[kW] | maks. liczba impulsów na kWp |
|--------------------------------|------------------------------|
| 30                             | 1000                         |
| 20                             | 2000                         |
| 10                             | 5000                         |
| ≤ 5,5                          | 10000                        |

# Ustawienia — Edytor EVU

| Informacje<br>ogólne              | W pozycji menu <b>Edytor ZE</b> konfiguruje się ustawienia istotne dla dostawców<br>energii elektrycznej.<br>Można tu ustawić ograniczenie mocy czynnej w % i/lub ograniczenie współczynni-<br>ka mocy.                                                                                                    |  |  |  |  |  |
|-----------------------------------|----------------------------------------------------------------------------------------------------|--|--|--|--|--|
|                                   | <b>WAŻNE!</b> Ustawienia w pozycji menu <b>Edytor ZE</b> mogą konfigurować wyłącznie<br>przeszkoleni pracownicy wykwalifikowani!                                                                                                    |  |  |  |  |  |
|                                   | W pozycji menu <b>Edytor ZE</b> konieczne jest podanie hasła serwisowego.                                                                                                    |  |  |  |  |  |
|                                   | <ul> <li>Cloud Control</li> <li>Wirtualna elektrownia to połączenie kilku generatorów w sieć. Taką siecią można sterować za pośrednictwem chmury przez Internet. Warunkiem koniecznym jest aktywne połączenie internetowe falownika. Przesyłane są dane instalacji. Jeśli funkcja Zezwalaj na sterowanie w chmurze dla wniosków operatora sieci/ dostawcy energii jest aktywna (wymagany dostęp do usługi), funkcja Zezwalaj na sterowanie w chmurze dla wniosków operatora sieci/ dostawcy energii jest aktywna (wymagany dostęp do usługi), funkcja Zezwalaj na sterowanie w chmurze dla wirtualnych elektrowni jest automatycznie aktywowana i nie można jej dezaktywować.</li> <li>Funkcja Zezwalaj na sterowanie w chmurze dla wniosków operatora sieci/ dostawcy energii może być obowiązkowa dla prawidłowego działania instalacji.</li> </ul> |  |  |  |  |  |
| Edytor ZE – ste-<br>rowanie we/wy | <ul> <li>Schemat wejść (przyporządkowanie poszczególnych wejść/wyjść):</li> <li>biały = styk rozwarty</li> <li>niebieski = styk zwarty</li> <li>szary = styk nie jest uwzględniony</li> <li>ozarny = styk nie jest uwzględniony</li> </ul>                                                                                                    |  |  |  |  |  |
|                                   | Klikając styki można zmienić wybrany <b>schemat wejść</b> .                                                                                                    |  |  |  |  |  |
|                                   | Wyświetlane jest wirtualne przyporządkowanie wejść/wyjść zgodnie z podroz-<br>działem "Ustawienia — przyporządkowanie wejść/wyjść" (patrz strona <b>71</b> ).<br>W przypadku starszych wersji oprogramowania wygląd może odbiegać od zapre-<br>zentowanego.                                                                                                    |  |  |  |  |  |
|                                   | Współczynnik mocy cos phi<br>ind = indukcyjny<br>cap = pojemnościowy                                                                                                    |  |  |  |  |  |
|                                   | <b>Wyjście ZE</b> (wyjście komunikacji zwrotnej)<br>To wyjście można dowolnie skonfigurować i jest aktywne, o ile ustawiona jest re-<br>guła (np. do korzystania z urządzeń sygnalizacyjnych). Fabrycznym ustawieniem<br>domyślnym jest wyjście <b>I/O o</b> .                                                                                                    |  |  |  |  |  |
|                                   | <b>Wykluczone falowniki</b><br>W tym miejscu należy wprowadzić numery DATCOM lub Fronius Solar Net falow-<br>ników, które mają być wykluczone z regulacji. Większą liczbę falowników oddzielić<br>przecinkami.                                                                                                    |  |  |  |  |  |
|                                   | Usuwanie/dodawanie reguły<br>+ = dodanie nowej reguły<br>- = usunięcie aktualnie wybranej reguły                                                                                                    |  |  |  |  |  |
|                                   |                                                                                                    |  |  |  |  |  |

Przycisk **Importuj** — kliknij ten przycisk, aby zaimportować reguły w formacie \*.fpc.

Funkcja przycisku "Importuj" jest zależna od używanej przeglądarki internetowej, np. Mozilla Firefox i Google Chrome obsługują tę funkcję.

Przycisk **Eksportuj** — kliknij ten przycisk, aby zapisać reguły oddzielnie w formacie \*.fpc

#### Schemat podłączenia — 4 przekaźniki

Odbiornik sterowania zdalnego i zaciski przyłączeniowe wejść/wyjść falownika są połączone ze sobą 4-żyłowym kablem zgodnie ze schematem podłączenia. Jeśli odległość między falownikiem a odbiornikiem sterowania zdalnego wynosi powyżej 10 m, zalecane jest zastosowanie kabla ekranowanego (CAT 5).

Fabrycznym ustawieniem domyślnym jest praca z 4 przekaźnikami. Poniżej opisane czynności są konieczne tylko wtedy, gdy trzeba dostosować lub przywrócić poprzednią konfigurację.

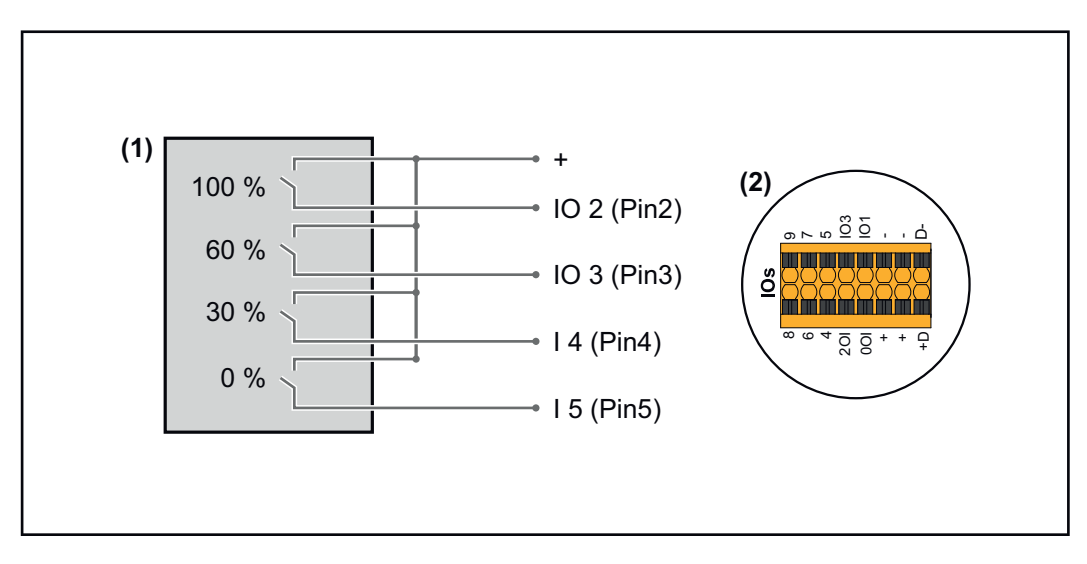

- (1) Odbiornik sterowania zdalnego wyposażony w 4 przekaźniki, do ograniczania mocy czynnej.
- (2) WE/WY sekcji transmisji danych.

#### Przyporządkowanie WE/WY

| Prze-<br>kaźnik | Połączenie z Fronius Datamanager 2.0 | PIN |
|-----------------|--------------------------------------|-----|
| 1               | IO1                                  | 2   |
| 2               | IO2                                  | 3   |
| 3               | IO3                                  | 4   |
| 4               | I 4                                  | 5   |

Ustawienia w edytorze ZE:

| GENERAL              | DNO editor             |                |                                                                                                 |               |                         |   |
|----------------------|------------------------|----------------|-------------------------------------------------------------------------------------------------|---------------|-------------------------|---|
| PASSWORDS            |                        |                |                                                                                                 |               |                         |   |
| NETWORK              |                        |                |                                                                                                 |               |                         |   |
| FRONIUS SOLAR.WEB    |                        |                |                                                                                                 |               |                         | × |
| IO MAPPING           | IO control             |                |                                                                                                 |               |                         |   |
| LOAD MANAGEMENT      | unlocked Input pattern | Active power   | Power factor cosφ                                                                               | DNO<br>output | excluded<br>inverter(s) |   |
| PUSH SERVICE         | <u> </u>               |                |                                                                                                 |               |                         |   |
| MODBUS               |                        | 100 %          | □ 1 ○ ind                                                                                       |               |                         | • |
| INVERTERS            |                        | 60 %           | □ 1 ○ ind                                                                                       |               |                         | • |
| FRONIUS SENSOR CARDS |                        | 30 %           | □ 1 ○ ind                                                                                       |               |                         |   |
| METER                |                        | 0 %            | $\begin{tabular}{ c c c }\hline 1 & \bigcirc \mbox{ ind } @ \mbox{ cap } \\ \hline \end{array}$ |               |                         | • |
| DNO EDITOR           |                        | ■ <b>□</b> %   | □ ○ ind ⊙ cap                                                                                   |               |                         | 0 |
|                      | not applicable         | not considered | 🗌 pin open                                                                                      | pin close     | d                       |   |
|                      |                        | 3 Export       |                                                                                                 |               |                         |   |

Widok interfejsu użytkownika sterowania we/wy

- 1. W kolumnie "odblokowane" zaznaczyć wiersz 1-4
- 2. Skonfigurować Schemat wejść
- 3. Moc czynna powinna być ustawiona w następujący sposób:
  - Reguła 1: 100 %, styk przekaźnika 1 zwarty
  - Reguła 2: 60 %, styk przekaźnika 2 zwarty
  - Reguła 3: 30 %, styk przekaźnika 3 zwarty
  - Reguła 4: 0 %, styk przekaźnika 4 zwarty
- 4. Kliknij symbol zaznaczenia, aby zapisać ustawienia.

#### WAŻNE!

Należy unikać nieuwzględnionych schematów wejść, ponieważ w przeciwnym razie aktywowane reguły będą się wykluczać. W takim przypadku podczas zapisu pojawi się komunikat **"Niepowodzenie zapisu"**. Wiersze z błędami zostaną zaznaczone na czerwono.

#### Schemat podłączenia — 3 przekaźniki

Odbiornik sterowania zdalnego i zaciski przyłączeniowe wejść/wyjść falownika są połączone ze sobą 4-żyłowym kablem zgodnie ze schematem podłączenia. Jeśli odległość między falownikiem a odbiornikiem sterowania zdalnego wynosi powyżej 10 m, zalecane jest zastosowanie kabla ekranowanego (CAT 5).

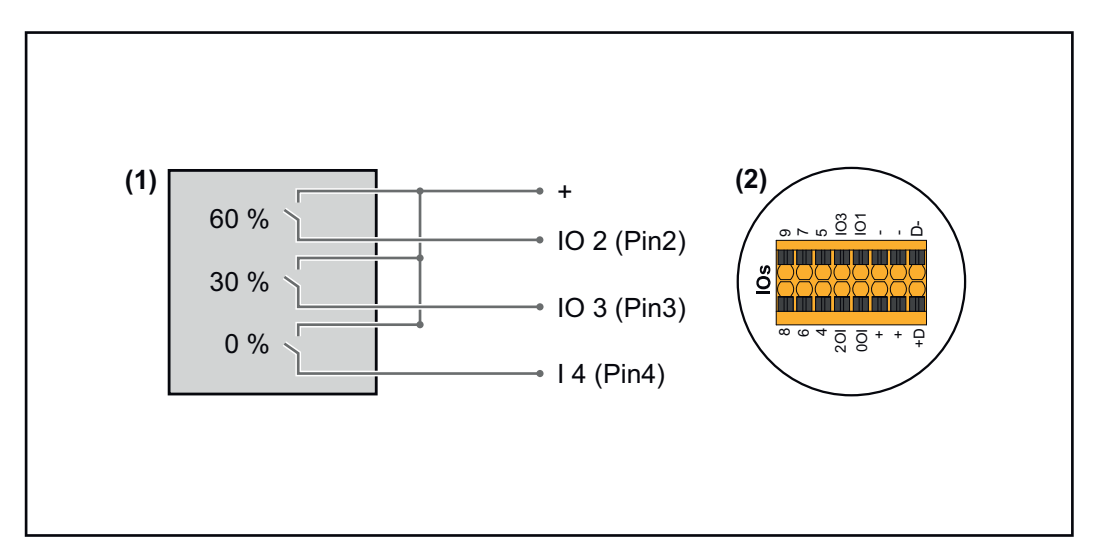

- (1) Odbiornik sterowania zdalnego wyposażony w 3 przekaźniki, do ograniczania mocy czynnej
- (2) WE/WY sekcji transmisji danych

#### Przyporządkowanie WE/WY

| Przekaźnik | Połączenie z Fronius Datamanager 2.0 | PIN |
|------------|--------------------------------------|-----|
| 1          | IO1                                  | 2   |
| 2          | IO2                                  | 3   |
| 3          | IO3                                  | 4   |

#### Ustawienia w edytorze ZE:

| GENERAL              | DNO editor             |                                              |                   |               |                         |   |
|----------------------|------------------------|----------------------------------------------|-------------------|---------------|-------------------------|---|
| PASSWORDS            |                        |                                              |                   |               |                         |   |
| NETWORK              |                        |                                              |                   |               |                         |   |
| FRONIUS SOLAR.WEB    |                        |                                              |                   |               |                         | X |
| IO MAPPING           | IO control             |                                              |                   |               |                         |   |
| LOAD MANAGEMENT      | unlocked Input pattern | Active power                                 | Power factor cosφ | DNO<br>output | excluded<br>inverter(s) |   |
| PUSH SERVICE         |                        |                                              |                   |               |                         |   |
| MODBUS               |                        | <b>100 %</b>                                 | □ 1               |               |                         | • |
| INVERTERS            |                        | ■ 60 %                                       | □ 1 ○ ind         |               |                         | • |
| FRONIUS SENSOR CARDS |                        | ■ 30 %                                       | □ 1 ○ ind         |               |                         | • |
| METER                |                        | 0 %                                          | □ 1 ○ ind         |               |                         | • |
| DNO EDITOR           |                        | <b>•</b> • • • • • • • • • • • • • • • • • • | □ ○ ind ⊙ cap     |               |                         | • |
|                      | not applicable         | not considered                               | pin open          | pin close     | d                       |   |
|                      |                        | ্য Export                                    |                   |               |                         |   |

Widok interfejsu użytkownika sterowania we/wy

- 1. W kolumnie "odblokowane" zaznaczyć wiersz 1-4
- 2. Skonfigurować Schemat wejść dla wiersza 1-3
- 3. Moc czynna powinna być ustawiona w następujący sposób:
  - Wiersz 1: 100 %, wszystkie styki rozwarte, nie zdefiniowano innych reguł
    - Wiersz 2 / Reguła 1 60 %, styk przekaźnika 1 zwarty
    - Wiersz 3 / Reguła 2: 30 %, styk przekaźnika 2 zwarty
    - Wiersz 4 / Reguła 3: 0 %, styk przekaźnika 3 zwarty

4. Kliknij symbol zaznaczenia, aby zapisać ustawienia.

#### WAŻNE!

Należy unikać nieuwzględnionych schematów wejść, ponieważ w przeciwnym razie aktywowane reguły będą się wykluczać. W takim przypadku podczas zapisu pojawi się komunikat **"Niepowodzenie zapisu"**. Wiersze z błędami zostaną zaznaczone na czerwono.

#### Schemat podłączenia — 1 przekaźnik

Odbiornik sterowania zdalnego i zaciski przyłączeniowe wejść/wyjść falownika są połączone ze sobą 4-żyłowym kablem zgodnie ze schematem podłączenia. Jeśli odległość między falownikiem a odbiornikiem sterowania zdalnego wynosi powyżej 10 m, zalecane jest zastosowanie kabla ekranowanego (CAT 5).

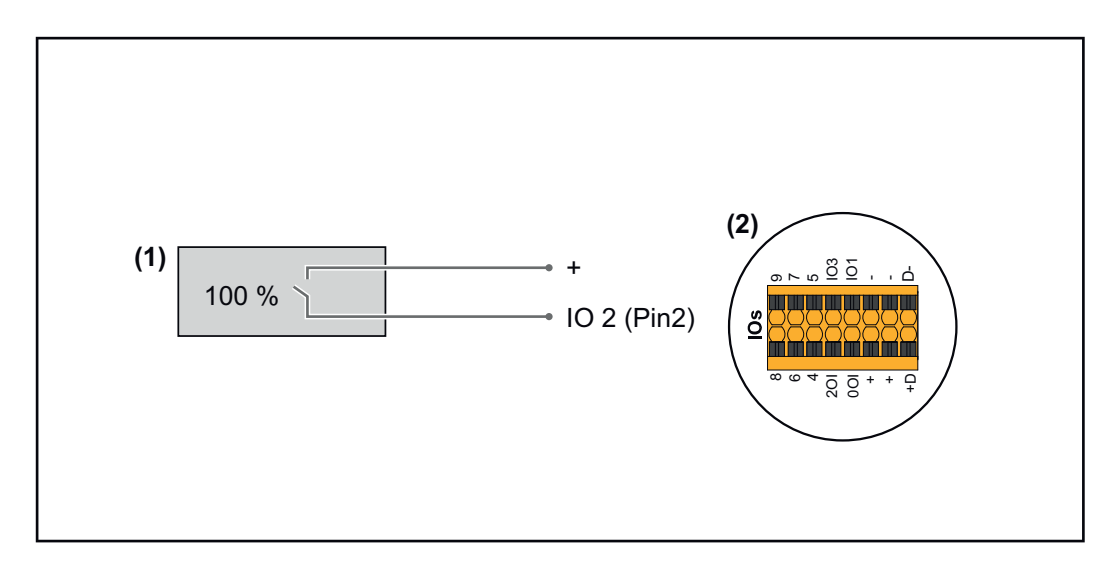

- (1) Odbiornik sterowania zdalnego wyposażony w 1 przekaźnik, do ograniczania mocy czynnej.
- (2) WE/WY sekcji transmisji danych

#### Przyporządkowanie WE/WY

| Przekaźnik | Połączenie z Fronius Datamanager 2.0 | PIN |
|------------|--------------------------------------|-----|
| 1          | IO1                                  | 2   |

#### Ustawienia w edytorze ZE:

| GENERAL              | DNO editor             |                |                   |               |                         |   |
|----------------------|------------------------|----------------|-------------------|---------------|-------------------------|---|
| PASSWORDS            |                        |                |                   |               |                         |   |
| NETWORK              |                        |                |                   |               |                         |   |
| FRONIUS SOLAR.WEB    |                        |                |                   |               |                         | X |
| io mapping           | IO control             |                |                   |               |                         |   |
| LOAD MANAGEMENT      | unlocked Input pattern | Active power   | Power factor cosø | DNO<br>output | excluded<br>inverter(s) |   |
| PUSH SERVICE         | a ∠ 0 2 4 3 7 7        |                |                   |               |                         |   |
| MODBUS               |                        | 100 %          | □ 1 ○ ind         |               |                         | • |
| INVERTERS            |                        | 0%             | □ 1 Oind ⊚ cap    |               |                         | • |
| FRONIUS SENSOR CARDS |                        | <b>%</b>       | □ ○ ind ⊙ cap     |               |                         | 0 |
| METER                | not applicable         | not considered | 🗌 pin open        | pin c         | losed                   |   |
| DNO EDITOR           | C Invest               | Funant         |                   |               |                         |   |
|                      | 4 ímport 3             | Export         |                   |               |                         |   |

Widok interfejsu użytkownika sterowania we/wy

- 1. W kolumnie "odblokowane" zaznaczyć wiersz 1-2
- 2. Skonfigurować Schemat wejść
- 3. Moc czynna powinna być ustawiona w następujący sposób:
  - Reguła 1: 100 %, styk przekaźnika 1 rozwarty
  - Reguła 2: 0 %, styk przekaźnika 1 zwarty
- 4. Kliknij symbol zaznaczenia, aby zapisać ustawienia.

#### WAŻNE!

Należy unikać nieuwzględnionych schematów wejść, ponieważ w przeciwnym razie aktywowane reguły będą się wykluczać. W takim przypadku podczas zapisu poja-

wi się komunikat **"Niepowodzenie zapisu"**. Wiersze z błędami zostaną zaznaczone na czerwono.

Schemat podłączenia alternatywa z 2 przekaźnikami Odbiornik sterowania zdalnego i zaciski przyłączeniowe wejść/wyjść falownika są połączone ze sobą 4-żyłowym kablem zgodnie ze schematem podłączenia. Jeśli odległość między falownikiem a odbiornikiem sterowania zdalnego wynosi powyżej 10 m, zalecane jest zastosowanie kabla ekranowanego (CAT 5).

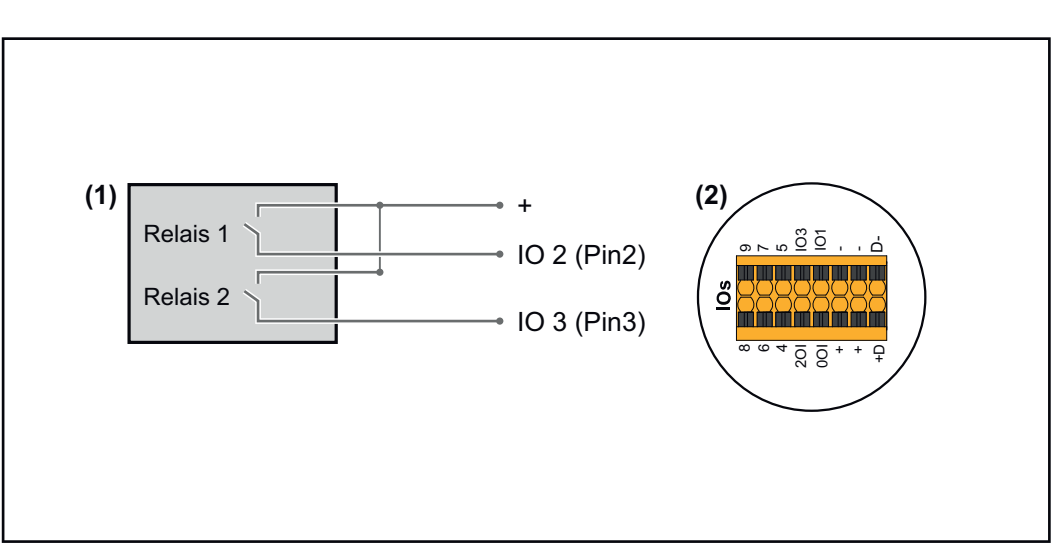

W tym przykładzie możliwe jest skonfigurowanie 4 stopni mocy z 2 przekaźnikami.

- (1) Odbiornik sterowania zdalnego wyposażony w 2 przekaźniki, do ograniczania mocy czynnej.
- (2) WE/WY sekcji transmisji danych

#### Przyporządkowanie WE/WY

| Przekaźnik | Połączenie z Fronius Datamanager 2.0 | PIN |
|------------|--------------------------------------|-----|
| 1          | IO1                                  | 2   |
| 2          | IO2                                  | 3   |

Ustawienia w edytorze ZE:

| GENERAL              | DNO editor       |                              |                   |                           |                |
|----------------------|------------------|------------------------------|-------------------|---------------------------|----------------|
| PASSWORDS            |                  |                              |                   |                           |                |
| NETWORK              |                  |                              |                   | _                         |                |
| FRONIUS SOLAR.WEB    |                  |                              |                   |                           | ✓ ×            |
| IO MAPPING           | IO control       |                              |                   |                           |                |
| LOAD MANAGEMENT      | unlocked Input p | attern Active power          | Power factor cosφ | DNO excl<br>output invert | uded<br>ter(s) |
| PUSH SERVICE         | <u>+ 2 6 7</u>   | 10<br>1 10<br>1 10           |                   |                           |                |
| MODBUS               |                  | ■ <b>■ ■ ■ ■ ■ ■ ■ ■ ■ ■</b> | □ 1 ○ind ⊚ cap    |                           | •              |
| INVERTERS            |                  | ■■■■   60 %                  | □ 1 ○ind ⊚ cap    |                           | 0              |
| FRONIUS SENSOR CARDS |                  | ■■■■ <mark>■</mark> 30 %     | □ 1 Oind ⊚ cap    |                           | 0              |
| METER                |                  | ■■■■                         | □ 1 Oind ⊚ cap    |                           | 0              |
| DNO EDITOR           |                  | ■■■■ □ %                     | □ ○ ind           |                           | •              |
|                      | not applicable   | e 🔲 not considered           | pin open          | pin closed                |                |
|                      | ۲ Import         | Ĵ Export                     | t                 |                           |                |

Widok interfejsu użytkownika sterowania we/wy

- 1. W kolumnie "odblokowane" zaznaczyć wiersz 1-4
- 2. Skonfigurować Schemat wejść dla wiersza 1-4
- 3. Moc czynna powinna być ustawiona w następujący sposób:
  - Reguła 1: 100 %, oba styki przekaźnika rozwarte
  - Reguła 2: 60 %, styk przekaźnika 1 aktywny, PIN 2 zwarty / styk przekaźnika 2 nieaktywny, PIN 3 rozwarty
  - Reguła 3: 30 %, styk przekaźnika 1 nieaktywny, PIN 2 rozwarty / styk przekaźnika 2 aktywny, PIN 3 zwarty
  - Reguła 4: 0 %, oba styki przekaźnika zwarte
- 4. Kliknij symbol zaznaczenia, aby zapisać ustawienia.

#### WAŻNE!

Należy unikać nieuwzględnionych schematów wejść, ponieważ w przeciwnym razie aktywowane reguły będą się wykluczać. W takim przypadku podczas zapisu pojawi się komunikat **"Niepowodzenie zapisu"**. Wiersze z błędami zostaną zaznaczone na czerwono.

Przykład zastosowania z 2 odbiornikiem sterowania zdalnego Odbiornik sygnału zdalnego sterowania oraz zaciski przyłączeniowe WE/WY falownika można połączyć ze sobą zgodnie ze schematem podłączenia. Jeżeli odległość między falownikiem i odbiornikiem sygnału zdalnego sterowania jest większa niż 10 m, zaleca się zastosowanie kabla co najmniej CAT 5, a ekranowanie trzeba podłączyć z jednej strony do zacisku Push-in sekcji transmisji danych (SHIELD).

W tym przykładzie opisane jest podłączenie do 2 odbiornika zdalnego sterowania. W ten sposób można jednocześnie regulować moc czynną i współczynnik mocy.

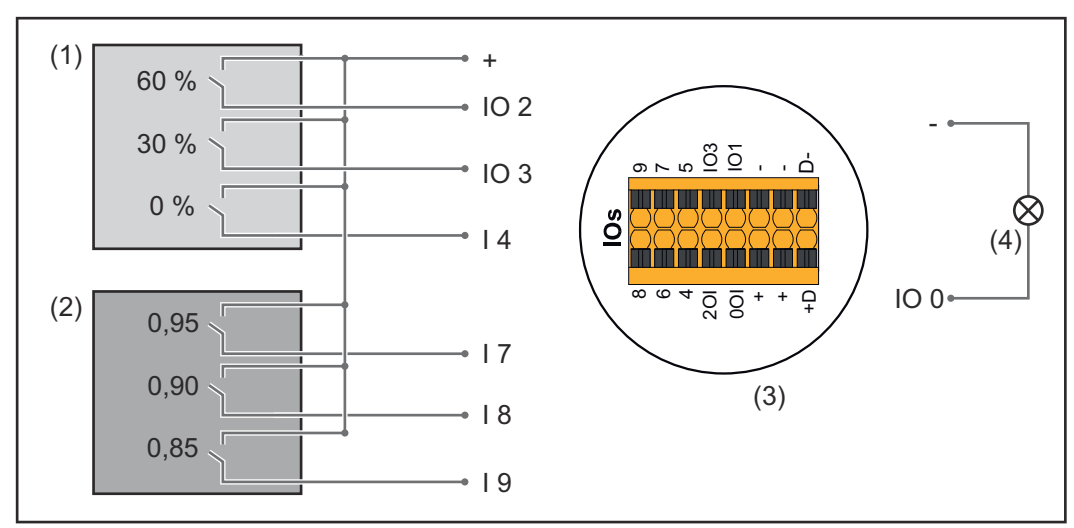

2 odbiorniki sterowania zdalnego, podłączone do wejść/wyjść urządzenia Fronius Datamanager 2.0

- (1) Odbiornik sterowania zdalnego wyposażony w 3 przekaźniki, do ograniczania mocy czynnej
- (2) Odbiornik sterowania zdalnego wyposażony w 3 przekaźniki, do ograniczania współczynnika mocy
- (3) WE/WY sekcji transmisji danych
- (4) Odbiornik (np. lampa sygnalizacyjna, przekaźnik sygnalizacyjny)

#### Przyporządkowanie WE/WY odbiornika sterowania zdalnego 1 (moc czynna)

| Przekaźnik | Połączenie z Fronius Datamanager 2.0 | PIN |
|------------|--------------------------------------|-----|
| 1          | IO1                                  | 2   |
| 2          | IO2                                  | 3   |
| 3          | I 4                                  | 4   |

## Przyporządkowanie WE/WY odbiornika sterowania zdalnego 2 (współczynnik mocy)

| Przekaźnik | Połączenie z Fronius Datamanager 2.0 | PIN |
|------------|--------------------------------------|-----|
| 1          | I7                                   | 5   |
| 2          | I 8                                  | 6   |
| 2          | I 9                                  | 7   |

Ustawienia w edytorze ZE:

| GENERAL              | DNO edi  | tor              |                |                    |               |                         |   |
|----------------------|----------|------------------|----------------|--------------------|---------------|-------------------------|---|
| PASSWORDS            |          |                  |                |                    |               |                         |   |
| NETWORK              |          |                  |                |                    |               |                         |   |
| FRONIUS SOLAR.WEB    |          |                  |                |                    |               |                         | Х |
| IO MAPPING           | IO cont  | rol              |                |                    |               |                         |   |
| LOAD MANAGEMENT      | unlocked | Input pattern    | Active power   | Power factor cosp  | DNO<br>output | excluded<br>inverter(s) |   |
| PUSH SERVICE         |          |                  |                |                    |               |                         |   |
| MODBUS               |          |                  | 60 %           | □ 1 Oind ⊚ cap     |               |                         | • |
| INVERTERS            |          |                  | 30 %           | □ 1 Oind © cap     |               |                         | • |
| FRONIUS SENSOR CARDS |          |                  | 0%             | □ 1 ○ ind ● cap    |               |                         | • |
| METER                |          |                  | 0 100 %        | ☑ 0,95 ○ ind ◎ cap | <b>2</b>      |                         | • |
| DNO EDITOR           |          |                  | □ <u>100</u> % | ☑ 0,90 ○ ind ◎ cap |               |                         | • |
|                      |          |                  | □ <u>100</u> % | ☑ 0,85 ○ ind ◎ cap |               |                         | • |
|                      |          |                  | %              | □ □ oind ocap      |               |                         | • |
|                      |          | . not applicable | not considered | pin open           | pin close     | d                       |   |
|                      | £        | Import           | t Export       |                    |               |                         |   |

Widok interfejsu użytkownika sterowania we/wy

- 1. W kolumnie "odblokowane" zaznaczyć wiersz 1-6
- 2. Skonfigurować Schemat wejść dla wiersza 1-6
- 3. Moc czynna powinna być ustawiona w następujący sposób:
  - Reguła 1: 100 %, styk przekaźnika 1 zwarty
    - Reguła 2: 60 %, styk przekaźnika 2 zwarty
    - Reguła 3: 30 %, styk przekaźnika 3 zwarty
- 4. Współczynnik mocy powinien być ustawiony w następujący sposób:
  - Reguła 1: 0,95, styk przekaźnika 4 zwarty
  - Reguła 2: 0,90, styk przekaźnika 5 zwarty
    - Reguła 3: 0,85, styk przekaźnika 6 zwarty
- 5. Kliknij symbol zaznaczenia, aby zapisać ustawienia.

#### WAŻNE!

Należy unikać nieuwzględnionych schematów wejść, ponieważ w przeciwnym razie aktywowane reguły będą się wykluczać. W takim przypadku podczas zapisu pojawi się komunikat **"Niepowodzenie zapisu"**. Wiersze z błędami zostaną zaznaczone na czerwono.

Łączenie odbiornika zdalnego sterowania z kilkoma falownikami Operator sieci może wymagać połączenia jednego lub kilku falowników z odbiornikiem zdalnego sterowania, aby możliwe było ograniczenie mocy czynnej i/lub współczynnika mocy instalacji PV.

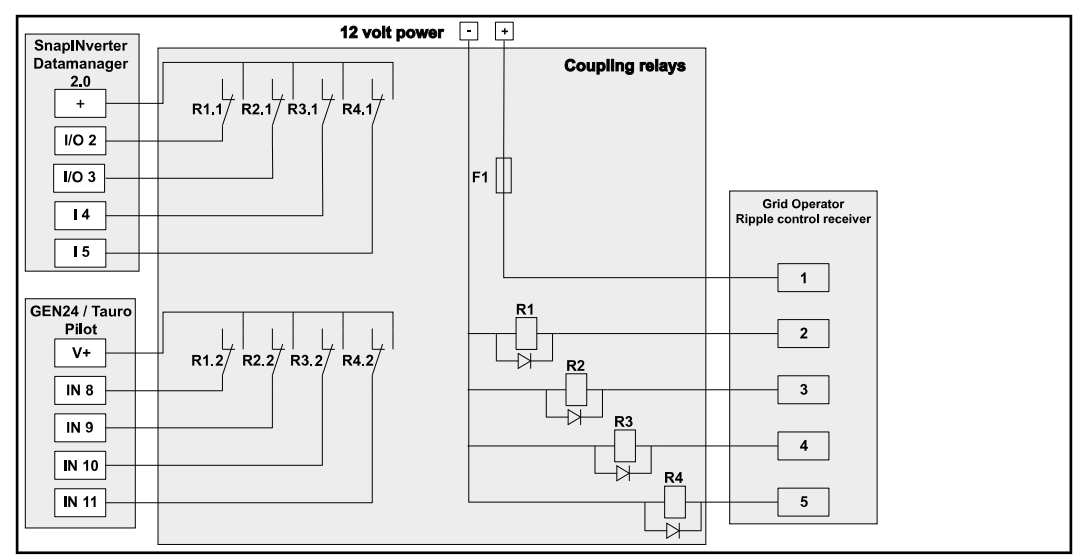

Schemat połączenia odbiornika zdalnego sterowania z kilkoma falownikami

Poprzez rozdzielacz (przekaźnik sprzęgający) z odbiornikiem zdalnego sterowania można połączyć następujące falowniki Fronius:

- Symo GEN24
- Primo GEN24
- Tauro
- SnapINverter (tylko urządzenia wyposażone we Fronius Datamanager 2.0)

#### WAŻNE!

W interfejsie użytkownika każdego falownika połączonego z odbiornikiem zdalnego sterowania trzeba aktywować ustawienie **"Tryb 4 przekaźników"**(patrz **Schemat podłączenia — 4 przekaźniki**).

Edytor ZE - WYJ.
 Demand Response Modes (DRM)
 WAŻNE! Do sterowania falownikiem za pośrednictwem DRM wymagany jest montaż w falowniku urządzenia Fronius DRM Interface (numer artykułu 4,240,005).
 Montaż i instalację opisano w instrukcji instalacji urządzenia Fronius DRM Interface jest dostępna na stronie firmy Fronius pod adresem:

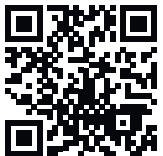

http://www.fronius.com/QR-link/4204102292

**Oddawana moc bierna** Pole do wprowadzania oddawanej mocy biernej (= +Q<sub>rel</sub>) dla DRM 3 w procentach

**Pobierana moc bierna** Pole do wprowadzania pobieranej mocy biernej (= -Q<sub>rel</sub>) dla DRM 7 w procentach

Edytor ZE – dynamiczne ograniczenie mocy

 y- Zakład energetyczny lub operator sieci mogą zadeklarować ograniczenia wprowadzania energii do sieci dla falownika (np. maks. 70% kWp lub maks. 5 kW).
 y Dynamiczne ograniczenie mocy uwzględnia przy tym zużycie energii na potrzeby własne w gospodarstwie domowym, zanim nastąpi ograniczenie mocy falownika:

- Można ustawić indywidualny limit.
- Licznik służący do pomiaru zużycia energii na potrzeby własne można przyłączyć bezpośrednio do falownika na wyjściu SO.
- Urządzenie Fronius Smart Meter można przyłączyć do urządzenia Fronius Datamanager poprzez przyłącza danych protokołu Modbus D- / D+.

**Brak limitu** – Falownik przekształca całą dostępną energię fotowoltaiczną i wprowadza ją do sieci publicznej.

**Limit dla całej instalacji** – Stały limit mocy dla całej instalacji PV. Wartość dozwolonej całkowitej mocy wprowadzania do sieci trzeba ustawić.

Limit na fazę (nie dotyczy odbiorników jednofazowych) - Odrębny pomiar dla każdej fazy. Jeżeli dla którejś fazy nastąpi przekroczenie dozwolonego limitu wprowadzania energii do sieci, całkowita moc falownika zostanie ograniczona na tyle, aż wartość dla danej fazy będzie znów dozwolona (patrz poniższy przykład). To ustawienie jest konieczne tylko wtedy, gdy wymagają tego krajowe normy i postanowienia. Należy ustawić wartość dopuszczalnej mocy zasilającej na fazę. "Limit na fazę" jest ograniczony do 20 falowników. Jeśli limit zostanie przekroczony, funkcja ograniczenia mocy nie jest już aktywna.

| Przykład: 'Limit na fazę' (ustawiona wartość 2000 W)                             |   |   |   |    |
|----------------------------------------------------------------------------------|---|---|---|----|
| Maks. możliwa produkcja [kW]                                                     | 4 | 4 | 4 | 12 |
| Ustawiona wartość<br>"Limit na fazę" [kW]                                        |   | 2 |   | 6  |
| Zapotrzebowanie na moc w sieci<br>domowej [kW]                                   | 2 | 3 | 5 | 10 |
| Pokrycie zapotrzebowania na<br>moc w sieci domowej przez in-<br>stalację PV [kW] | 2 | 2 | 2 | 6  |
| Pobór z sieci publicznej [kW]                                                    | 0 | 1 | 3 | 4  |

Pole do wprowadzania łącznej mocy DC instalacji w Wp. Wartość ta z jednej strony służy jako punkt odniesienia dla regulacji, z drugiej strony jest potrzebna na wypadek awarii (np. awarii licznika).

Pole do wprowadzania maks. mocy w W lub % (do dwóch cyfr po przecinku, możliwe są również wartości ujemne)

Jeżeli w pozycji menu "Liczniki" nie wybrano żadnego licznika:

maks. moc wygenerowana przez całą instalację

Jeżeli w pozycji menu "Liczniki" wybrano "Fronius Smart Meter" lub falownik "So": maks. moc wprowadzania do sieci

Hard Limit (twardy limit) – W razie przekroczenia tej wartości, falownik wyłączy się w czasie maks. 5 sekund. Ta wartość musi być wyższa niż ustawiona wartość **Soft Limit** (miękki limit).

**Soft Limit** (miękki limit) – W razie przekroczenia tej wartości następuje obniżenie mocy falownika do ustawionej wartości w czasie wymaganym przez krajowe normy i postanowienia.

| Edytor EVU —<br>Priorytety stero-<br>wania | Do ustawiania priorytetów sterowania odbiornika sygnału zdalnego sterowania,<br>dynamicznej redukcji mocy i sterowania za pośrednictwem protokołu Modbus. |
|--------------------------------------------|----------------------------------------------------------------------------------------------------|
| Wanna                                      | 1 = najwyższy priorytet, 3 = najniższy priorytet                                                                                                    |

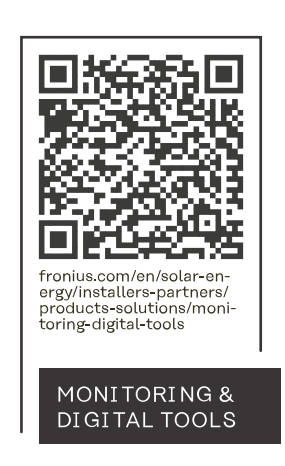

#### Fronius International GmbH

Froniusstraße 1 4643 Pettenbach Austria contact@fronius.com www.fronius.com

At <u>www.fronius.com/contact</u> you will find the contact details of all Fronius subsidiaries and Sales & Service Partners.